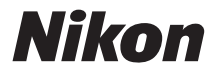

## CÂMARA DIGITAL

# COOLPIX L29

# Manual de referência

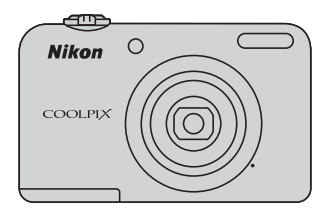

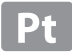

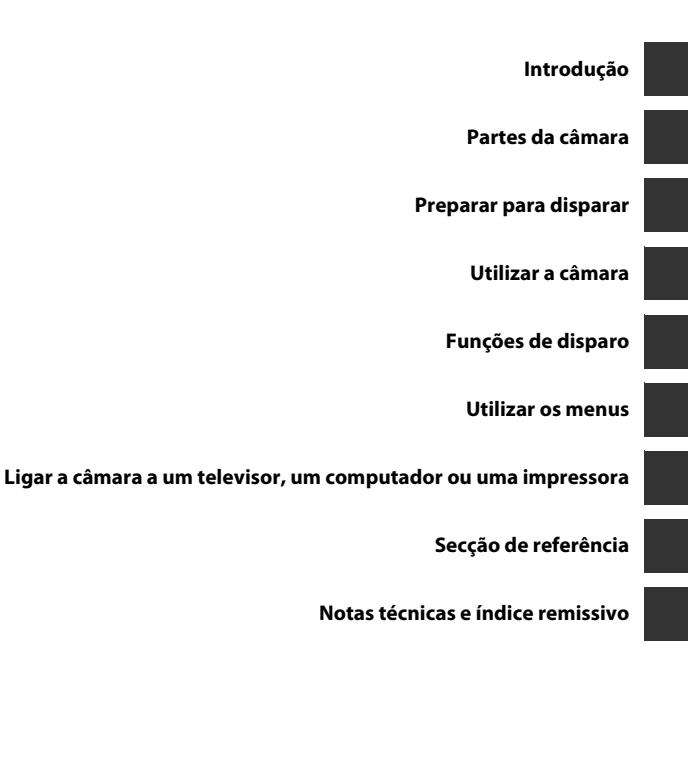

# Introdução

## Leia isto primeiro

Obrigado por adquirir a câmara digital Nikon COOLPIX L29. Antes de utilizar a câmara, leia as informações contidas em "Para Sua Segurança" (
 viii-xi) e familiarize-se com as informações fornecidas neste manual. Depois de ler este manual, mantenha-o à mão e consulte-o para melhor usufruir da sua nova câmara.

## Colocar a correia da câmara

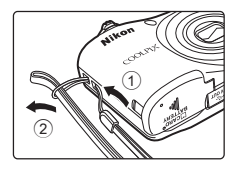

# Acerca deste manual

Se pretender começar a utilizar a câmara imediatamente, consulte "Preparar para disparar" (🛄 6) e "Utilizar a câmara" (🛄 12).

Para obter detalhes sobre as peças da câmara e as informações apresentadas no monitor, consulte "Partes da câmara" (C 1).

#### Outras informações

• Símbolos e convenções

Para facilitar a localização das informações de que necessita, são utilizados os seguintes símbolos e convenções neste manual:

| Ícone           | Descrição                                                                                                    |
|-----------------|----------------------------------------------------------------------------------------------------|
|                 | Este ícone indica precauções e informações que devem ser lidas antes de utilizar a<br>câmara.                                                |
| Ø               | Este ícone indica notas e informações que devem ser lidas antes de utilizar a câmara.                                                        |
| □]/ <b>●</b> /☆ | Estes ícones indicam outras páginas que contêm informações relevantes;<br>🗪: "Secção de referência", 🎉: "Notas técnicas e índice remissivo". |

• Os cartões de memória SD, SDHC e SDXC são referidos neste manual como "cartões de memória".

• A definição verificada no momento de aquisição da câmara é referida como "predefinição".

- Os nomes dos itens do menu apresentados no monitor da câmara e os nomes de botões ou mensagens apresentados no monitor do computador estão assinalados a negrito.
- Neste manual, por vezes, as imagens são omitidas nos exemplos de apresentação do monitor, para que os indicadores do monitor sejam mostrados com maior clareza.
- As ilustrações e o conteúdo do monitor apresentados neste manual podem diferir do produto real.

## Informações e Precauções

#### Formação Contínua

Como parte do compromisso da Nikon de "Formação contínua", que visa fornecer assistência técnica e conhecimentos sobre os produtos de uma forma continuada, estão disponíveis informações online constantemente actualizadas nos seguintes sites:

- Para utilizadores nos E.U.A.: http://www.nikonusa.com/
- Para utilizadores na Europa e em África: http://www.europe-nikon.com/support/
- Para utilizadores na Ásia, Oceânia e Médio Oriente: http://www.nikon-asia.com/

Visite estes sites Web para estar permanentemente actualizado com as mais recentes informações do produto, sugestões, respostas às perguntas mais frequentes (FAQ, Frequently-Asked Questions) e conselhos gerais sobre fotografia e processamento de imagem digital. É possível obter informações adicionais junto do representante Nikon da sua área. Visite o website indicado abaixo para obter informações de contacto:

http://imaging.nikon.com/

#### Utilize Apenas Acessórios Electrónicos da Marca Nikon

As câmaras Nikon COOLPIX foram concebidas para satisfazer os mais elevados padrões e contêm circuitos electrónicos complexos. Apenas os acessórios eletrónicos da marca Nikon (incluindo carregadores de baterias, baterias, adaptadores CA e cabos), certificados pela Nikon especificamente para utilização com esta câmara digital Nikon, são concebidos e têm um funcionamento comprovado dentro dos requisitos operacionais e de segurança destes circuitos eletrónicos.

A utilização de acessórios electrónicos não Nikon poderá provocar danos na câmara e invalidar a garantia Nikon.

Para obter mais informações sobre acessórios da marca Nikon, contacte um distribuidor autorizado da Nikon.

#### Antes de Tirar Fotografias Importantes

Antes de tirar fotografias em ocasiões importantes (por exemplo, num casamento ou antes de levar a câmara consigo numa viagem), tire algumas fotografias de teste de modo a certificar-se de que a câmara está a funcionar normalmente. A Nikon não se responsabiliza por quaisquer danos ou perdas económicas que possam resultar de uma avaria do produto.

#### Acerca dos Manuais

- Nenhuma parte dos manuais fornecidos com o produto pode ser reproduzida, transmitida, transcrita, armazenada num sistema de recuperação ou traduzida para qualquer idioma de qualquer forma ou por qualquer meio, sem autorização prévia por escrito da Nikon.
- A Nikon reserva-se o direito de alterar as especificações de hardware e software descritas neste manual em qualquer momento, sem aviso prévio.
- A Nikon não se responsabiliza por quaisquer danos resultantes da utilização deste produto.
- Ainda que se tenham feito todos os possíveis para assegurar que as informações recolhidas nestes manuais sejam precisas e completas, agradecemos que informe o representante da Nikon na sua área (endereço fornecido separadamente) sobre qualquer erro ou omissão.

#### Advertência sobre a Proibição de Realizar Cópias ou Reproduções

Tenha em atenção que o simples facto de possuir material que tenha sido copiado ou reproduzido digitalmente através de um scanner, câmara digital ou outro dispositivo pode ser punível por lei.

#### • Artigos cuja cópia ou reprodução é proibida por lei

Não copie nem reproduza papel-moeda, moedas, títulos de crédito, obrigações do Tesouro ou títulos de administrações locais, inclusive se tais cópias ou reproduções estiverem marcadas como "Amostra". É proibida a cópia ou reprodução de papel-moeda, moedas ou títulos de crédito que estejam em circulação num país estrangeiro. Salvo obtenção de autorização prévia do governo, é proibida a cópia ou reprodução de selos de correio ou de bilhetes-postais não utilizados emitidos pelo governo.

É proibida a cópia ou reprodução de selos emitidos pelo governo, bem como de documentos certificados estipulados por lei.

#### Precauções sobre determinado tipo de cópias e de reproduções

O governo estipulou determinadas limitações sobre a cópia ou reprodução de títulos de crédito emitidos por empresas privadas (acções, letras de câmbio, cheques, certificados de doações, etc.), títulos de transporte ou bilhetes, excepto no caso de ter de fornecer um número mínimo de cópias necessárias para utilização profissional de uma empresa. Da mesma forma, não copie nem reproduza passaportes emitidos pelo governo, licenças emitidas por organismos públicos ou grupos privados, bilhetes de identidade, nem qualquer tipo de bilhetes em geral, tais como passes e vales de refeição.

#### Conformidade com as declarações dos direitos de autor

A cópia ou a reprodução de obras criativas com direito reservado, tais como livros, música, quadros, gravações em madeira, mapas, desenhos, filmes e fotografias, está regulada pelas leis nacionais e internacionais de protecção dos direitos de autor. Não utilize este produto para efectuar cópias ilegais nem para infringir as leis de protecção dos direitos de autor.

# Introdução

#### Deitar Fora Dispositivos de Armazenamento de Dados

Tenha em atenção que, ao eliminar imagens ou formatar dispositivos de armazenamento de dados, tais como cartões de memória ou a memória incorporada da câmara, não apaga completamente os dados da imagem original. Os ficheiros eliminados podem por vezes ser recuperados a partir de dispositivos de armazenamento inutilizados através de software disponível comercialmente, resultando potencialmente na utilização maliciosa dos dados de imagem pessoais. A garantia de privacidade deste tipo de dados é da responsabilidade do utilizador.

Antes de deitar fora um dispositivo de armazenamento de dados ou transferir a propriedade para outra pessoa, apague todos os dados utilizando software comercial de eliminação ou formate o dispositivo e, em seguida, volte a preencher completamente com imagens que não contenham quaisquer informações privadas (por exemplo, fotografias do celu). Certifique-se de que também substitui as fotografias selecionadas para a opção **Seleccionar imagem** na definição **Ecrã de boas-vindas** ( $\square$  24,  $\multimap$ 61) do menu de configuração. Deve ter cuidado para evitar lesões ou danos materiais quando destruir fisicamente os dispositivos de armazenamento de dados.

# Para Sua Segurança

Para evitar danos no produto Nikon ou lesões em si ou em terceiros, leia as seguintes precauções de segurança na sua totalidade antes de utilizar este equipamento. Guarde estas instruções de segurança num local acessível a todos os utilizadores do produto.

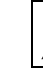

Este ícone assinala os avisos e informações que devem ser lidos antes de utilizar este produto Nikon para evitar possíveis lesões.

## AVISOS

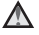

# Desligar na eventualidade de uma avaria

Na eventualidade de fumo ou de um odor estranho na câmara ou no adaptador CA, desligue o adaptador CA e retire imediatamente as pilhas, com cuidado para evitar queimaduras. A continuação da utilização poderá provocar lesões. Após remover ou desligar a fonte de alimentação, leve o equipamento a um representante de assistência autorizado da Nikon para inspecção.

#### \Lambda Não desmontar o equipamento

O contacto com as peças internas da câmara ou do adaptador CA poderá provocar lesões. As reparações deverão ser efectuadas exclusivamente por técnicos qualificados. Na eventualidade de a câmara ou de o adaptador CA se partir após uma queda ou outro acidente, leve o equipamento a um representante de assistência autorizado da Nikon para a respectiva inspecção, após desligar o equipamento e/ou retirar as pilhas.

#### Mão utilizar a câmara ou o adaptador CA na presença de gás inflamável

Não utilize o equipamento electrónico na presença de gás inflamável, uma vez que pode provocar uma explosão ou incêndio.

#### Manusear a correia da câmara com cuidado

Nunca coloque a correia à volta do pescoço de um bebé ou criança.

#### \Lambda 🛛 Guardar o equipamento fora do alcance das crianças

Deve ter-se especial cuidado para evitar que as criancas coloquem as baterias ou outras pecas pequenas na boca.

Não esteja em contacto prolongado com a câmara, o carregador de baterias, ou o adaptador CA por longos períodos de tempo enquanto os equipamentos estão ligados ou a ser utilizados

Pecas dos equipamentos podem ficar quentes. Deixar os equipamentos em contacto directo com a pele por longos períodos de tempo pode resultar em queimaduras em primeiro grau.

\Lambda 🛛 Não deixar o produto num local onde fique exposto a temperaturas extremamente elevadas, como num automóvel fechado ou à luz direta do sol

A não observação desta precaução poderá provocar danos ou incêndio.

#### ▲ Ter o devido cuidado ao manusear as baterias

As baterias podem verter fluidos ou explodir, caso seiam manuseadas de forma incorrecta. Respeite as seguintes precauções ao manusear baterias utilizadas com este produto:

- Deslique o equipamento antes da substituição da bateria. Se estiver a ser utilizado um adaptador CA, verifique se o mesmo está desligado.
- Utilize exclusivamente as pilhas aprovadas para utilização neste produto (CC 6). Não junte baterias antigas a baterias novas, nem baterias de diferentes tipos ou fabricantes.
- Se adquirir em separado pilhas de Ni-MH recarregáveis EN-MH2 (EN-MH2-B2 ou EN-MH2-B4), carreque e utilize as mesmas em coniunto. Não misture pilhas de pares diferentes.
- As pilhas recarregáveis EN-MH2 devem ser utilizadas apenas com máquinas digitais Nikon e são compatíveis com as COOLPIX L29.
- Coloque as baterias na direcção correcta
- Não desmonte as baterias, evite curto-circuitos entre as mesmas e não tente remover nem danificar o compartimento ou isolamento da bateria
- Não exponha as baterias a chamas nem a calor excessivo

- Não a submirja nem a coloque em contacto com a água.
- Não a transporte nem a armazene junto a objectos metálicos, tais como colares e ganchos para o cabelo.
- As baterias têm tendência para fugas quando completamente descarregadas. Para evitar danos no equipamento, certifique-se de que retira as baterias quando a carga estiver completamente esgotada.
- Interrompa imediatamente a utilização, caso detecte qualquer alteração nas baterias, como, por exemplo, descoloração ou deformações.
- Caso o líquido derramado das baterias entre em contacto com o vestuário ou com a pele, lave de imediato e abundantemente com água.
- Tome as seguintes precauções durante o manuseamento do Carregador de Pilhas (disponível em separado)
- Mantenha em local seco. A não observação desta precaução poderá provocar fogo ou choque eléctrico.
- A poeira sobre ou nas imediações das peças metálicas da ficha deve ser removida com um pano seco.
   A continuação da utilização poderá provocar fogo.

- Não manusear o cabo de alimentação nem permanecer junto do carregador de baterias durante trovoadas. A não observação desta precaução poderá provocar um choque eléctrico.
- Não danificar, modificar, puxar nem dobrar com força o cabo de alimentação, nem colocar sob objectos pesados, ou expor a calor ou chamas. Caso o isolamento se danifique e os fios fiquem expostos, leve a um representante de assistência autorizado da Nikon para inspecção. A não observação desta precaução poderá provocar fogo ou choque eléctrico.
- Não manuseie a ficha ou o adaptador CA com as mãos molhadas. A não observação desta precaução poderá provocar um choque eléctrico.
- Não utilizar com conversores ou adaptadores de viagem para converter de uma voltagem para outra ou com dispositivos de inversão CC para CA. A falta de cumprimento desta precaução poderá danificar o produto ou provocar sobreaquecimento ou incêndio.

# \Lambda 🛛 Utilizar os cabos apropriados

Quando ligar os cabos às tomadas de entrada e saída, utilize os cabos fornecidos ou vendidos pela Nikon para esse fim, para manter a conformidade com os regulamentos do produto.

# Manusear as peças móveis com cuidado

Tenha cuidado para que os seus dedos ou outros objectos não fiquem presos na tampa da objectiva ou noutras peças móveis.

#### Ter o devido cuidado ao utilizar o flash

A utilização do flash perto dos olhos da pessoa fotografada pode provocar uma incapacidade visual temporária. O flash não deve estar a menos de 1 m do motivo. Deve ter-se um cuidado especial ao fotografar bebés.

#### Não disparar o flash se a janela do flash estiver em contacto com uma pessoa ou um objecto

A não observação desta precaução poderá provocar queimaduras ou incêndio.

# Evitar o contacto com o cristal líquido

Na eventualidade de o monitor se partir, deve ter-se cuidado para evitar lesões provocadas por vidros partidos e para evitar que o cristal líquido do monitor entre em contacto com a pele ou que entre nos olhos ou na boca.

#### Desligue a câmara dentro de aviões ou hospitais

Desligue a câmara dentro de aviões ao descolar ou aterrar.

Não utilize as funções de rede sem fios enquanto estiver em voo.

Ao utilizar a câmara num hospital, siga as instruções do hospital.

As ondas eletromagnéticas emitidas pela câmara podem perturbar os sistemas eletrónicos do avião ou o equipamento do hospital. Se estiver a utilizar um cartão Eye-Fi, retire-o da câmara antes de embarcar num avião ou de entrar num hospital.

# Aviso

#### Aviso para os Clientes na Europa

Este símbolo indica que os equipamentos elétricos e eletrónicos devem ser recolhidos separadamente.

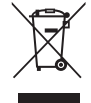

O seguinte aplica-se apenas aos utilizadores em países Europeus:

- Este produto é indicado para recolha separada num ponto de recolha apropriado. Não descarte como lixo doméstico.
- A recolha separada e a reciclagem ajudam a conservar recursos naturais e a evitar consequências negativas para a saúde humana e para o ambiente que podem resultar do descarte inadequado.
- Para mais informações, contacte o revendedor ou as autoridades locais responsáveis pela gestão de resíduos.

Este símbolo na bateria indica que a bateria deve ser recolhida separadamente. As informações seguintes aplicam-se apenas a utilizadores em países da Europa:

- Todas as baterias, quer tenham este símbolo ou não, são designadas para recolha separada num ponto de recolha apropriado. Não as junte ao lixo doméstico.
- Para obter mais informações, contacte o revendedor ou as autoridades locais responsáveis pela gestão de resíduos.

# Índice

| Introdução                                   |  |  |
|----------------------------------------------|--|--|
| Leia isto primeiroii                         |  |  |
| Colocar a correia da câmara                  |  |  |
| Acerca deste manual                          |  |  |
| Informações e Precauções                     |  |  |
| Para Sua Seguranca viii                      |  |  |
|                                              |  |  |
| Aviso                                        |  |  |
|                                              |  |  |
| Partes da câmara 1                           |  |  |
| Corpo da câmara1                             |  |  |
| Monitor                                      |  |  |
| Modo de disparo 3                            |  |  |
| Modo de reprodução 5                         |  |  |
| Preparar para disparar 6                     |  |  |
| Inseria es baterias e e sertão do momério    |  |  |
| Inserir as Daterias e o Cartao de memoria    |  |  |
| Baterias aplicaveis                          |  |  |
| Retirar as baterias ou o cartão de memória 7 |  |  |
| Memória interna e cartões de memória         |  |  |
| Ligar a câmara e definir o idioma de         |  |  |
| apresentação, a data e a hora                |  |  |

| Utilizar a câmara                                                 |             |
|-------------------------------------------------------------------|-------------|
| Disparar com o modo automático<br>simplificado<br>Utilizar o zoom | . <b>12</b> |
| Botão de disparo do obturador                                     | . 14        |
| Reproduzir imagens                                                | . 16        |
| Eliminar imagens                                                  | . 17        |
| Utilizar o flash e o autotemporizador                             | . 19        |
| Funções de disparo                                                | 20          |
| Alterar o modo de disparo                                         | . 20        |
| Gravar e reproduzir filmes                                        | . 22        |
| Utilizar os menus                                                 | 24          |
| Ligar a câmara a um televisor, um                                 |             |
| computador ou uma impressora                                      | 26          |
| Métodos de ligação                                                | . 26        |
| Usar o ViewNX 2                                                   | . 28        |
| Instalar o ViewNX 2                                               | . 28        |
| Transferir imagens para o computador                              | . 29        |
| Visualizar fotograf as                                            | 31          |

# Introdução

| Secção de referência A<br>Modo 🗳 (automático simplificado) | 01<br>03 |
|------------------------------------------------------------|----------|
| (disparo adequado à cena)                                  | 64       |
| Sugestões e notas                                          | 05       |
| Modo de retrato inteligente (captar                        |          |
| imagens de rostos sorridentes)                             | 88       |
| Modo 🗖 (automático)                                        | 10       |
| Funções que é possível definir utilizando                  |          |
| o multisseletor 🏍                                          | 11       |
| Utilizar o flash 🏍                                         | 11       |
| Utilizar o autotemporizador 🖚                              | 14       |
| Utilizar o modo macro                                      | 15       |
| Aiustar a luminosidade (Compensação                        |          |
| de exposição) 🟍                                            | 16       |
| Predefinições                                              | 17       |
| Funções que não podem ser utilizadas                       |          |
| em simultâneo 🖚                                            | 19       |
| Focar 🏍                                                    | 20       |
| Utilizar a detecão de rostos 🏍                             | 20       |
| Utilizar a suavização da pele 🖚                            | 21       |
| Motivos não adequados para focagem                         |          |
| automática 🏍                                               | 21       |
| Bloqueio de focagem                                        | 22       |
| Zoom de reprodução                                         | 23       |
| Reprodução de miniaturas, apresentação                     |          |
| do calendário                                              | 24       |

| Editar imagens fixas 🖚 25                    |
|----------------------------------------------|
| Antes de editar imagens 🖚 25                 |
| D-Lighting: melhorar a luminosidade          |
| e o contraste 🟍 26                           |
| 😰 Suavização da pele: suavizar tons de       |
| pele                                         |
| Efeitos de filtro: aplicar efeitos de filtro |
| digital 🖚 28                                 |
| 🖬 Imagem pequena: reduzir o tamanho          |
| de uma imagem 🖚 30                           |
| 💥 Corte: Criar uma cópia cortada 🖚 31        |
| Ligar a câmara a um televisor                |
| (visualizar imagens num televisor)           |
| Ligar a câmara a uma impressora              |
| (impressão direta)                           |
| Ligar a câmara a uma impressora              |
| Imprimir imagons individuais                 |
|                                              |
|                                              |
| Gravar ninnes                                |
| Reproduzir filmes                            |
| Opções disponíveis nos menus de              |
| disparo 0–043                                |

#### Menu de disparo (para o modo

| [automático])                           | <b>6-</b> 044  |
|-----------------------------------------|----------------|
| Definições do modo de imagem            |                |
| (tamanho e qualidade de imagem)         | <b>6-0</b> 44  |
| Equilíbrio de brancos (ajustar o matiz) | <b>6-0</b> 46  |
| Disparo contínuo                        | <b>6-0</b> 48  |
| Opções de cor                           | <b>6-6</b> 49  |
| Menu de retrato inteligente             | ð <b>ð</b> 50  |
| Suavização da pele                      | <b>6</b> 50    |
| Detecção de sorriso                     | <b>6</b> 50    |
| Sem piscar de olhos                     | <b>6-0</b> 51  |
| Menu de reprodução                      | ð <b>ð</b> 52  |
| 🖪 Encomenda impressão (criar uma        |                |
| Encomenda de impressão DPOF)            | <b>6</b> 52    |
| Apres. diapositivos                     | <b>6-0</b> 54  |
| On Proteger                             | <b>60</b> 55   |
| 🔁 Rodar imagem                          | <b>60</b> 57   |
| 🞛 Copiar (copiar entre a memória        |                |
| interna e o cartão de memória)          | <b>60</b> 58   |
| Menu de filme                           | ð <b>-</b> ð59 |
| Opções de filme                         | <b>60</b> 59   |
| Modo auto focagem                       | <b>66</b> 60   |

| Menu de configuração                 | <b>6-</b> 661 |
|--------------------------------------|---------------|
| Ecrã de boas-vindas                  | <b>6-0</b> 61 |
| Hora local e data                    | <b>6-0</b> 62 |
| Definições do monitor                | <b>66</b> 64  |
| Impressão da data (imprimir a data e |               |
| a hora)                              | <b>66</b> 66  |
| Detecção movimento                   | <b>66</b> 67  |
| Definições do som                    | <b>66</b> 67  |
| Auto-desligado                       | <b>66</b> 8   |
| Formatar memória/Formatar cartão     | . 6669        |
| ldioma/Language                      | . 6669        |
| Modo de vídeo                        | . 6669        |
| Olhos fechados                       | . 670         |
| Envio Eye-Fi                         | <b>6</b> 71   |
| Reportudo                            | <b>6</b> 72   |
| Tipo de bateria                      | <b>6</b> 72   |
| Versão de firmware                   | <b>6</b> 73   |
| Mensagens de erro                    | <b>6-</b> 074 |
| Nomes dos ficheiros                  | ð <b>ð</b> 77 |
| Acessórios opcionais                 | <b>6-</b> 078 |

| Notas técnicas e índice remissivo | Ö-1          |
|-----------------------------------|--------------|
|                                   | · • • 2      |
| Cămara                            | <b>Q</b> -2  |
| Baterias                          | <b>Ø</b> 4   |
| Cartões de memória                | <b>Ø</b> 6   |
| Limpeza e armazenamento           | . Ø 7        |
| Limpeza                           | Ø-7          |
| Armazenamento                     | Ø7           |
| Resolução de problemas            | . Ø 8        |
| Especificações                    | Ď-15         |
| Cartões de memória aprovados      | <b>Ö</b> -19 |
| Índice remissivo                  | Ò.21         |
|                                   | -            |

# Partes da câmara

# Corpo da câmara

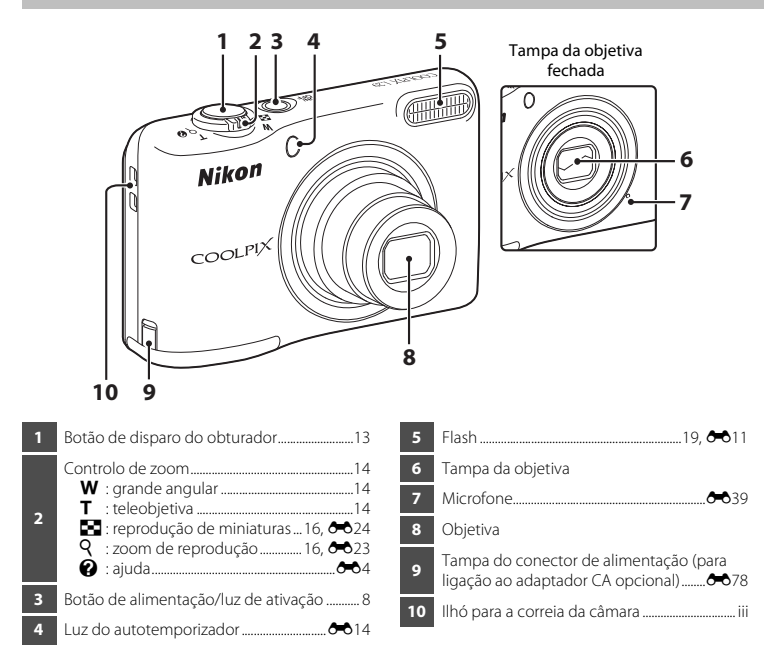

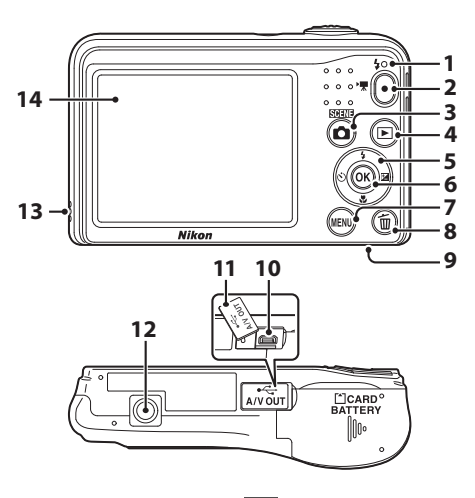

| 1 | Luz do flash 🖚 1                                    | 3 |
|---|-----------------------------------------------------|---|
| 2 | Botão 🔵 (🏋 filmagem)                                | 9 |
| 3 | Botão 🗖 (modo de disparo)<br>20, 🍽 3, 🍽 4, 🍽 8, 🍽 1 | 0 |
| 4 | Botão ▶ (reprodução)1                               | 6 |
| 5 | Multisseletor2                                      | 4 |
| 6 | Botão 🔞 (aplicar seleção)2                          | 4 |
| 7 | Botão MENU (menu)2                                  | 4 |

| 8  | Botão 🛅 (apagar)17                                                    |
|----|-----------------------------------------------------------------------|
| 9  | Tampa do compartimento das baterias/<br>ranhura do cartão de memória6 |
| 10 | Conector de saída de áudio/vídeo/USB26                                |
| 11 | Tampa do conector26                                                   |
| 12 | Encaixe do tripé                                                      |
| 13 | Altifalante                                                           |
| 14 | Monitor                                                               |

# Partes da câmara

# Monitor

A informação que é apresentada muda consoante as definições da câmara e o estado de utilização. Por predefinição, a informação é apresentada quando a câmara é ligada pela primeira vez e quando se utiliza a câmara, apagando-se ao fim de alguns segundos (quando **Info Foto** é definido como **Info auto** nas **Definições do monitor** [<sup>[]</sup> 24, <sup>(\*\*)</sup>64] no menu de configuração).

## Modo de disparo

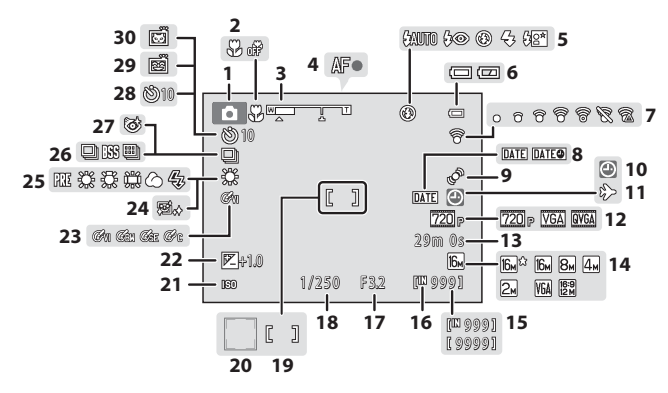

| 1  | Modo de disparo20                                   |
|----|-----------------------------------------------------|
| 2  | Modo macro19, 🍋 15                                  |
| 3  | Indicador de zoom14, 🖚 15                           |
| 4  | Indicador de focagem13                              |
| 5  | Modo de flash                                       |
| 6  | Indicador de carga das baterias10                   |
| 7  | Indicador de comunicação Eye-Fi 🖚 71                |
| 8  | Impressão da data 🖚 66                              |
| 9  | Ícone de deteção de movimento 🖚 67                  |
| 10 | Indicador "data não definida"8, 🍽 62                |
| 11 | Ícone de destino de viagem 🖚 62                     |
| 12 | Opções de filme 🖚 59                                |
| 13 | Tempo de gravação de filme restante                 |
|    |                                                     |
| 14 | Modo de imagem 🖚 44                                 |
| 15 | Número de exposições restantes<br>(imagens fixas)10 |
| 16 | Indicador de memória interna10                      |

| 17 | Valor de abertura14                                                              |
|----|----------------------------------------------------------------------------------|
| 18 | Velocidade do obturador14                                                        |
| 19 | Área de focagem13                                                                |
| 20 | Área de focagem (deteção de rostos, deteção de animais de estimação)13, 🗢 7, 🔶 8 |
| 21 | Sensibilidade ISO                                                                |
| 22 | Valor de compensação de exposição                                                |
|    |                                                                                  |
| 23 | Opções de cor                                                                    |
| 24 | Suavização da pele 6050                                                          |
| 25 | Modo de equilíbrio de brancos                                                    |
| 26 | Modo de disparo contínuo                                                         |
| 27 | Ícone Sem piscar de olhos 🖚 51                                                   |
| 28 | Indicador de autotemporizador 19, 🖚 14                                           |
| 29 | Deteção de sorriso 🖚 50                                                          |
| 30 | Disparo automático 🏍 7                                                           |

## Modo de reprodução

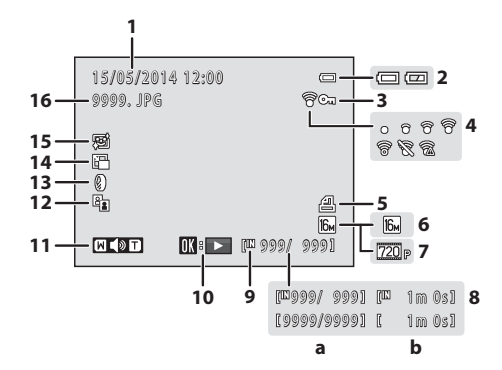

| 1 | Data e hora de disparo8                                                                                   |  |  |  |
|---|----------------------------------------------------------------------------------------------------|--|--|--|
| 2 | Indicador de carga das baterias10                                                                         |  |  |  |
| 3 | Ícone de proteçãoð 55                                                                                     |  |  |  |
| 4 | Indicador de comunicação Eye-Fi 🖚 71                                                                      |  |  |  |
| 5 | Ícone de encomenda de impressão 🖚 52                                                                      |  |  |  |
| 6 | Modo de imagem 🖚 44                                                                                       |  |  |  |
| 7 | Opções de filme                                                                                           |  |  |  |
| 8 | <ul> <li>(a) Número da imagem atual/<br/>número total de imagens</li> <li>(b) Duração do filme</li> </ul> |  |  |  |

| 9  | Indicador de memória interna7        |
|----|--------------------------------------|
| 10 | Guia de reprodução de filmes22, 🕶 41 |
| 11 | Indicador de volume                  |
| 12 | Ícone D-Lighting 26                  |
| 13 | Ícone de efeitos de filtro 🖚 28      |
| 14 | Ícone de imagem pequena 🖚 30         |
| 15 | Ícone de suavização da pele 🖚 27     |
| 16 | Número e tipo de ficheiro            |

# Preparar para disparar

# Inserir as baterias e o cartão de memória

- 1 Abra a tampa do compartimento das baterias/ ranhura do cartão de memória.
  - Mantenha a câmara em posição invertida para impedir que as baterias caiam.

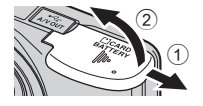

# 2 Insira as baterias e o cartão de memória.

- Confirme se os terminais positivo (+) e negativo (-) das baterias estão corretamente orientados e introduza as baterias.
- Confirme a orientação correta e faça deslizar o cartão de memória até este se fixar na posição correta.

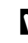

#### Tenha o cuidado de introduzir o cartão de memória na direção correta

Inserir o cartão de memória com a face voltada para baixo ou ao contrário poderá danificar a câmara e o cartão de memória.

**3** Feche a tampa do compartimento das baterias/ ranhura do cartão de memória.

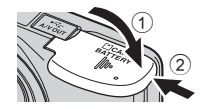

### **Baterias aplicáveis**

- Duas baterias alcalinas LR6/L40 (tamanho AA) (baterias incluídas)
- Duas baterias de lítio FR6/L91 (tamanho AA)
- Duas baterias de Ni-MH (níquel-hidreto metálico) recarregáveis EN-MH2

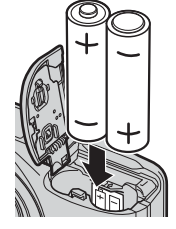

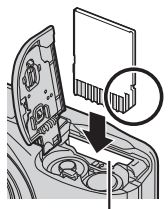

Ranhura do cartão de memória

6

#### Notas sobre as baterias

- Não junte baterias antigas a baterias novas, nem baterias de diferentes tipos ou fabricantes.
- As baterias que apresentam os seguintes defeitos não podem ser utilizadas:

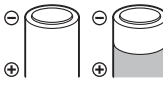

Baterias com descascamento

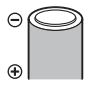

Baterias cujo isolamento não abranja a área em redor do polo negativo

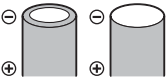

Baterias com um polo negativo plano

### **V** Formatar cartões de memória

Na primeira vez que inserir um cartão de memória nesta câmara que já tenha sido utilizado noutro dispositivo, certifique-se de que o formata nesta câmara. Insira o cartão na câmara, pressione o botão **MENU** e selecione **Formatar cartão** (D 24, 🗢 69) no menu de configuração.

### Retirar as baterias ou o cartão de memória

Desligue a câmara e certifique-se de que a luz de ativação está apagada e o monitor desligado; em seguida, abra a tampa do compartimento das baterias/ranhura do cartão de memória.

Pressione ligeiramente o cartão de memória na direção da câmara (1) para ejetar parcialmente o cartão (2).

## **V** Precaução relativa a temperaturas elevadas

A câmara, as baterias e o cartão de memória podem estar quentes imediatamente após a utilização da câmara.

### Memória interna e cartões de memória

Os dados da câmara, incluindo imagens e filmes, tanto podem ser guardados na memória interna da câmara como num cartão de memória. Para usar a memória interna da câmara, retire primeiro o cartão de memória.

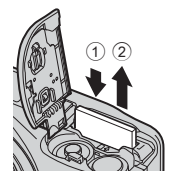

# Ligar a câmara e definir o idioma de apresentação, a data e a hora

Quando a câmara é ligada pela primeira vez, são apresentados o ecrã de seleção de idioma e o ecrã de definição da data e da hora do relógio da câmara.

- Se sair sem definir a data e a hora, 🔘 fica a piscar quando é apresentado o ecrã de disparo.
- 1 Pressione o botão de alimentação para ligar a câmara.
  - O monitor liga-se quando a câmara é ligada.
  - Para desligar a câmara, pressione novamente o botão de alimentação.
- 2 Utilize o multisseletor ▲▼ para selecionar o idioma pretendido e pressione o botão 🕅.

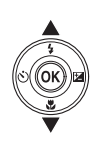

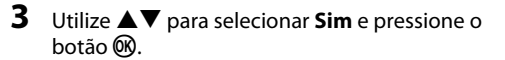

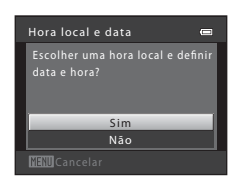

Idioma/Language

Português (PT)

#### 

Pressione ▲ para ativar a hora de verão (% é apresentado acima do mapa).
 Pressione ▼ para desativar.

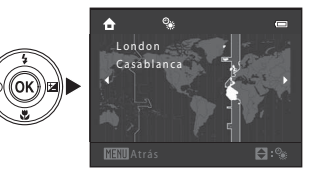

# **5** Utilize $\blacktriangle \nabla$ para selecionar o formato de data e pressione o botão $\circledast$ .

- 6 Defina a data e hora e pressione o botão 🛞.
  - Utilize ◀► para selecionar um campo e, em seguida, utilize ▲▼ para definir a data e hora.

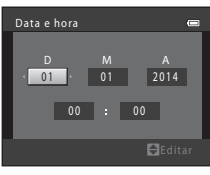

- 7 Quando for apresentado o ecrã de confirmação, utilize ▲▼ para selecionar Sim e pressione o botão <sup>®</sup>.
- 8 Pressione o botão 🗖 (modo de disparo).

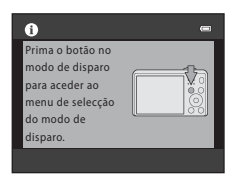

9 Utilize ▲▼ para selecionar Modo auto. simplificado e pressione o botão ®.

Indicador de carga das baterias

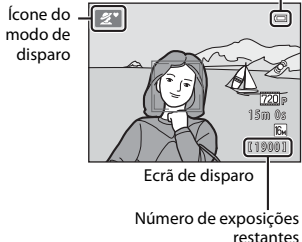

 A câmara entra no modo de disparo, sendo possível captar imagens no modo automático simplificado.

- Ao disparar, pode verificar o indicador de carga das baterias e o número de exposições restantes.
  - Indicador de carga das baterias
     co nível de carga das baterias é elevado.
     co nível de carga das baterias é reduzido.
     Prepare-se para substituir as baterias.
  - Número de exposições restantes É apresentado o número de imagens que se podem captar. IM é apresentado quando não está nenhum cartão de memória introduzido na câmara, sendo as imagens guardadas na memória interna.

#### Função autodesligado

- Se não utilizar a câmara durante cerca de 30 segundos, o monitor desliga-se, a câmara entra em modo de espera e a luz de ativação pisca. A câmara desliga-se depois de cerca de três minutos no modo de espera.
- A guantidade de tempo até a câmara entrar no modo de espera pode ser alterada utilizando a definição Auto-desligado ( 24, 🗢 68) no menu de configuração.
- Enguanto a câmara está no modo de espera, o monitor volta a ligar-se quando se realizar gualquer uma das seguintes operações:
  - → Pressionar o botão de alimentação, o botão de disparo do obturador, o botão 🗖 (modo de disparo), o botão 🕨 (reprodução) ou o botão 🗨 (🔭 filmagem)

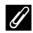

#### Alterar as definições de idioma e de data e hora

- Pode alterar estas definições utilizando as definições Idioma/Language e Hora local e data no ¥ menu de configuração (🛄 24).
- É possível ativar ou desativar a hora de verão no Y menu de configuração selecionando Hora local e data e depois Hora local. Pressione o multisseletor 🕨 e, em seguida. 🛦 para ativar a hora de verão e adiantar o relógio uma hora, ou 🔻 para desativar a hora de verão e atrasar o relógio uma hora.

#### Bateria do relógio

- O relógio da câmara é alimentado por uma bateria de reserva incorporada. A bateria de reserva é carregada guando as baterias principais estão inseridas na câmara ou guando a câmara está ligada a um adaptador CA opcional, podendo alimentar o relógio ao longo de diversos dias após um carregamento de aproximadamente dez horas.
- Se a bateria de reserva da câmara ficar descarregada, o ecrã de definição da data e da hora é apresentado guando a câmara é ligada. Defina novamente a data e a hora. Consulte o passo 3 (🛄 8) de "Ligar a câmara e definir o idioma de apresentação, a data e a hora" para obter mais informações.

# Utilizar a câmara

# Disparar com o modo automático simplificado

#### Segure a câmara firmemente.

- Mantenha os dedos e outros objetos afastados da objetiva, do flash, do microfone e do altifalante.
- Quando tirar fotografias na orientação "vertical" (retrato), certifique-se de que o flash fica acima da objetiva.

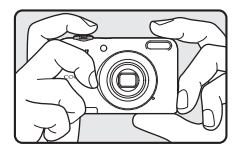

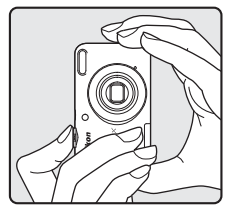

## 2 Enquadre a fotografia.

- Quando a câmara determina automaticamente o modo de cena, o ícone do modo de disparo muda.

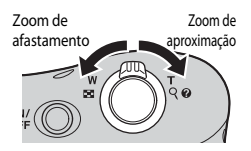

1

**3** Pressione ligeiramente o botão de disparo do obturador (C 14).

- Quando o motivo estiver focado, a área de focagem brilha a verde.
- Várias áreas de focagem podem brilhar a verde.
- Ao utilizar o zoom digital, a câmara faz a focagem no motivo que se encontra no centro do enquadramento e a área de focagem não é apresentada. Quando a câmara conseguir focar, o indicador de focagem (D) 3) brilha a verde.
- Se a área de focagem ou o indicador de focagem piscarem, a câmara não consegue focar. Modifique o enquadramento e tente pressionar ligeiramente o botão de disparo do obturador outra vez.

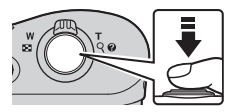

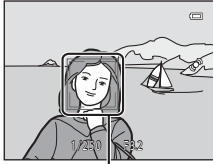

Área de focagem

**4** Sem levantar o dedo, pressione completamente o botão de disparo do obturador (C 14).

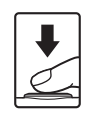

## Utilizar o zoom

Quando desloca o controlo de zoom, a posição da objetiva de zoom é alterada.

- Para aplicar o zoom de aproximação ao motivo: desloque em direção a **T** (teleobjetiva)
- Para aplicar o zoom de afastamento e visualizar uma área maior: desloque em direção a W (grande angular) Quando a câmara é ligada, o zoom desloca-se para a posição máxima de grande angular.
- Será apresentado um indicador de zoom na parte superior do monitor sempre que deslocar o controlo de zoom.
- O zoom digital, que lhe permite ampliar ainda mais o motivo até aproximadamente 4x a razão máxima de zoom ótico, pode ser ativado deslocando e mantendo o controlo de zoom em direção a T quando a câmara tem o zoom de aproximação aplicado na posição máxima do zoom ótico.

#### 🖉 Zoom digital e interpolação

Ao utilizar o zoom digital, a qualidade de imagem diminui devido à interpolação quando se aumenta o zoom para além da posição 🗗.

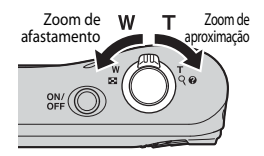

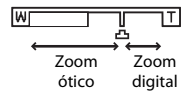

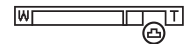

### Botão de disparo do obturador

| Pressionar<br>ligeiramente  |   | Para definir a focagem e a exposição (velocidade do obturador e valor<br>de abertura), pressione ligeiramente (até meio) o botão de disparo do<br>obturador até sentir uma ligeira resistência. A focagem e a exposição<br>permanecem bloqueadas enquanto mantiver o botão de disparo do<br>obturador ligeiramente pressionado. |
|-----------------------------|---|----------------------------------------------------------------------------------------------------|
| Pressionar<br>completamente | ₽ | Pressione completamente o botão de disparo do obturador para<br>disparar o obturador e captar uma imagem.<br>Não exerça demasiada força ao pressionar o botão de disparo do<br>obturador, uma vez que isso poderá causar a vibração da câmara e<br>originar imagens tremidas. Pressione o botão cuidadosamente.                 |

## Notas sobre o modo automático simplificado

- Dependendo das condições fotográficas, a câmara pode não selecionar o modo de cena pretendido. Neste caso, selecione outro modo de disparo (↔4, ↔8, ↔10).
- Quando o zoom digital está ativo, o modo de cena muda para 👔.

## Notas sobre guardar imagens e gravar filmes

O indicador que apresenta o número de exposições restantes ou o indicador que apresenta a duração máxima de filme piscam enquanto as imagens estão a ser guardadas ou o filme está a ser gravado. **Não** *abra a tampa do compartimento das baterias/ranhura do cartão de memória, nem retire as baterias ou o cartão de memória* enquanto houver um indicador a piscar. Se o fizer, poderá provocar a perda de dados ou danificar a câmara ou o cartão de memória.

#### 🖉 Quando se utiliza um tripé

Recomendamos a utilização de um tripé para estabilizar a câmara nas seguintes situações:

- Sempre que fotografar com iluminação fraca.
- Sempre que fotografar com o modo de flash (🖚12) definido como 🕲 (desligado).
- Sempre que utilizar a definição de teleobjetiva.

# **Reproduzir imagens**

#### Pressione o botão (reprodução) para entrar no modo de reprodução.

 Se pressionar continuamente o botão 
 (reprodução) enquanto a câmara está desligada, esta liga-se no modo de reprodução.

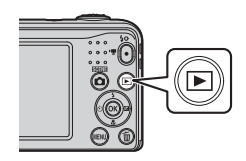

# 2 Utilize o multisseletor ▲▼◀▶ para selecionar uma imagem para a visualizar.

Para voltar ao modo de disparo, pressione o botão

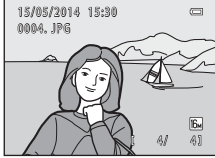

Reprodução de imagem completa

 Desloque o controlo de zoom em direção a T (Q) em modo de reprodução de imagem completa para aplicar o zoom de aproximação à imagem (↔23).

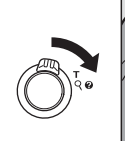

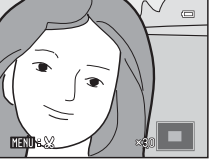

 Desloque o controlo de zoom em direção a W (🔄) em modo de reprodução de imagem completa para apresentar uma lista de imagens a que se chama "miniaturas" (🗢 24).

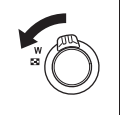

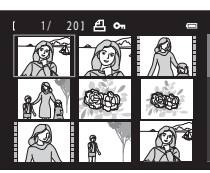

# **Eliminar imagens**

 Pressione o botão m (apagar) para eliminar a imagem apresentada atualmente no monitor.

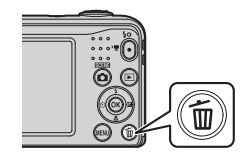

# 2 Utilize o multisseletor ▲▼ para selecionar Imagem actual e pressione o botão ®.

- Imagem actual: a imagem que se encontra apresentada é eliminada.
- Apagar imagens selecc.: as várias imagens que selecionar são eliminadas (D) 18).
- Todas as imagens: todas as imagens são eliminadas.
- Para sair sem apagar, pressione o botão MENU.

## **3** Selecione **Sim** e pressione o botão 🛞.

• Uma vez eliminadas, não é possível recuperar as imagens.

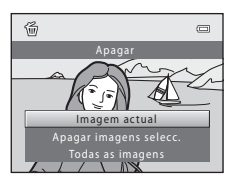

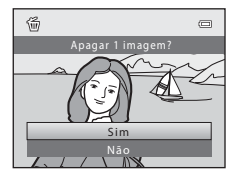

#### Utilizar o ecrã Apagar imagens selec.

- Utilize o multisseletor ◀► para selecionar uma imagem a eliminar e, em seguida, utilize ▲ para adicionar uma marca de verificação.
  - Para anular a seleção, pressione ▼ para retirar a marca de verificação.
  - Desloque o controlo de zoom (
     <sup>(1)</sup>) em direção a T (
     <sup>(2)</sup>) para mudar para a reprodução de imagem completa ou a W (
     <sup>(2)</sup>) para mudar para a reprodução de miniaturas.

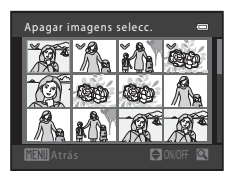

- 2 Acrescente marcas de verificação a todas as imagens que pretende eliminar e, em seguida, pressione o botão 🛞 para confirmar a seleção.
  - É apresentada uma caixa de diálogo de confirmação. Siga as instruções apresentadas no monitor.

#### 🖉 Eliminar a última imagem captada no modo de disparo

Ao utilizar o modo de disparo, pressione o botão 🗑 para eliminar a última imagem guardada.
#### Utilizar o flash e o autotemporizador

Pode utilizar o multisseletor para definir funções frequentemente utilizadas, como o flash e o autotemporizador.

Pode definir as funções que se seguem utilizando ▲▼◀▶ no menu de disparo.

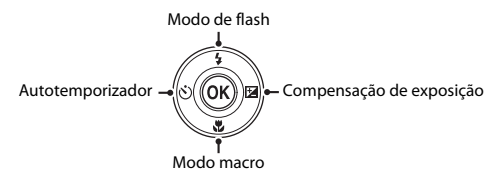

- \$ Modo de flash (>11)
   Pode selecionar o modo de flash em funcão das condicões fotográficas.
- O Auto-temporizador (co14)
   Se selecionar ON, a câmara dispara o obturador dez segundos depois de se pressionar o botão de disparo do obturador.
- 🗶 Modo macro (🗢 15) Utilize o modo macro quando captar primeiros planos.
- Compensação de exposição ( 16)
   Pode ajustar a luminosidade global da imagem.

As funções disponíveis variam consoante o modo de disparo.

## Funções de disparo

#### Alterar o modo de disparo

Estão disponíveis os modos de disparo que se seguem:

• 🗳 Modo auto. simplificado (🏍 3)

A câmara seleciona automaticamente o modo de cena ideal quando se enquadra uma imagem, o que torna ainda mais fácil captar imagens utilizando definições adequadas à cena.

• 🙎 Modo de cena (🍽 4)

As definições da câmara são otimizadas em função da cena que selecionar.

• 🖸 Retrato inteligente (🏞 8)

Quando a câmara deteta um rosto sorridente, pode captar uma imagem automaticamente sem pressionar o botão de disparo do obturador (deteção de sorriso).

Também é possível utilizar a opção de suavização da pele para suavizar os tons de pele de rostos humanos.

#### Modo automático ( 10)

Utilizado para fotografia geral.

É possível ajustar as definições em função das condições fotográficas e do tipo de fotografia que pretende captar.

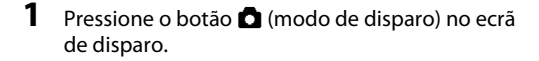

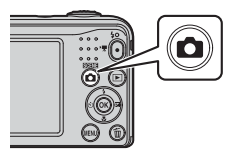

**2** Utilize o multisseletor  $\blacktriangle \nabla$  para selecionar um modo de disparo e pressione o botão 🛞.

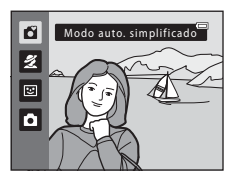

#### Gravar e reproduzir filmes

#### **1** Apresente o ecrã de disparo.

• Verifique o tempo de gravação de filme restante.

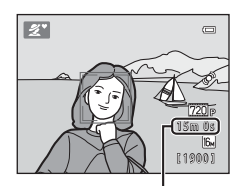

Tempo de gravação de filme restante

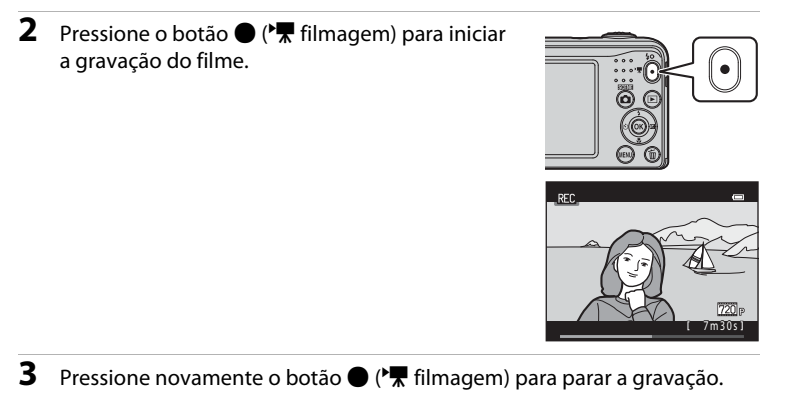

## 4 Selecione um filme em modo de reprodução de imagem completa e pressione o botão 🛞.

- Os filmes são indicados pelo ícone das opções de filme.
- Consulte "Gravar filmes" (🖚 39) para obter mais informações.
- Consulte "Reproduzir filmes" ( 41) para obter mais informações.

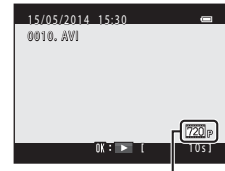

Opções de filme

## Utilizar os menus

Utilize o multisseletor e o botão 🐼 para navegar nos menus. Estão disponíveis os menus que se seguem.

- A Menu de disparo ( 43)
   Disponível pressionando o botão MENU no ecrã de disparo.
   Permite-lhe alterar o tamanho e a qualidade de imagem, as definições de disparo contínuo, etc.
- Menu de reprodução (20052) Disponível pressionando o botão MENU ao visualizar imagens em modo de reprodução de imagem completa ou em modo de reprodução de miniaturas. Permite-lhe editar imagens, reproduzir apresentações de diapositivos, etc.
- Menu de filme ( 59)
   Disponível pressionando o botão MENU no ecrã de disparo.
   Permite-lhe alterar as definições de gravação de filmes.

1

#### Pressione o botão MENU (menu).

• É apresentado o menu.

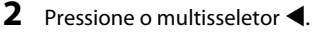

 O separador atual é apresentado a amarelo.

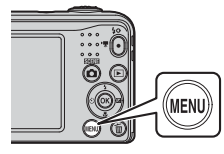

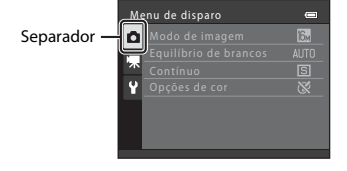

## Utilize ▲▼ para selecionar o separador pretendido.

• O menu é alterado.

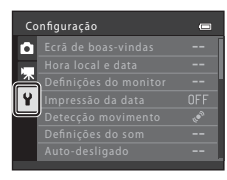

- 5 Utilize ▲▼ para selecionar uma opção de menu e, em seguida, pressione o botão 感.
  - As definições da opção que selecionou são apresentadas.

- 4 Pressione o botão 🛞.
  - As opções do menu ficam selecionáveis.

| Co | nfiguração            |     |
|----|-----------------------|-----|
| â  | Ecrá de boas-vindas   | >   |
|    |                       |     |
| 不  | Definições do monitor |     |
| Y  | Impressão da data     | OFF |
| _  | Detecção movimento    | ¢°  |
|    | Definições do som     |     |
|    | Auto-desligado        |     |

- 6 Utilize ▲▼ para selecionar a definição e, em seguida, pressione o botão 感.
  - A definição que selecionou é aplicada.
  - Quando terminar de utilizar o menu, pressione o botão MENU.

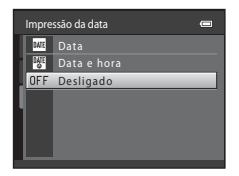

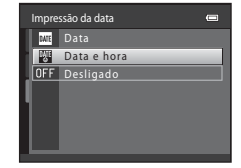

- Determinadas opções do menu não podem ser definidas, dependendo do modo de disparo atual ou do estado da câmara.

## Ligar a câmara a um televisor, um computador ou uma impressora

## Métodos de ligação

Pode usufruir ainda mais das imagens e filmes ligando a câmara a um televisor, a um computador ou a uma impressora.

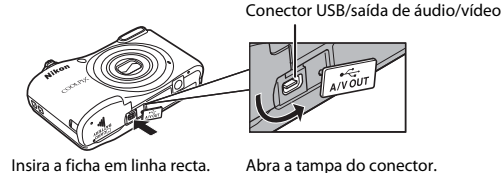

- Antes de ligar a câmara a um dispositivo externo, verifique se o nível de carga restante na bateria
  é suficiente e desligue a câmara. Antes de desligar, certifique-se de que a desliga a câmara.
- Se for utilizado o adaptador CA EH-65A (disponível em separado), esta câmara pode ser alimentada a partir de uma tomada elétrica. Não utilize outra marca ou modelo de adaptador CA, dado que tal poderá provocar o sobreaquecimento ou avaria da câmara.
- Para obter informações sobre os métodos de ligação e as operações subsequentes, consulte a documentação incluída com o dispositivo para além deste documento.

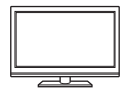

As imagens e os filmes captados com a câmara podem ser visualizados num televisor.

Método de ligação: Ligue as fichas de vídeo e áudio do cabo de áudio e vídeo EG-CP14 às entradas do televisor.

#### Visualizar e organizar imagens num computador

28

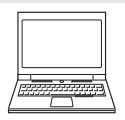

Pode transferir imagens para um computador para dar retoques simples e gerir os dados de imagem.

Método de ligação: Ligue a câmara à porta USB do computador com o cabo USB UC-E16.

• Antes de ligar a um computador, instale o ViewNX 2 no computador (📖 28).

#### Imprimir imagens sem recorrer a um computador

**6-6**33

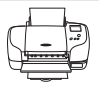

Se ligar a câmara a uma impressora compatível com PictBridge, pode imprimir imagens sem recorrer a um computador.

Método de ligação: Ligue a câmara diretamente à porta USB da impressora com o cabo USB UC-E16.

#### Usar o ViewNX 2

Instale o ViewNX 2 para enviar, visualizar, editar e partilhar fotografias e filmes.

#### **Instalar o ViewNX 2**

É necessária ligação à Internet.

Para conhecer os requisitos do sistema e outras informações, consulte o website da Nikon relativo à região onde se encontra.

#### **1** Transfira o programa de instalação do ViewNX 2.

Inicie o computador e transfira o programa de instalação a partir de: http://nikonimglib.com/nvnx/

- **2** Clique duas vezes no ficheiro transferido.
- **3** Siga as instruções no ecrã.
- **4** Saia do programa de instalação.

Clique em Yes (Sim) (Windows) ou em OK (Mac).

#### Transferir imagens para o computador

#### 1 Escolher como as fotograf as serão copiadas para o computador.

Escolha um dos seguintes métodos:

- Ranhura de cartão SD: Se o seu computador tiver uma ranhura para cartões SD, o cartão pode ser inserido directamente na ranhura.
- Leitor de cartões SD: Ligue um leitor de cartões (disponível em separado a partir de outros fornecedores) ao computador e insira o cartão de memória.
- Ligação directa USB: desligue a câmara e verifique se está inserido um cartão de memória na câmara. Ligue a câmara ao computador utilizando o cabo USB. Ligue a câmara.

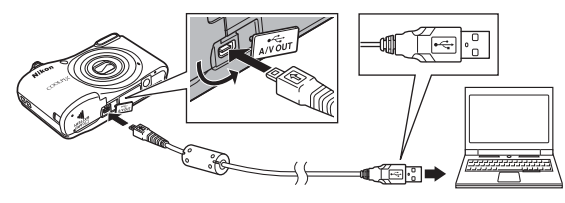

#### 🖉 Transferir imagens guardadas na memória interna para o computador

Utilize um dos métodos indicados abaixo.

- Utilizando Copiar (
   <sup>1</sup> 24, <sup>6</sup> 58) no menu de reprodução, copie as imagens guardadas na memória interna para o cartão de memória e, em seguida, transfira as imagens guardadas no cartão de memória para o computador.
- · Ligue a câmara ao computador sem introduzir um cartão de memória na mesma.

Se for apresentada uma mensagem a pedir-lhe para escolher um programa, seleccione o Nikon Transfer 2.

• Quando utilizar o Windows 7

Se for apresentado o diálogo à direita, siga os passos abaixo para seleccionar Nikon Transfer 2.

1 Em Import pictures and videos (Importar fotografias e filmes), clique em Change program (Mudar programa). Será apresentado um diálogo de selecção de programa; seleccione Import File using Nikon Transfer 2 (Importar ficheiro usando Nikon Transfer 2) e clique em OK.

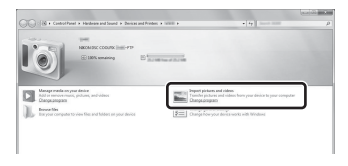

2 Clique duas vezes em Import File (Importar ficheiro).

Se o cartão de memória tiver um grande número de imagens, pode demorar algum tempo para o Nikon Transfer 2 iniciar. Aguarde até que o Nikon Transfer 2 inicie.

#### Ligar o cabo USB

A ligação poderá não ser reconhecida se a câmara for ligada ao computador através de um concentrador USB.

#### 2 Transferir imagens para o computador.

• Clicar em Start Transfer (Iniciar Transferência).

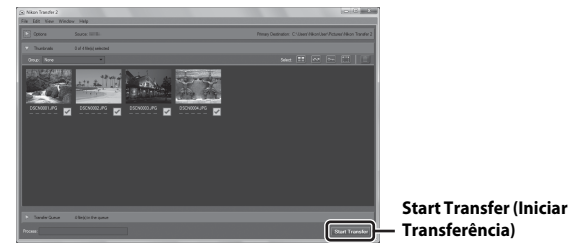

• Com as predefinições, todas as imagens do cartão de memória serão copiadas para o computador.

#### **3** Termine a ligação.

Se estiver a utilizar um leitor de cartões ou uma ranhura de cartões, selecione a opção apropriada
no sistema operativo do computador para ejetar o disco amovível que corresponde ao cartão de
memória e, depois, retire o cartão do leitor de cartões ou da ranhura de cartões. Se a câmara estiver
ligada ao computador, desligue a câmara e retire o cabo USB.

#### Visualizar fotograf as

#### Inicializar o ViewNX 2.

- As fotograf as são apresentadas no ViewNX 2 quando a transferência estiver concluída.
- Consulte a ajuda online para mais informações sobre a utilização do ViewNX 2.

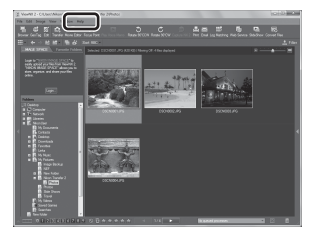

#### Iniciar manualmente o ViewNX 2

- Windows: Clique duas vezes no atalho do ViewNX 2 no ambiente de trabalho.
- Mac: Clique no ícone do ViewNX 2 na Dock.

# Secção de referência

A secção de referência fornece informações detalhadas e sugestões sobre a utilização da câmara.

#### Disparo

| Modo 🗳 (automático simplificado)                                   | ð 🔂 3   |
|--------------------------------------------------------------------|---------|
| Modo de cena (disparo adequado à cena)                             | ð=04    |
| Modo de retrato inteligente (captar imagens de rostos sorridentes) | 8-88    |
| Modo 🗖 (automático)                                                | . 🗝 10  |
| Funções que é possível definir utilizando o multisseletor          | . 🗝 11  |
| Funções que não podem ser utilizadas em simultâneo                 | . 🗝 19  |
| Focar                                                              | . 6-620 |

#### Reprodução

| Zoom de reprodução                                               | 023          |
|------------------------------------------------------------------|--------------|
| Reprodução de miniaturas, apresentação do calendário             | <b>6</b> 024 |
| Editar imagens fixas                                             | 0025         |
| Ligar a câmara a um televisor (visualizar imagens num televisor) | <b>0</b> 32  |
| Ligar a câmara a uma impressora (impressão direta)               | <b>0</b> 33  |

#### Filmes

| Gravar filmes     | <b>6-</b> 039 |
|-------------------|---------------|
| Reproduzir filmes | <b>6-0</b> 41 |

#### Menu

| Opções disponíveis nos menus de disparo      | 🍽 43 |
|----------------------------------------------|------|
| Menu de disparo (para o modo 🖸 [automático]) | 🗝 44 |
| Menu de retrato inteligente                  | 🗝 50 |
| Menu de reprodução                           | 🗝 52 |
| Menu de filme                                | 🗝 59 |
| Menu de configuração                         |      |

#### Informações adicionais

| Mensagens de erro    |  |
|----------------------|--|
| Nomes dos ficheiros  |  |
| Acessórios opcionais |  |

### Modo 🗳 (automático simplificado)

A câmara seleciona automaticamente o modo de cena ideal quando se enquadra uma imagem, o que torna ainda mais fácil captar imagens utilizando definições adequadas à cena.

| Entre no modo de disparo → botão 🗖 (modo de disparo) → modo 🗳 (automático |  |
|---------------------------------------------------------------------------|--|
| simplificado) 🗲 botão 🕅                                                   |  |

Quando a câmara seleciona um modo de cena, o ícone do modo de disparo apresentado no ecrã de disparo muda para o do modo de cena ativado atualmente.

| <b>Z</b> *  | Retrato           |
|-------------|-------------------|
| <b>F</b>    | Paisagem          |
| 2*\¥        | Retrato nocturno  |
| <b>≅</b> ĭ  | Paisagem nocturna |
|             | Primeiro plano    |
| <b>*2</b> * | Luz de fundo      |
| ď           | Outras cenas      |

#### Funções disponíveis no modo 🗳 (automático simplificado)

- Modo de flash (🏍 11)
- Auto-temporizador (🖚 14)
- Compensação de exposição (🖚 16)
- Menu do modo automático simplificado ( 43)

#### Modo de cena (disparo adequado à cena)

Quando se seleciona uma cena, as definições da câmara são automaticamente otimizadas para a cena selecionada.

\* É apresentado o ícone da última cena selecionada.

| Z       | Retrato<br>(predefinição)                |   | Paisagem <sup>2</sup>                                           | \$ <b>7</b> | Desporto <sup>1</sup><br>( <b>**</b> 5)   | 2* | Retrato nocturno <sup>3</sup><br>(🍽 5)          |
|---------|------------------------------------------|---|-----------------------------------------------------------------|-------------|-------------------------------------------|----|-------------------------------------------------|
| X       | Festa/interior <sup>1</sup><br>(🍽 5)     | P | Praia <sup>1</sup>                                              | 8           | Neve <sup>1</sup>                         | ۲  | Pôr-do-sol <sup>1, 3</sup>                      |
| ä       | Crepúsculo/<br>Madrugada <sup>2, 3</sup> | • | Paisagem<br>nocturna <sup>2, 3</sup>                            | <b>3</b> 26 | Primeiro plano <sup>1</sup><br>(🍽 5)      | ۳I | Alimentos <sup>1</sup><br>(🍽 5)                 |
| <u></u> | Museu <sup>1</sup><br>(🏞6)               | ۲ | Exib.<br>fogo-de-artifício <sup>2, 3</sup><br>( <b>&amp;</b> 6) |             | Cópia preto e branco <sup>1</sup><br>(🏞6) | 2  | Luz de fundo <sup>1</sup><br>( <b>&amp; 6</b> ) |
| *#      | Retrato animal<br>estim.<br>(🏞 7)        |   |                                                                 | -           |                                           |    |                                                 |

<sup>1</sup> A câmara foca a área do centro do enquadramento.

<sup>2</sup> A câmara foca em infinito.

<sup>3</sup> Recomenda-se a utilização de um tripé, uma vez que a velocidade do obturador é lenta.

#### Para visualizar uma descrição (apresentação da ajuda) de cada cena

Selecione uma cena e desloque o controlo de zoom ( $\square$  1) em direção a **T** (**②**) para apresentar uma descrição dessa cena. Para voltar ao ecrã original, desloque novamente o controlo de zoom em direção a **T** (**③**).

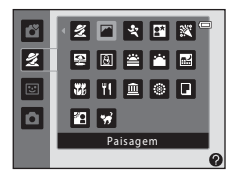

#### Sugestões e notas

#### 💐 Desporto

- Enquanto o botão de disparo do obturador está totalmente pressionado, a câmara tira continuamente até cerca de 3 imagens, a uma velocidade de cerca de 1,2 fps (quando o Modo de imagem está definido como 3 4608×3456).
- A velocidade de disparo para o disparo contínuo pode variar em função da definição do modo de imagem atual, do cartão de memória utilizado ou das condições fotográficas.
- A focagem, a exposição e o matiz são fixados nos valores determinados com a primeira imagem de cada série.

#### 📑 Retrato nocturno

• O flash dispara sempre.

#### X Festa/interior

· Para evitar os efeitos da vibração da câmara, segure-a firmemente.

#### 🗱 Primeiro plano

 O modo macro ( > 15) é ativado e a câmara aplica automaticamente o zoom de aproximação na posição mais próxima a que pode focar.

#### **II** Alimentos

- O modo macro ( > 15) é ativado e a câmara aplica automaticamente o zoom de aproximação na posição mais próxima a que pode focar.
- É possível ajustar o matiz utilizando o multisseletor A V. A definição de matiz é guardada na memória da câmara mesmo após esta ser desligada.

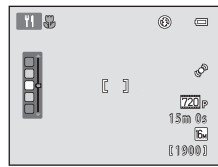

#### 🚊 Museu

- A câmara capta uma série de até dez imagens enquanto o botão de disparo do obturador está completamente pressionado, sendo a imagem mais nítida da série automaticamente selecionada e guardada (BSS [seletor do melhor disparo]).
- O flash não dispara.

#### Exib. fogo-de-artifício

• A velocidade do obturador é fixada em cerca de quatro segundos.

#### Cópia preto e branco

#### 🖺 Luz de fundo

• O flash dispara sempre.

#### 😽 Retrato animal estim.

- Quando aponta a câmara a um cão ou gato, a câmara deteta o rosto do animal de estimação e foca-o.
   Por predefinição, o obturador é automaticamente disparado quando a câmara deteta o rosto de um cão ou gato (disparo automático).
- No ecrã apresentado depois de selecionar 🦋 Retrato animal estim., selecione Simples ou Contínuo.
  - Simples: sempre que a câmara deteta o rosto de um cão ou gato, capta uma imagem.
  - Contínuo: sempre que a câmara deteta o rosto de um cão ou gato, capta três imagens continuamente.

#### Disparo automático

- - 📓: o obturador é automaticamente disparado quando a câmara deteta o rosto de um cão ou gato.
  - OFF: a câmara não dispara automaticamente o obturador, mesmo que seja detetado o rosto de um cão ou gato. Pressione o botão de disparo do obturador.
- A função Disparo automático é definida como OFF depois de terem sido captadas cinco sequências.
- Também é possível disparar pressionando o botão de disparo do obturador, independentemente da definição de **Disparo automático**. Quando se seleciona **Contínuo**, é possível captar imagens continuamente enquanto se mantém o botão de disparo do obturador completamente pressionado.

#### Área de focagem

- Quando a câmara deteta um rosto, este é apresentado dentro de uma margem amarela. Quando a câmara consegue focar um rosto apresentado dentro de uma margem dupla (área de focagem), a margem dupla fica verde. Se não forem detetados rostos, a câmara foca o motivo no centro do enquadramento.
- Em determinadas condições fotográficas, é possível que o rosto do animal de estimação não seja detetado e que outros motivos sejam apresentados dentro de uma margem.

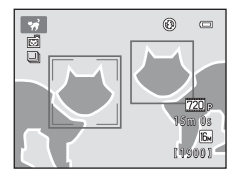

## Modo de retrato inteligente (captar imagens de rostos sorridentes)

Quando a câmara deteta um rosto sorridente, pode captar uma imagem automaticamente sem pressionar o botão de disparo do obturador (deteção de sorriso [🏍 50]). É possível utilizar a opção de suavização da pele para suavizar os tons de pele de rostos humanos.

Entre no modo de disparo → botão 🗖 (modo de disparo) → 🕑 Modo de retrato inteligente → botão 🛞

#### 1 Enquadre a fotografia.

- Aponte a câmara para um rosto humano.
- 2 Sem pressionar o botão de disparo do obturador, aguarde que o motivo sorria.
  - Se a câmara detetar que o rosto enquadrado pela margem dupla está a sorrir, o obturador é automaticamente disparado.
  - Sempre que a câmara detetar um rosto sorridente, dispara automaticamente o obturador.

#### **3** Termine o disparo automático.

- Realize uma das operações indicadas abaixo para terminar o disparo.
  - Defina Detecção de sorriso como Desligada.
  - Pressione o botão 🖸 e selecione um modo de disparo diferente.

#### Notas sobre o modo de retrato inteligente

Em algumas condições fotográficas, a câmara poderá não ser capaz de detetar rostos ou sorrisos (🖚20). Também é possível utilizar o botão de disparo do obturador para disparar.

#### Quando a luz do autotemporizador pisca

Quando se utiliza a deteção de sorriso, a luz do autotemporizador pisca quando a câmara deteta um rosto e pisca rapidamente logo após o obturador ser disparado.

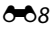

#### Funções disponíveis no modo de retrato inteligente

- Modo de flash (🖚 11)
- Auto-temporizador (🕶 14)
- Compensação de exposição (🖚 16)
- Menu de retrato inteligente (+43)

### Modo 🗖 (automático)

Utilizado para fotografia geral. É possível ajustar as definições em função das condições fotográficas e do tipo de fotografia que pretende captar.

Entre no modo de disparo  $\rightarrow$  botão  $\square$  (modo de disparo)  $\rightarrow$  modo  $\square$  (automático)  $\rightarrow$  botão 🛞

• A câmara foca a área do centro do enquadramento.

#### Funções disponíveis no modo 🗖 (automático)

- Modo de flash (🗢 11)
- Auto-temporizador (🖚 14)
- Modo macro (🖚15)
- Compensação de exposição (🖚 16)
- Menu de disparo ( 43)

#### Funções que é possível definir utilizando o multisseletor

As funções disponíveis variam consoante o modo de disparo (🖚 17).

#### Utilizar o flash

Quando utilizar o modo 🖸 (automático) e outros modos de disparo, pode selecionar o modo de flash correspondente às condições fotográficas.

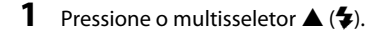

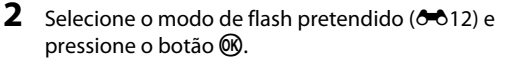

Se uma definição não for aplicada pressionando o botão 
 <sup>®</sup> no espaço de alguns segundos, a seleção será cancelada.

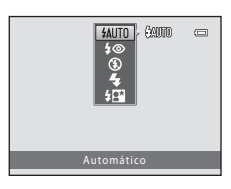

#### Modos de flash disponíveis

| <b>\$</b> AUTO | Automático                                                                                                    |
|----------------|----------------------------------------------------------------------------------------------------|
|                | <ul> <li>O flash dispara sempre que necessário, como quando a iluminação é fraca.</li> <li>O ícone do modo de flash no ecrã de disparo só é apresentado imediatamente após a definição ser efetuada.</li> </ul>                                                 |
| <b>\$</b> ©    | Auto. c/red. efeito olhos ver.                                                                                                    |
|                | Reduza o efeito de olhos vermelhos causado pelo flash nos retratos (🍽 13).                                                                                                    |
| ۲              | Desligado                                                                                                    |
|                | <ul> <li>O flash não dispara.</li> <li>Recomendamos a utilização de um tripé para estabilizar a câmara ao fotografar em<br/>ambientes escuros.</li> </ul>                                                                                                    |
| \$             | Flash de enchimento                                                                                                    |
|                | O flash dispara sempre que for captada uma imagem. Utilize para "preencher" (iluminar)<br>sombras e motivos em contraluz.                                                                                                    |
| <b>\$</b> 2*   | Sincronização lenta                                                                                                    |
|                | Adequado para retratos noturnos que incluem cenário de fundo. O flash dispara sempre que for<br>necessário para iluminar o motivo principal; são utilizadas velocidades lentas do obturador para<br>captar o fundo à noite ou em condições de iluminação fraca. |

#### 🖉 Luz do flash

O estado do flash pode ser confirmado pressionando ligeiramente o botão de disparo do obturador.

- Acesa: o flash dispara quando pressiona completamente o botão de disparo do obturador.
- Intermitente: o flash está a carregar. A câmara não consegue fotografar.
- Apagada: o flash não dispara ao captar uma imagem.

Se o nível de carga das baterias estiver baixo, o monitor desliga-se durante o carregamento do flash.

#### Definição do modo de flash

- A definição pode não estar disponível com alguns modos de disparo ( 17).

#### 🖉 Redução do efeito de olhos vermelhos

Se a câmara detetar efeito de olhos vermelhos enquanto guarda uma imagem, a área afetada é processada para reduzir o efeito de olhos vermelhos antes de a imagem ser guardada.

Tenha em atenção o seguinte ao disparar:

- É necessário mais tempo do que o habitual para guardar imagens.
- A redução do efeito de olhos vermelhos poderá não produzir os resultados pretendidos em todas as situações.
- Em certos casos, a redução do efeito de olhos vermelhos pode ser aplicada desnecessariamente a áreas de uma imagem. Nestes casos, selecione outro modo de flash e volte a captar a imagem.

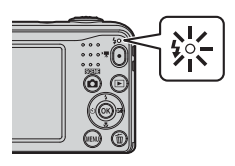

#### Utilizar o autotemporizador

A câmara está equipada com um autotemporizador que dispara o obturador cerca de dez segundos depois de se pressionar o botão de disparo do obturador.

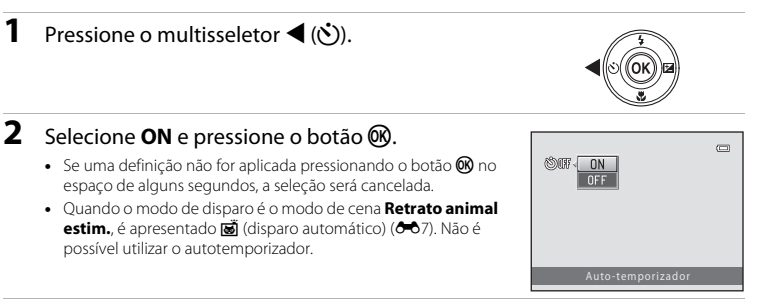

#### 3 Enquadre a fotografia e pressione ligeiramente o botão de disparo do obturador.

A focagem e exposição são definidas.

#### 4 Pressione completamente o botão de disparo do obturador.

- Comeca a contagem decrescente. A luz do autotemporizador pisca e, em seguida, acende-se continuamente cerca de um segundo antes de o obturador ser disparado.
- Quando o obturador for disparado, o autotemporizador é definido como OFF.
- Para parar a contagem decrescente, pressione novamente o botão de disparo do obturador.

#### Definição do autotemporizador

A definição pode não estar disponível com alguns modos de disparo (*C*17).

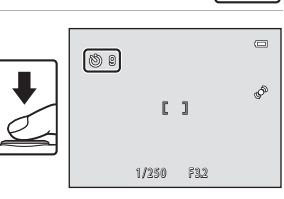

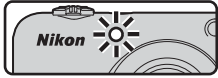

1

#### Utilizar o modo macro

Utilize o modo macro quando captar primeiros planos.

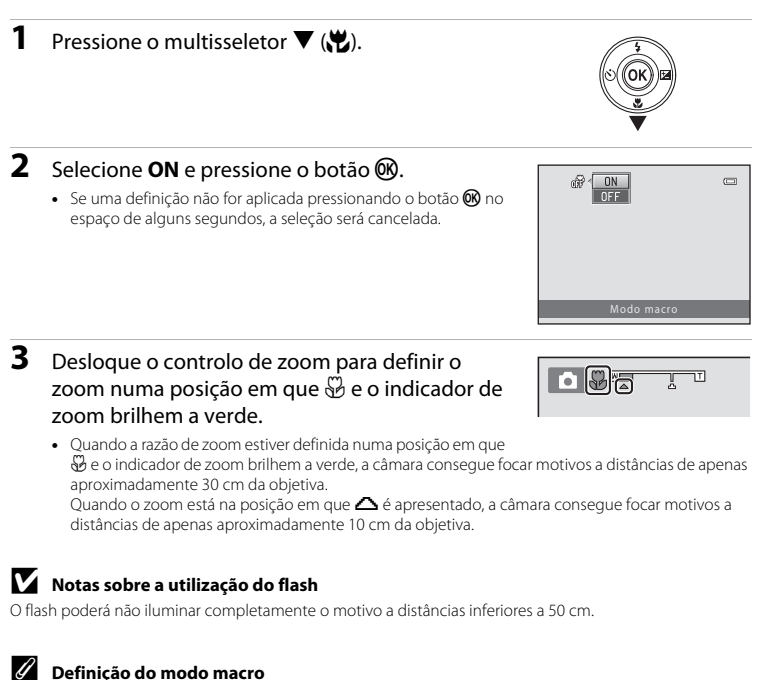

- A definição pode não estar disponível com alguns modos de disparo ( 17).
- A definição aplicada no modo 
   (automático) é guardada na memória da câmara mesmo após a câmara ser desligada.

115

#### Ajustar a luminosidade (Compensação de exposição)

Pode ajustar a luminosidade global da imagem.

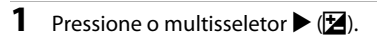

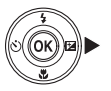

#### 2 Selecione um valor de compensação e pressione o botão 🔞.

- Para tornar a imagem mais clara, defina um valor positivo (+).
- Para tornar a imagem mais escura, defina um valor negativo (-).
- O valor de compensação é aplicado, mesmo sem pressionar o botão .

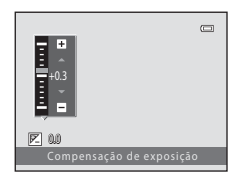

#### 🖉 Valor de compensação de exposição

- A definição pode não estar disponível com alguns modos de disparo (5017).

#### Predefinições

As predefinições para cada modo de disparo encontram-se descritas abaixo.

|               |                                     | Flash<br>(🍽 11)          | Auto-temporizador<br>(🗢 14) | Macro<br>(🗢 15)        | Compensação<br>de exposição<br>(क्व16) |
|---------------|-------------------------------------|--------------------------|-----------------------------|------------------------|----------------------------------------|
| 🗳 (a<br>simpl | utomático<br>ificado)               | \$AUTO <sup>1</sup>      | Desligado                   | Desligado <sup>2</sup> | 0.0                                    |
| Cena          |                                     |                          |                             |                        |                                        |
| Z             | (retrato)                           | <b>\$</b> ©              | Desligado                   | Desligado <sup>3</sup> | 0.0                                    |
|               | (paisagem)                          | <b>③</b> <sup>3</sup>    | Desligado                   | Desligado <sup>3</sup> | 0.0                                    |
| \$            | (desporto)                          | <b>③</b> <sup>3</sup>    | Desligado <sup>3</sup>      | Desligado <sup>3</sup> | 0.0                                    |
| 2*            | (retrato noturno)                   | <b>\$@</b> 4             | Desligado                   | Desligado <sup>3</sup> | 0.0                                    |
| ×             | (festa/interior)                    | <b>\$@</b> <sup>5</sup>  | Desligado                   | Desligado <sup>3</sup> | 0.0                                    |
| 2             | (praia)                             | \$AUTO                   | Desligado                   | Desligado <sup>3</sup> | 0.0                                    |
| 8             | (neve)                              | \$AUTO                   | Desligado                   | Desligado <sup>3</sup> | 0.0                                    |
| *             | (pôr do sol)                        | <b>③</b> <sup>3</sup>    | Desligado                   | Desligado <sup>3</sup> | 0.0                                    |
| ä             | (crepúsculo/<br>madrugada)          | <b>③</b> <sup>3</sup>    | Desligado                   | Desligado <sup>3</sup> | 0.0                                    |
| œ.            | (paisagem noturna)                  | <b>③</b> <sup>3</sup>    | Desligado                   | Desligado <sup>3</sup> | 0.0                                    |
| <b>T</b> b    | (primeiro plano)                    | \$                       | Desligado                   | Ligado <sup>3</sup>    | 0.0                                    |
| ۳I            | (alimentos)                         | <b>③</b> <sup>3</sup>    | Desligado                   | Ligado <sup>3</sup>    | 0.0                                    |
| 血             | (museu)                             | <b>③</b> <sup>3</sup>    | Desligado                   | Desligado              | 0.0                                    |
| ۲             | (exibição de fogo de<br>artifício)  | <b>③</b> <sup>3</sup>    | Desligado <sup>3</sup>      | Desligado <sup>3</sup> | 0.0 <sup>3</sup>                       |
|               | (cópia a preto e branco)            | \$                       | Desligado                   | Desligado              | 0.0                                    |
| 2             | (luz de fundo)                      | <b>\$</b> <sup>3</sup>   | Desligado                   | Desligado <sup>3</sup> | 0.0                                    |
| **            | (retrato de animal de<br>estimação) | <b>(3</b> ) <sup>3</sup> | ي<br>ا                      | Desligado              | 0.0                                    |
| 당 (re         | etrato inteligente)                 | \$AUTO <sup>7</sup>      | Desligado <sup>8</sup>      | Desligado <sup>3</sup> | 0.0                                    |
| <b>D</b> (a   | utomático)                          | \$AUTO                   | Desligado                   | Desligado              | 0.0                                    |

- <sup>1</sup> A câmara seleciona automaticamente o modo de flash adequado à cena que selecionou. É possível selecionar (3) (desligado) manualmente.
- <sup>2</sup> A definição não pode ser alterada. Muda automaticamente para o modo macro quando a câmara seleciona **Primeiro plano**.
- <sup>3</sup> A definição não pode ser alterada.
- <sup>4</sup> A definição não pode ser alterada. A definição do modo de flash é fixada em flash de enchimento com sincronização lenta e redução do efeito de olhos vermelhos.
- <sup>5</sup> Pode utilizar-se a sincronização lenta com o modo de flash com redução do efeito de olhos vermelhos.
- <sup>6</sup> Não é possível utilizar o autotemporizador. É possível ativar ou desativar o disparo automático (🏍 7).
- <sup>7</sup> Não é possível utilizar quando **Sem piscar de olhos** está definido como **Ligado**.
- <sup>8</sup> É possível definir quando a opção **Detecção de sorriso** está definida como **Desligada**.

### Funções que não podem ser utilizadas em simultâneo

| Função limitada          | Opção                         | Descrição                                                                                                    |
|--------------------------|-------------------------------|----------------------------------------------------------------------------------------------------|
| Modo de flash            | Contínuo (🏞 48)               | Quando é selecionada uma definição que não<br><b>Simples</b> , o flash não pode ser utilizado.                                                 |
|                          | Sem piscar de olhos<br>(🍽 51) | Quando <b>Sem piscar de olhos</b> está definido como<br><b>Ligado</b> , não é possível utilizar o flash.                                       |
| Auto-temporizador        | Detecção de sorriso<br>(🍽 50) | Quando se seleciona <b>Detecção de sorriso</b> , não é<br>possível utilizar o autotemporizador.                                                |
| Zoom digital             | Contínuo (🍽 48)               | Quando se seleciona <b>Multidisparo 16</b> , não é possível<br>utilizar o zoom digital.                                                        |
| Modo de imagem           | Contínuo (🏍48)                | Quando se seleciona <b>Multidisparo 16</b> , a definição de<br><b>Modo de imagem</b> é fixada em 🖬 (tamanho de<br>imagem: 2560 × 1920 pixels). |
| Equilíbrio de<br>brancos | Opções de cor (🏍 49)          | Quando se seleciona <b>Preto e branco, Sépia</b> ou <b>Tipo</b><br>Ciano, a definição <b>Equilíbrio de brancos</b> é fixada em<br>Automático.  |
| Contínuo                 | Auto-temporizador<br>(🍽 14)   | Quando se utiliza o autotemporizador, a definição<br>muda para <b>Simples</b> .                                                                |
| Detecção<br>movimento    | Modo de flash (🍽 11)          | Quando o flash dispara, a <b>Detecção movimento</b> é desativada.                                                                              |
|                          | Contínuo (🏞 48)               | Quando se seleciona <b>Multidisparo 16</b> , a <b>Detecção</b><br>movimento é desativada.                                                      |
| Som do obturador         | Contínuo (🏞 48)               | Quando se seleciona uma definição diferente de<br><b>Simples</b> , o som do obturador é desativado.                                            |

Não é possível utilizar algumas funções com outras opções de menu.

A área de focagem varia consoante o modo de disparo.

#### Utilizar a deteção de rostos

Nos modos de disparo que se seguem, a câmara utiliza a deteção de rostos para focar automaticamente rostos humanos.

- Retrato ou Retrato nocturno no modo Cautomático simplificado) ( 3)
- Retrato ou Retrato nocturno no modo de cena (3-34)
- Modo de retrato inteligente ( 88)

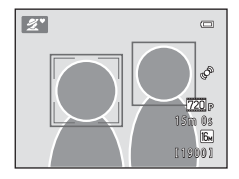

Se a câmara detetar mais do que um rosto, é apresentada uma

margem dupla em volta do rosto em que a câmara faz a focagem e margens simples em volta dos demais rostos.

Se não for detetado nenhum rosto quando pressionar ligeiramente o botão de disparo do obturador, a câmara foca o motivo no centro do enquadramento.

#### Notas sobre a deteção de rostos

- A capacidade da câmara para detetar rostos depende de vários fatores, incluindo a direção em que os rostos estiverem voltados.
- A câmara poderá não conseguir detetar rostos nas seguintes situações:
  - Quando os rostos se encontram parcialmente cobertos por óculos de sol ou outro tipo de obstrução.
  - Quando os rostos ocupam um espaço demasiado grande ou demasiado pequeno no enquadramento.

#### Utilizar a suavização da pele

Quando o obturador é disparado ao utilizar um dos modos de disparo indicados abaixo, a câmara deteta rostos humanos e processa a imagem, suavizando os tons de pele do rosto (até três rostos):

- Modo de retrato inteligente (🏞 8)
- Retrato ou Retrato nocturno no modo 🗳 (automático simplificado) (🏞 3)
- Retrato ou Retrato nocturno no modo de cena (🖚4)

#### Notas sobre a suavização da pele

- Pode demorar mais tempo que o habitual a guardar as imagens após o disparo.
- Em determinadas condições fotográficas, poderá não ser possível alcançar os resultados de suavização da
  pele pretendidos e a suavização da pele pode ser aplicada a áreas da imagem onde não existem rostos.

#### Motivos não adequados para focagem automática

A câmara pode não focar da forma esperada nas seguintes situações. Em alguns casos, ainda que raramente, o motivo poderá não estar focado, embora a área de focagem ou o indicador de focagem brilhem a verde:

- O motivo está muito escuro.
- Existem objetos com diferenças de luminosidade acentuadas na cena (por exemplo, o sol está atrás do motivo, escurecendo-o demasiado).
- Não existe contraste entre o motivo e o ambiente em redor (por exemplo, quando um motivo de retrato, a usar uma camisola branca, se encontra à frente de um muro branco).
- Existem vários objetos a distâncias diferentes da câmara (por exemplo, o motivo encontra-se dentro de uma jaula).
- Motivos com padrões repetitivos (persianas, edifícios com várias filas de janelas com formatos semelhantes, etc.).
- O motivo está a mover-se rapidamente.

Nas situações referidas acima, tente pressionar ligeiramente o botão de disparo do obturador para voltar a focar várias vezes ou foque outro motivo posicionado à mesma distância da câmara que o motivo realmente pretendido e utilize o bloqueio de focagem (�022).

#### Bloqueio de focagem

Recomenda-se a fotografia com bloqueio de focagem quando a câmara não ativa a área de focagem que contém o motivo pretendido.

#### 1 Selecione o modo 🗖 (automático) (🍽 10).

- **2** Posicione o motivo no centro do enquadramento e pressione ligeiramente o botão de disparo do obturador.
  - Certifique-se de que a área de focagem brilha a verde
  - A focagem e exposição ficam blogueadas.
- 3 Sem levantar o dedo, volte a enquadrar a fotografia.
  - Certifique-se de que mantém a mesma distância entre a câmara e o motivo
- 4 Pressione completamente o botão de disparo do obturador para tirar a fotografia.

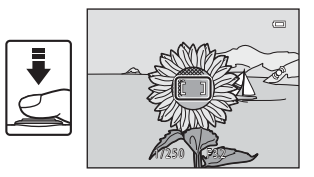

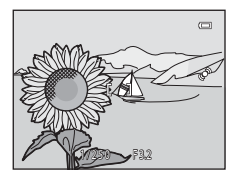

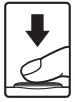

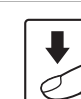
# Zoom de reprodução

Deslocando o controlo de zoom em direção a T(Q) em modo de reprodução de imagem completa ( $\Box$  16), aplica o zoom de aproximação à imagem.

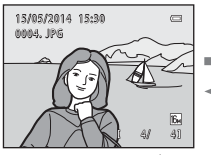

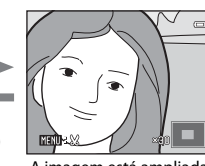

A imagem é apresentada em modo de imagem completa.

A imagem está ampliada.

- Poderá alterar a razão de zoom deslocando o controlo de zoom em direção a W (💽) ou T (Q).
- Para visualizar outra área da imagem, pressione o multisseletor ▲▼◀►.

(Q)

(68

- Se estiver a visualizar uma imagem captada utilizando a deteção de rostos ou a deteção de animal de estimação, a câmara aplica o zoom de aproximação ao rosto detetado na altura do disparo (exceto ao visualizar uma imagem captada numa série). Para aplicar o zoom de aproximação a uma área da imagem onde não haja rostos, ajuste a razão de ampliação e, em seguida, pressione ▲▼◀▶.

#### 🖉 Recortar imagens

Quando estiver apresentada uma imagem ampliada, pode pressionar o botão **MENU** para recortar a imagem de forma a incluir apenas a parte visível e guardá-la como um ficheiro separado ( $\clubsuit$ 31).

# Reprodução de miniaturas, apresentação do calendário

Deslocando o controlo de zoom em direção a **W** (E) em modo de reprodução de imagem completa (C) 16), apresenta as imagens como miniaturas.

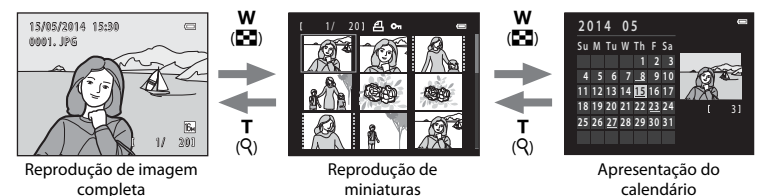

- Pode alterar o número de miniaturas apresentadas deslocando o controlo de zoom em direção a W ( ) ou T ( ).
- Quando estiver a utilizar o modo de reprodução de miniaturas, pressione o multisseletor
   ▲▼◀▶ para selecionar uma imagem e, em seguida, pressione o botão 🕲 para apresentá-la em imagem completa.
- Quando estiver a utilizar o modo de apresentação do calendário, pressione ▲▼◀▶ para selecionar uma data e, em seguida, pressione o botão () para apresentar as imagens captadas nesse dia.

#### **V** Notas sobre a apresentação do calendário

As imagens captadas quando a data da câmara não está definida são tratadas como imagens captadas em 1 de janeiro de 2014.

# Editar imagens fixas

# Antes de editar imagens

Pode editar imagens facilmente nesta câmara. As cópias editadas são guardadas como ficheiros separados.

• As cópias editadas são guardadas com a mesma data e hora de disparo da fotografia original.

#### 🖉 Restrições à edição de imagens

Quando uma cópia editada sofrer modificações adicionais com outra função de edição, verifique as seguintes restrições.

| Função de edição<br>utilizada   | Funções de edição a utilizar                                                                                                    |
|---------------------------------|----------------------------------------------------------------------------------------------------|
| Efeitos de filtro<br>D-Lighting | É possível utilizar as funções de suavização da pele, imagem pequena ou cortar.                                                                                                    |
| Suavização da pele              | É possível utilizar as funções de D-Lighting, efeitos de filtro, imagem pequena<br>ou corte.                                                                                                    |
| lmagem pequena<br>Corte         | Não é possível utilizar outra função de edição. Quando utilizar em<br>combinação com outras funções de edição, utilize a função de imagem<br>pequena ou corte após a aplicação das outras funções de edição. |

 As cópias criadas com funções de edição não podem ser novamente editadas com a função utilizada para as criar.

# D-Lighting: melhorar a luminosidade e o contraste

Pressione o botão ▶ (modo de reprodução) → selecione uma imagem → botão MENU → № D-Lighting → botão

Utilize o multisseletor  $\blacktriangle \nabla$  para selecionar **OK** e pressione o botão **(B)**.

- A versão editada é apresentada à direita.
- Para sair sem guardar a cópia, selecione Cancelar e pressione o botão ().

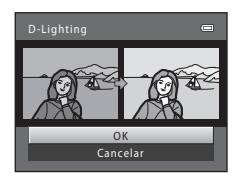

# 😰 Suavização da pele: suavizar tons de pele

Pressione o botão ▶ (modo de reprodução) → selecione uma imagem → botão MENU → ﷺ Suavização da pele → botão ।

#### Utilize o multisseletor ▲▼ para selecionar o nível de efeito aplicado e pressione o botão 感.

- O diálogo de confirmação é apresentado, com o rosto a que o efeito foi aplicado ampliado no monitor.
- Para sair sem guardar a cópia, pressione 4.

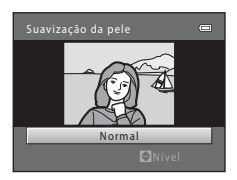

#### 2 Pré-visualize o resultado e pressione o botão 🛞.

- São suavizados tons de pele em até 12 rostos, por ordem de proximidade ao centro do enquadramento.
- Pressione o botão MENU para ajustar o nível de efeito aplicado. A apresentação do monitor volta à apresentada no passo 1.

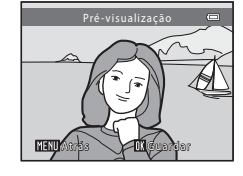

### Notas sobre a suavização da pele

- A suavização da pele não pode ser aplicada se não forem detetados rostos na imagem.
- Consoante a direção na qual os rostos estão voltados, ou a luminosidade dos rostos, a câmara poderá não conseguir detetar os rostos com precisão, ou a função de suavização da pele poderá não ter o desempenho esperado.

# Efeitos de filtro: aplicar efeitos de filtro digital

Pressione o botão ▶ (modo de reprodução) → selecione uma imagem → botão MENU → ② Efeitos de filtro → botão ⑳

| Tipo                | Descrição                                                                                                    |
|---------------------|----------------------------------------------------------------------------------------------------|
| Suavização          | Permite-lhe suavizar a imagem esbatendo ligeiramente o centro da mesma. Em<br>imagens captadas com deteção de rostos ou deteção de animais de estimação,<br>as áreas em torno dos rostos são esbatidas.                   |
| Cor selectiva       | Permite-lhe manter uma cor especificada na imagem e alterar as outras cores<br>para preto e branco.                                                                                                    |
| Ecrã cruzado        | Permite-lhe produzir raios de luz como estrelas que irradiam de objetos<br>brilhantes, como reflexos do sol ou luzes das ruas. Este efeito é adequado para<br>cenas noturnas.                                             |
| Olho de peixe       | Permite-lhe fazer com que uma imagem pareça ter sido captada com uma<br>objetiva de olho de peixe.<br>Este efeito é adequado para imagens captadas no modo macro.                                                         |
| Efeito de miniatura | Permite-lhe fazer com que uma imagem pareça uma cena em miniatura captada<br>no modo macro. Este efeito é adequado para fotografias captadas a partir de um<br>ponto alto com o motivo principal no centro da fotografia. |

- 1 Utilize o multisseletor ▲▼ para selecionar o efeito pretendido e pressione o botão .
  - Se selecionar Ecrã cruzado, Olho de peixe ou Efeito de miniatura, avance para o passo 3.

|   | Efeitos de filtro   | • |
|---|---------------------|---|
| I | Suavização          | • |
| i | Cor selectiva       |   |
| ų | Ecrā cruzado        |   |
|   | Olho de peixe       |   |
|   | Efeito de miniatura |   |
|   |                     |   |
|   |                     |   |
|   |                     |   |

# **2** Ajuste o efeito e pressione o botão 🛞.

- Ao utilizar Suavização: utilize ▲▼ para selecionar a amplitude do efeito.
- Ao utilizar Cor selectiva: utilize ▲▼ para selecionar a cor a manter.

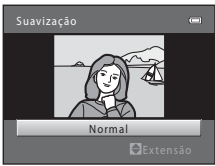

Exemplo: Suavização

# **3** Pré-visualize o resultado e pressione o botão **(B)**.

- É criada uma cópia editada.
- Para sair sem guardar a cópia, pressione 4.

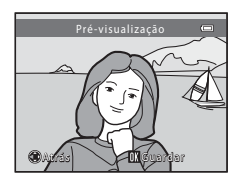

# 🔚 Imagem pequena: reduzir o tamanho de uma imagem

Pressione o botão ▶ (modo de reprodução) → selecione uma imagem → botão MENU → № Imagem pequena → botão @

 Utilize o multisseletor ▲▼ para selecionar o tamanho de cópia pretendido e pressione o botão <sup>®</sup>.

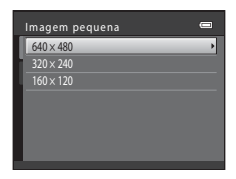

# 2 Selecione Sim e pressione o botão 🛞.

 É criada uma cópia editada (razão de compressão de aproximadamente 1:16).

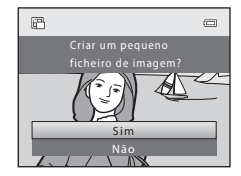

# 💥 Corte: Criar uma cópia cortada

# 1 Desloque o controlo de zoom para ampliar a imagem (🖚 23).

- 2 Ajuste o enquadramento da cópia e pressione o botão MENU .
  - Desloque o controlo de zoom em direção a T (Q) ou a W (E) para ajustar a razão de zoom. Defina uma razão de zoom em que MEND & seja apresentado.
  - Utilize o multisseletor AV 
     para percorrer a imagem até que seja visível no monitor apenas a secção que pretende copiar.
- **3** Selecione **Sim** e pressione o botão **®**.
  - É criada uma cópia editada.

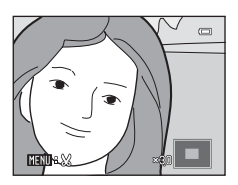

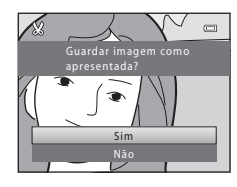

#### 🖉 Tamanho de imagem

Quando o tamanho de imagem da cópia recortada é igual ou inferior a 320 × 240, a imagem é apresentada com um tamanho inferior durante a reprodução.

#### Recortar a imagem na orientação "vertical" atual

Utilize a opção **Rodar imagem** (O57) para rodar a imagem de modo a que seja apresentada na orientação horizontal. Depois de recortar a imagem, rode a imagem recortada novamente para a orientação "vertical".

# Ligar a câmara a um televisor (visualizar imagens num televisor)

Ligue a câmara a um televisor utilizando um cabo de áudio/vídeo (🗢 78) para reproduzir imagens ou filmes no televisor.

#### Desligue a câmara e ligue-a ao televisor.

 Certifique-se de que as fichas estão com a orientação correta. Ao ligar ou desligar as fichas, não as introduza nem retire na diagonal.

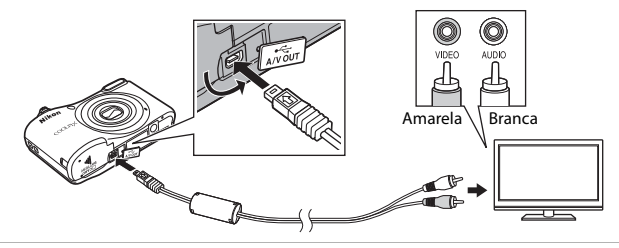

- 2 Defina a entrada do televisor como entrada de vídeo externo.
  - Consulte a documentação fornecida com o televisor para obter mais informações.
- 3 Mantenha o botão ▶ pressionado para ligar a câmara.
  - As imagens são apresentadas no televisor.
  - O monitor da câmara não se liga.

## Caso as imagens não sejam apresentadas no televisor

Certifique-se de que **Modo de vídeo** ( **6**69) no menu de configuração corresponde à norma utilizada pelo televisor.

1

# Ligar a câmara a uma impressora (impressão direta)

Os utilizadores de impressoras compatíveis com PictBridge podem ligar a câmara diretamente à impressora e imprimir imagens sem recorrer a um computador.

## Ligar a câmara a uma impressora

## 1 Desligue a câmara.

### **2** Ligue a impressora.

- Verifique as definições da impressora.
- **3** Ligue a câmara à impressora utilizando o cabo USB.
  - Certifique-se de que as fichas estão com a orientação correta. Ao ligar ou desligar as fichas, não as introduza nem retire na diagonal.

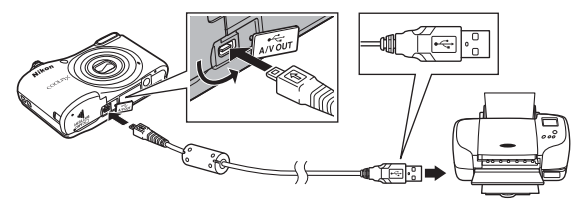

# 4 Ligue a câmara.

 O ecrã de arranque PictBridge (①) é apresentado no monitor da câmara, seguido do ecrã Imprimir a selecção (②).

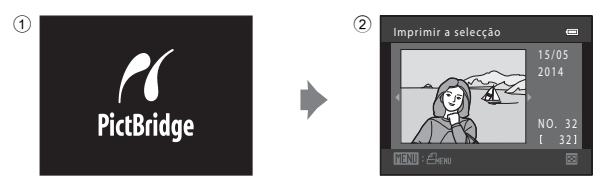

# Imprimir imagens individuais

- 2 Utilize o multisseletor para selecionar a imagem pretendida e pressione o botão 🔞.
  - Desloque o controlo de zoom em direção a W (E) para mudar para a reprodução de miniaturas ou a T (Q) para mudar para a reprodução de imagem completa.

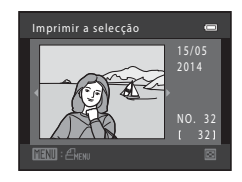

3 Utilize ▲▼ para selecionar **Cópias** e pressione o botão <sub>(10)</sub>.

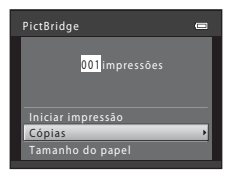

e

4 Selecione o número de cópias pretendido (até nove) e pressione o botão <sup>™</sup>.

Selecione Tamanho do papel e pressione o

# **6** Selecione o tamanho do papel pretendido e pressione o botão 🕅.

- Para aplicar a definição de tamanho do papel configurada na impressora, selecione Predefinição como opção de tamanho do papel.
- As opções de tamanho do papel disponíveis na câmara variam em função da impressora utilizada.
- 7 Selecione Iniciar impressão e pressione o botão ®.
  - A impressão é iniciada.

5

botão 🕅.

8 Depois de concluída a impressão, desative a câmara e desligue o cabo USB.

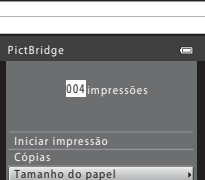

004 impressões

PictBridge

Iniciar impressão

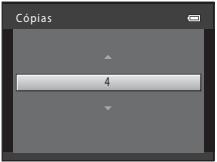

# Imprimir várias imagens

- **2** Quando o ecrã **Imprimir a selecção** for apresentado, pressione o botão **MENU**.

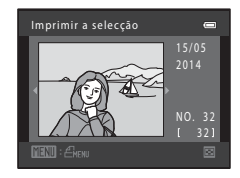

- - Para sair do menu de impressão, pressione o botão MENU.

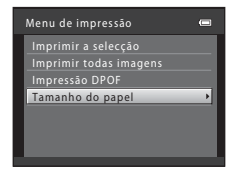

- 4 Selecione o tamanho do papel pretendido e pressione o botão 🕅
  - Para aplicar a definição de tamanho do papel configurada na impressora, selecione Predefinição na opção de tamanho do papel.
  - As opções de tamanho do papel disponíveis na câmara variam em função da impressora utilizada.
- 5 Selecione Imprimir a selecção, Imprimir todas imagens ou Impressão DPOF e pressione o botão <sup>®</sup>.

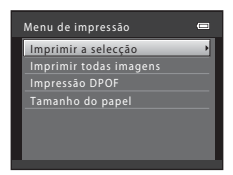

#### Imprimir a selecção

Selecione as imagens (até 99) e o número de cópias (até nove) de cada.

- Utilize o multisseletor ◀► para selecionar imagens e utilize
   ▲▼ para especificar o número de cópias a imprimir.
- As imagens selecionadas para impressão são indicadas por uma marca de verificação e pelo numeral que indica o número de cópias a imprimir. Se não tiverem sido especificadas cópias para imagens, a seleção é cancelada.
- Desloque o controlo de zoom em direção a T (Q) para mudar para a reprodução de imagem completa ou a W (E) para mudar para a reprodução de miniaturas.
- Pressione o botão 
   Ø quando a definição estiver concluída.

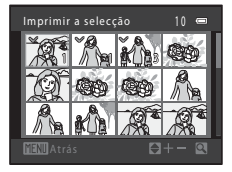

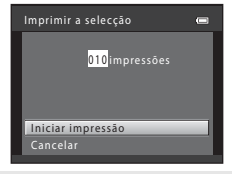

#### Imprimir todas imagens

É impressa uma cópia individual de todas as imagens guardadas na memória interna ou no cartão de memória.

 Quando o ecrã ilustrado à direita for apresentado, selecione Iniciar impressão e pressione o botão 🛞 para começar a imprimir.

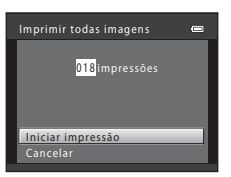

#### Impressão DPOF

Imprima as imagens para as quais foi criada uma encomenda de impressão com a opção **Encomenda impressão** (🏍 52).

 Quando o ecrã illustrado à direita for apresentado, selecione Iniciar impressão e pressione o botão (20) para começar a imprimir.

Para visualizar a encomenda de impressão atual, selecione Ver imagens e pressione o botão (20). Para imprimir as imagens, pressione o botão (20) novamente.

| Impressão DPOF    | • |
|-------------------|---|
| 010impressões     |   |
| Iniciar impressão |   |
| Ver imagens       |   |
| Cancelar          |   |
|                   |   |

# **6** Depois de concluída a impressão, desative a câmara e desligue o cabo USB.

# **Gravar filmes**

 Quando não estiver inserido nenhum cartão de memória (ou seja, quando for utilizada a memória interna da câmara), a opção Opções de filme (😎 59) é definida como VGA (640×480). Não é possível selecionar 720 HD 720p (1280×720).

#### Apresente o ecrã de disparo.

- Verifique o tempo de gravação de filme restante.
- Se Info Foto nas Definições do monitor (🗢 64) do menu de configuração estiver definido como Mold. filme+info auto, é possível confirmar a área que será visível no filme antes de a gravação ter início.
- Ao gravar filmes, o ângulo de visão (ou seja, a área visível do enquadramento) é mais estreito do que o das imagens fixas.

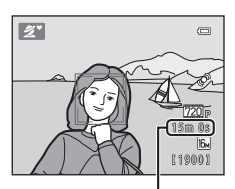

Tempo de gravação de filme restante

- 2 Pressione o botão (\*\overline filmagem) para iniciar a gravação do filme.
  - · A câmara foca o motivo no centro do enquadramento.

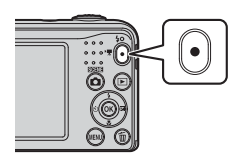

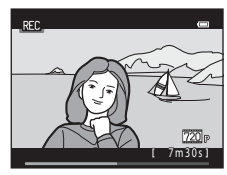

## **V** Duração máxima de filme

Cada filme não pode ter mais de 4 GB de tamanho ou 29 minutos de duração, mesmo quando existe espaço livre suficiente no cartão de memória para uma gravação mais longa.

- A duração máxima de um só filme é apresentada no ecrã de disparo.
- A gravação poderá terminar antes de qualquer um destes limites ser atingido se a temperatura da câmara ficar elevada.
- A duração efetiva do filme pode variar consoante o conteúdo do filme, o movimento do motivo ou o tipo de cartão de memória.

# Notas sobre guardar imagens e gravar filmes

O indicador que apresenta o número de exposições restantes ou o indicador que apresenta a duração máxima de filme piscam enquanto as imagens estão a ser guardadas ou o filme está a ser gravado. **Não** abra a tampa do compartimento das baterias/ranhura do cartão de memória, nem retire as baterias ou o cartão de memória enquanto houver um indicador a piscar. Se o fizer, poderá provocar a perda de dados ou danificar a câmara ou o cartão de memória.

### Notas sobre a gravação de filmes

- Ao gravar filmes, recomenda-se a utilização de cartões de memória com uma classificação de velocidade SD de 6 ou superior (2019). A gravação de filmes pode parar inesperadamente no caso de se utilizar um cartão de memória com uma classificação de velocidade inferior.
- A razão do zoom ótico não pode ser alterada depois de se ter iniciado a gravação.
- Utilize o controlo de zoom para acionar o zoom digital durante a gravação de filmes. O intervalo de zoom situa-se entre a razão de zoom ótico antes da gravação de um filme e até 4x.
- Poderá haver alguma degradação na qualidade de imagem quando o zoom digital é utilizado.
- É possível que os sons de funcionamento do controlo de zoom, do movimento da objetiva de focagem automática, da redução da vibração e da abertura quando a luminosidade é alterada sejam gravados.
- O efeito smear (Ä 3) visível no monitor com a gravação de filmes é gravado com filmes. Recomenda-se que evite objetos brilhantes, tais como o sol, reflexos do sol e luzes elétricas.
- Dependendo da distância ao motivo ou da quantidade de zoom aplicado, os motivos com padrões
  repetitivos (tecidos, janelas com gelosias, etc.) podem apresentar riscas coloridas (padrões de
  interferência, ondulados, etc.) durante a gravação e a reprodução de filmes. Tal ocorre quando o padrão
  do motivo e a disposição do sensor de imagem interferem um com o outro; não se trata de uma avaria.

# 🗴 Temperatura da câmara

- A câmara pode aquecer ao gravar filmes durante períodos prolongados ou quando é utilizada num local quente.
- Se o interior da câmara aquecer excessivamente durante a gravação de filmes, a câmara interrompe automaticamente a gravação.

É apresentado o tempo de gravação restante até a câmara parar a gravação (🔊 30 s).

Depois de a câmara parar de gravar, esta desliga-se.

Deixe a câmara desligada até o interior da mesma ter arrefecido.

#### V Notas sobre a focagem automática

A focagem automática poderá não funcionar da forma esperada (🗪21). Caso esta situação ocorra, experimente o seguinte:

- Defina Modo auto focagem no menu de filme como AF simples (predefinição) antes de iniciar a gravação do filme.
- Enquadre outro motivo, posicionado à mesma distância da câmara que o motivo pretendido, no centro do enquadramento, pressione o botão ● (\*菜 filmagem) para iniciar a gravação e, em seguida, modifique o enquadramento.

# **Reproduzir filmes**

Pressione o botão 🖻 para entrar no modo de reprodução. Os filmes são indicados pelo ícone das opções de filme (🏞 59). Pressione o botão 🛞 para reproduzir filmes.

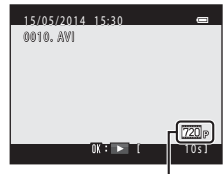

Opções de filme

• Para ajustar o volume, desloque o controlo de zoom (📖 1).

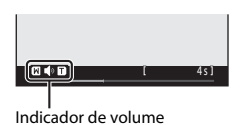

#### Funções disponíveis durante a reprodução

Os controlos de reprodução são apresentados no monitor.

As operações indicadas abaixo podem ser realizadas utilizando o multisseletor ◀▶ para selecionar um controlo e, em seguida, pressionando o botão ඔ.

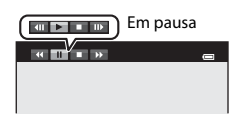

| Função    | Ícone | Descrição                                            |                                                                                                    |  |  |
|-----------|-------|------------------------------------------------------|----------------------------------------------------------------------------------------------------|--|--|
| Rebobinar | K     | Para rel                                             | Para rebobinar o filme, mantenha o botão 🞯 pressionado.                                             |  |  |
| Avançar   | ₽     | Para av                                              | Para avançar o filme, mantenha o botão 🛞 pressionado.                                               |  |  |
|           |       | Faça ur<br>enquar                                    | na pausa na reprodução. É possível efetuar as operações indicadas abaixo<br>ito estiver em pausa.   |  |  |
| Pausa     |       |                                                      | Retroceder uma imagem no filme. Mantenha pressionado o botão<br>🕲 para rebobinar de forma contínua. |  |  |
|           |       |                                                      | Avançar uma imagem no filme. Mantenha pressionado o botão 🔞 para<br>um avanço contínuo.             |  |  |
|           |       |                                                      | Recomeçar a reprodução.                                                                             |  |  |
| Terminar  |       | Voltar para o modo de reprodução de imagem completa. |                                                                                                    |  |  |

# Opções disponíveis nos menus de disparo

As definições indicadas abaixo podem ser alteradas pressionando o botão MENU durante o disparo.

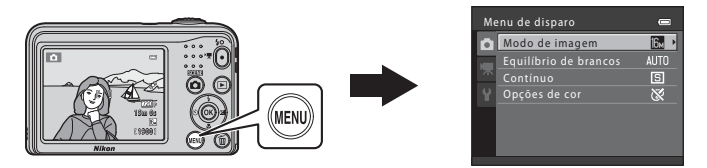

As definições que é possível alterar variam consoante o modo de disparo, como indicado abaixo.

|                                  | Modo auto.<br>simplificado | Cena | Retrato<br>inteligente | Modo<br>automático |
|----------------------------------|----------------------------|------|------------------------|--------------------|
| Modo de imagem<br>(ठि•्ठे44)     | ~                          | ~    | ~                      | ~                  |
| Equilíbrio de brancos<br>(6+646) | -                          | -    | -                      | ~                  |
| Contínuo (🖚48)                   | -                          | -    | -                      | ~                  |
| Opções de cor (🗝 49)             | -                          | -    | -                      | ~                  |
| Suavização da pele<br>(🍽 50)     | -                          | -    | ~                      | -                  |
| Detecção de sorriso<br>(🍽 50)    | -                          | -    | ~                      | -                  |
| Sem piscar de olhos<br>(&\$51)   | -                          | -    | ~                      | _                  |

# Menu de disparo (para o modo 🗖 [automático])

# Definições do modo de imagem (tamanho e qualidade de imagem)

Entre no modo de disparo → botão MENU → Menu de disparo → Modo de imagem → botão 🛞

Selecione a combinação de tamanho de imagem e razão de compressão utilizada ao guardar imagens.

Quanto maior for a definição do modo de imagem, maior será o tamanho a que as imagens podem ser impressas, e quanto menor for a razão de compressão, maior será a qualidade das imagens, mas o número de imagens que pode guardar é reduzido.

| Opção*                          | Razão de compressão | Formato<br>(horizontal para vertical) |
|---------------------------------|---------------------|---------------------------------------|
| til 4608×3456★                  | Aprox. 1:4          | 4:3                                   |
| 🕼 4608×3456 (predefinição)      | Aprox. 1:8          | 4:3                                   |
| <b>3.</b> 3264×2448             | Aprox. 1:8          | 4:3                                   |
| <b>4</b> <sub>₩</sub> 2272×1704 | Aprox. 1:8          | 4:3                                   |
| № 1600×1200                     | Aprox. 1:8          | 4:3                                   |
| 640×480                         | Aprox. 1:8          | 4:3                                   |
| ₩ 4608×2592                     | Aprox. 1:8          | 16:9                                  |

\* Número total de pixels captados e número de pixels captados na horizontal e na vertical. Exemplo: M 4608×3456 = aprox. 16 megapixels, 4608 × 3456 pixels

# Secção de referência

#### Notas sobre o modo de imagem

- A definição de modo de imagem também pode ser alterada em modos de disparo diferentes de automático). A definição alterada é igualmente aplicada a outros modos de disparo.
- Poderá não ser possível alterar a definição quando se utilizam determinadas definições de outras funções.

#### 🖉 Número de imagens que é possível guardar

- É possível verificar no monitor, durante o disparo, o número aproximado de imagens que podem ser guardadas (III) 10).
- Tenha em atenção que, devido à compressão JPEG, o número de imagens que é possível guardar pode variar muito em função do conteúdo da imagem, mesmo que se utilizem cartões de memória com a mesma capacidade e a mesma definição de modo de imagem. Além disso, o número de imagens que é possível guardar pode variar consoante a marca do cartão de memória.
- Se o número de exposições restantes for igual ou superior a 10 000, o ecrã com o número de exposições restantes mostrará "9999".

## Equilíbrio de brancos (ajustar o matiz)

Selecione o modo 🗖 (automático) → botão MENU → Equilíbrio de brancos → botão 🛞

Ajuste o equilíbrio de brancos em função da fonte de iluminação ou das condições atmosféricas, para fazer com que as cores das imagens correspondam ao que é visto pelos olhos.

 Utilize Automático na maioria das condições. Altere a definição quando pretender ajustar o matiz da imagem que está a captar.

| Opção                             | Descrição                                                                                                 |  |
|-----------------------------------|----------------------------------------------------------------------------------------------------|--|
| AUTO Automático<br>(predefinição) | O equilíbrio de brancos ajusta-se automaticamente para se adaptar às<br>condições de iluminação.          |  |
| <b>PRE</b> Predefinição manual    | Utilize quando não conseguir atingir o resultado pretendido com<br>Automático, Incandescente, etc. (⇔47). |  |
| 🔆 Luz de dia                      | O equilíbrio de brancos ajusta-se à luz direta do sol.                                                    |  |
| 🔆 Incandescente                   | Utilize em condições de iluminação incandescente.                                                         |  |
| 👾 Fluorescente                    | Utilize em condições de iluminação fluorescente.                                                          |  |
| 🏟 Nublado                         | Utilize ao captar imagens em condições de céu nublado.                                                    |  |
| 兮 Flash                           | Utilize com o flash.                                                                                      |  |

#### Notas sobre o equilíbrio de brancos

- Defina o flash como (20) (desligado) quando o equilíbrio de brancos estiver definido com qualquer definição diferente de Automático e Flash (20)11).
- Poderá não ser possível alterar a definição quando se utilizam determinadas definições de outras funções.

#### Utilizar a predefinição manual

Utilize o procedimento abaixo para medir o valor do equilíbrio de brancos com a iluminação utilizada durante o disparo.

- 1 Coloque um objeto de referência branco ou cinzento sob a iluminação que será utilizada durante o disparo.
- 2 Utilize o multisseletor ▲▼ para selecionar Predefinição manual no menu Equilíbrio de brancos e pressione o botão 感.
  - A câmara aplica o zoom na posição para medir o equilíbrio de brancos.
- **3** Selecione **Medir** e enquadre o objeto de referência na janela de medição.
  - Para aplicar o último valor medido, selecione Cancelar e pressione o botão ().

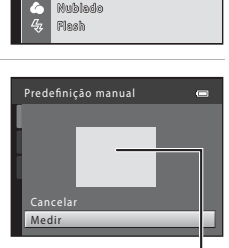

Equilíbrio de brancos

PRE

Automático

Incandascanta

Pluazascanta

Predefinição manual --I uz de dia

Janela de medição

# 4 Pressione o botão 🛞 para medir o valor.

• O obturador é disparado e a medição é concluída. Não é guardada qualquer imagem.

#### V Notas sobre a predefinição manual

Não é possível medir um valor para a luz do flash com **Predefinição manual**. Quando fotografar com o flash, defina **Equilíbrio de brancos** como **Automático** ou **Flash**.

## Disparo contínuo

#### Selecione o modo 🗖 (automático) → botão MENU → Contínuo → botão 🛞

| Opção                                            | Descrição                                                                                                    |  |  |
|--------------------------------------------------|----------------------------------------------------------------------------------------------------|--|--|
| Simples<br>(predefinição)                        | É captada uma imagem sempre que o botão de disparo do obturador for<br>pressionado.                                                                                                    |  |  |
| Contínuo                                         | <ul> <li>Enquanto o botão de disparo do obturador estiver completamente pressionado, são captadas imagens continuamente.</li> <li>A velocidade de disparo para o disparo contínuo é de cerca de 1,2 fps e o número máximo de disparos contínuos é de cerca de 3 (quando o modo de imagem está definido como <b>17 4608×3456</b>).</li> </ul>                                          |  |  |
| <b>BSS</b> BSS<br>(Seletor do melhor<br>disparo) | Enquanto o botão de disparo do obturador está completamente pressionado, a<br>câmara capta uma série de até dez imagens e guarda automaticamente a imagem<br>mais nítida. Utilize para fotografar um motivo imóvel num local onde a fotografia com flash<br>esteja proibida e seja provável que ocorra vibração da câmara.                                                            |  |  |
| 🖶 Multidisparo 16                                | <ul> <li>Sempre que o botão de disparo do obturador é pressionado completamente, a câmara capta uma série de 16 imagens e guarda-as como uma única imagem.</li> <li>A velocidade de disparo para o disparo contínuo é de cerca de 30 fps.</li> <li>Modo de imagem é fixado em st (tamanho de imagem: 2560 × 1920 pixels).</li> <li>Não é possível utilizar o zoom digital.</li> </ul> |  |  |

### Notas sobre o disparo contínuo

- Quando é selecionada uma definição que não Simples, o flash não pode ser utilizado. A focagem, a exposição e o equilíbrio de brancos são fixados nos valores determinados com a primeira imagem de cada série.
- A velocidade de disparo para o disparo contínuo pode variar em função da definição do modo de imagem atual, do cartão de memória utilizado ou das condições fotográficas.
- Poderá não ser possível alterar a definição quando se utilizam determinadas definições de outras funções.

# Notas sobre o multidisparo 16

O efeito smear (🏷 3) que for visível no monitor ao fotografar com a função **Multidisparo 16** ativada é guardado com as imagens. Recomenda-se que, ao fotografar com a opção **Multidisparo 16** ativada, evite objetos brilhantes, tais como o sol, reflexos do sol e luzes elétricas.

## Opções de cor

Selecione o modo 🗖 (automático) → botão MENU → Opções de cor → botão 🛞

Torne as cores mais vívidas ou guarde imagens monocromáticas.

| Opção                         | Descrição                                                       |
|-------------------------------|-----------------------------------------------------------------|
| 🐼 Cor standard (predefinição) | Utilize para captar imagens com cores naturais.                 |
| 🕼 Cor viva                    | Utilize para obter um efeito de "impressão fotográfica" vívido. |
| 🕼 Preto e branco              | Guarde imagens a preto e branco.                                |
| (∰ Sépia                      | Guarde imagens em tons sépia.                                   |
| 🕻 Tipo Ciano                  | Guarde imagens monocromáticas em tom azul ciano.                |

### Notas sobre as opções de cor

Poderá não ser possível alterar a definição quando se utilizam determinadas definições de outras funções.

# Menu de retrato inteligente

 Consulte "Definições do modo de imagem (tamanho e qualidade de imagem)" ( 44) para obter informações sobre o Modo de imagem.

### Suavização da pele

Entre no modo de retrato inteligente → botão MENU → Suavização da pele → botão 🕅

| Opção                   | Descrição                                                                                                    |  |
|-------------------------|----------------------------------------------------------------------------------------------------|--|
| ହ Ligado (predefinição) | Quando o obturador é disparado, a câmara deteta um ou mais rostos<br>humanos (até um máximo de três) e processa a imagem, suavizando os tons<br>de pele do rosto, antes de guardar a imagem. |  |
| OFF Desligada           | Desativa a suavização da pele.                                                                                                    |  |

O resultado do efeito de suavização da pele no motivo não pode ser confirmado ao enquadrar imagens para o disparo. Verifique os resultados no modo de reprodução, depois de captar as imagens.

## Detecção de sorriso

#### Entre no modo de retrato inteligente → botão MENU → Detecção de sorriso → botão 🛞

A câmara deteta rostos humanos e, em seguida, dispara automaticamente o obturador sempre que um rosto sorridente é detetado.

| Opção                   | Descrição                      |
|-------------------------|--------------------------------|
| 🔄 Ligada (predefinição) | Ativa a deteção de sorriso.    |
| OFF Desligada           | Desativa a deteção de sorriso. |

# Sem piscar de olhos

Entre no modo de retrato inteligente → botão MENU → Sem piscar de olhos → botão 🛞

| Opção                           | Descrição                                                                                                    |
|---------------------------------|----------------------------------------------------------------------------------------------------|
| 😺 Ligado                        | <ul> <li>A câmara dispara automaticamente o obturador duas vezes com cada disparo e guarda uma imagem em que os olhos do motivo estejam abertos.</li> <li>Se a câmara tiver guardado uma imagem na qual os olhos do motivo pudessem estar fechados, a mensagem Alguém fechou os olhos na fotografia acabada de tirar. é apresentada durante alguns segundos.</li> <li>Não é possível utilizar o flash.</li> </ul> |
| OFF Desligado<br>(predefinição) | Desativa a função Sem piscar de olhos.                                                                                                    |

# Menu de reprodução

 Consulte "Editar imagens fixas" (25) para obter informações sobre as funções de edição de imagem.

# 日 Encomenda impressão (criar uma Encomenda de impressão DPOF)

Pressione o botão ▶ (modo de reprodução) → botão MENU → 🖪 Encomenda impressão → botão 🛞

Se configurar antecipadamente as encomendas de impressão, pode utilizá-las com os métodos de impressão abaixo indicados.

- Levar o cartão de memória a um laboratório de fotografia digital que suporte impressão DPOF (formato de ordem de impressão digital).
- Inserir o cartão de memória na ranhura para cartões de uma impressora compatível com DPOF.
- Ligar a câmara a uma impressora compatível com PictBridge ( 33).
- Utilize o multisseletor ▲▼ para selecionar
   Seleccionar imagens e pressione o botão .

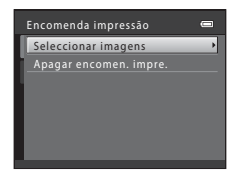

# 2 Selecione as imagens (até 99) e o número de cópias (até nove) de cada.

- Utilize o multisseletor ◀▶ para selecionar imagens e utilize
   ▲▼ para especificar o número de cópias a imprimir.
- As imagens selecionadas para impressão são indicadas por uma marca de verificação e pelo numeral que indica o número de cópias a imprimir. Se não tiverem sido especificadas cópias para imagens, a seleção é cancelada.
- Desloque o controlo de zoom em direção a T (Q) para mudar para a reprodução de imagem completa ou a W (Φ) para mudar para a reprodução de miniaturas.
- Pressione o botão 🛞 quando a definição estiver concluída.
- **3** Selecione se pretende ou não imprimir a data de disparo e as informações de disparo.

  - Selecione Info e pressione o botão (R) para imprimir a velocidade do obturador e o valor de abertura em todas as imagens.
  - Por fim, selecione Concluído e pressione o botão (B) para concluir a encomenda de impressão.

# Notas sobre a impressão da data e das informações de disparo

- Algumas impressoras podem não ser capazes de imprimir a data de disparo e as informações de disparo.
- As informações de disparo não são impressas quando a câmara está ligada a uma impressora.
- As definições de Data e Info são repostas sempre que é apresentada a opção Encomenda impressão.
- A data impressa é a data guardada quando a imagem foi captada.
- No caso das imagens captadas com a opção Impressão da data ( 666) ativada, só são impressas a data e hora impressas na altura do disparo, mesmo que a opção de data de Encomenda impressão esteja ativada para as imagens.

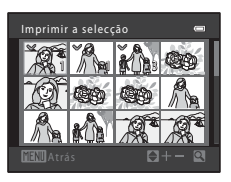

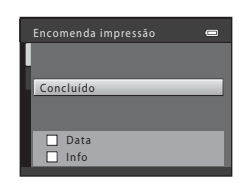

# 🕒 Apres. diapositivos

Pressione o botão  $\blacktriangleright$  (modo de reprodução)  $\Rightarrow$  botão <code>MENU</code>  $\Rightarrow$   $\blacksquare$  Apres. diapositivos  $\Rightarrow$  botão  $\circledast$ 

Reproduza as imagens, uma a uma, numa "apresentação de diapositivos" automática. Quando são reproduzidos ficheiros de filme na apresentação de diapositivos, só é apresentada a primeira imagem de cada filme.

# 1 Utilize o multisseletor ▲▼ para selecionar **Iniciar** e pressione o botão <sub>(10)</sub>.

- A apresentação de diapositivos é iniciada.
- Para repetir automaticamente a apresentação de diapositivos, selecione Repetição e pressione o botão (1) antes de selecionar Iniciar.
- O tempo máximo de reprodução é de cerca de 30 minutos, mesmo que a opção **Repetição** esteja ativada.

## **2** Selecione se pretende terminar ou retomar.

 O ecrã ilustrado à direita é apresentado depois de a apresentação de diapositivos terminar ou estar em pausa. Para sair da apresentação, selecione e e, em seguida, pressione o botão Derar accomeçar a apresentação de diapositivos, selecione e e, em seguida, pressione o botão Dera.

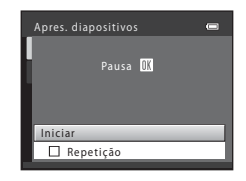

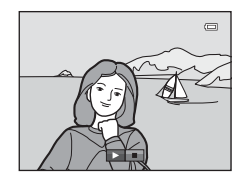

#### Operações durante a reprodução

- Utilize 
   para apresentar a imagem anterior/seguinte. Pressione continuamente para rebobinar/avançar rapidamente.
- Pressione o botão 🛞 para fazer uma pausa ou terminar a apresentação de diapositivos.

## On Proteger

#### Pressione o botão ► (modo de reprodução) → botão MENU → 📭 Proteger → botão 🛞

A câmara protege as imagens selecionadas contra a eliminação acidental.

Selecione imagens para proteger ou cancele a proteção de imagens anteriormente protegidas no ecrã de seleção de imagens (20056).

Tenha em atenção que a formatação da memória interna da câmara ou do cartão de memória elimina os ficheiros protegidos de forma permanente ( €69).

### Ecrã de seleção de imagens

Quando for apresentado um ecrã de seleção de imagens, como o ilustrado à direita, durante a utilização da câmara, siga os procedimentos descritos abaixo para selecionar as imagens.

# Utilize o multisseletor ◀► para selecionar uma imagem.

- Desloque o controlo de zoom (
   <sup>(1)</sup> 1) em direção a T (
   <sup>(2)</sup> para mudar para a reprodução de imagem completa ou a W (
   <sup>(2)</sup> para mudar para a reprodução de miniaturas.
- Quando selecionar uma imagem para Rodar imagem ou Ecrã de boas-vindas, ou quando usar o ecrã Imprimir a selecção para imprimir fotografias individuais, só é possível selecionar uma fotografia. Avance para o passo 3.

# 2 Utilize ▲▼ para selecionar ou anular a seleção (ou para especificar o número de cópias).

 Quando uma imagem está selecionada, é acompanhada por uma marca de verificação. Repita os passos 1 e 2 para selecionar imagens adicionais.

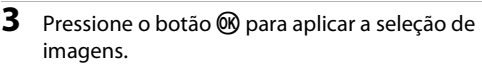

 Quando se seleciona **Imagens seleccionadas**, é apresentada uma caixa de diálogo de confirmação. Siga as instruções apresentadas no monitor.

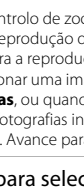

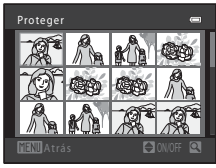

Proteger

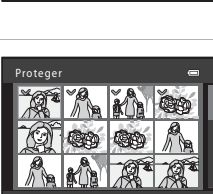

# 街 Rodar imagem

#### Pressione o botão ▶ (modo de reprodução) → botão NENU → 🔁 Rodar imagem → botão 🛞

Especifique a orientação em que pretende que as imagens guardadas sejam apresentadas durante a reprodução. É possível rodar as imagens fixas 90 graus no sentido dos ponteiros do relógio ou 90 graus no sentido contrário ao dos ponteiros do relógio.

Selecione uma imagem no ecrã de seleção de imagens (♠56). Quando o ecrã Rodar imagem for apresentado, pressione o multisseletor ◀▶ para rodar a imagem 90 graus.

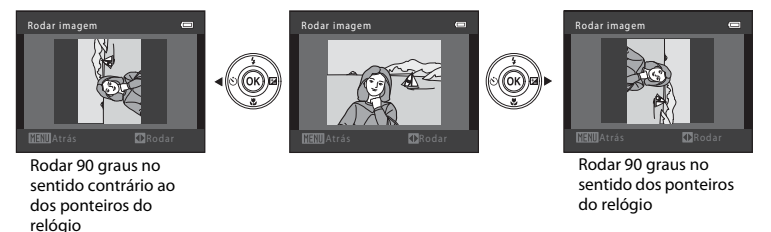

Pressione o botão 🛞 para concluir a orientação de apresentação e guardar as informações da orientação juntamente com a imagem.

# H Copiar (copiar entre a memória interna e o cartão de memória)

Pressione o botão ► (modo de reprodução) → botão MENU → 🖪 Copiar → botão 🛞

Copie imagens entre a memória interna e um cartão de memória.

 Utilize o multisseletor ▲▼ para selecionar uma opção de destino para onde as imagens são copiadas e pressione o botão <sup>®</sup>.

2 Selecione uma opção de cópia e pressione o botão 🛞.

 Se selecionar a opção Imagens seleccionadas, utilize o ecrã de seleção de imagens para especificar as imagens ( 50).

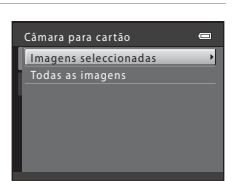

Câmara para cartão

#### Notas sobre a cópia de imagens

- Só é possível copiar ficheiros que estejam em formatos que podem ser gravados por esta câmara.
- A operação não é garantida com imagens captadas com uma câmara de outra marca ou modificadas num computador.
- As definições de Encomenda impressão (🖚 52) configuradas para as imagens não são copiadas.

#### Copiar para um cartão de memória que não contém imagens

Quando se muda a câmara para o modo de reprodução, é apresentada a mensagem **A memória não** contém qualquer imagem. Pressione o botão MENU para selecionar Copiar.

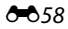
### Menu de filme

### **Opções de filme**

Entre no modo de disparo → botão MENU → separador 🐺 → Opções de filme → botão 🛞

Selecione a opção de filme pretendida para gravar.

• Ao gravar filmes, recomenda-se a utilização de cartões de memória (Classe 6 ou superior) (2/19).

| Opção                       | Tamanho de imagem | Formato<br>(horizontal para vertical) |
|-----------------------------|-------------------|---------------------------------------|
| 720 HD 720p (predefinição*) | 1280 × 720        | 16:9                                  |
| VOA VGA                     | 640 × 480         | 4:3                                   |
| OVGA QVGA                   | 320 × 240         | 4:3                                   |

\* Quando não estiver inserido nenhum cartão de memória (ou seja, quando for utilizada a memória interna da câmara), a definição é VGA (640×480).

### Modo auto focagem

Entre no modo de disparo → botão MENU → separador 🐺 → Modo auto focagem → botão 🛞

Defina de que modo a câmara foca no modo de filme.

| Opção                                    | Descrição                                                                                                    |
|------------------------------------------|----------------------------------------------------------------------------------------------------|
| <b>AF-S</b> AF simples<br>(predefinição) | A focagem é bloqueada quando o botão ● (*氣 filmagem) é pressionado<br>para iniciar a gravação.<br>Selecione esta opção se a distância entre a câmara e o motivo permanecer<br>consistente.                                                                                                    |
| <b>AF-F</b> AF permanente                | A câmara foca continuamente.<br>Selecione esta opção se a distância entre a câmara e o motivo for<br>significativamente alterada durante a gravação. É possível que se ouça o<br>som da câmara a focar no filme gravado. A utilização de <b>AF simples</b> é<br>recomendada para evitar que o som de focagem da câmara interfira com a<br>gravação. |

### Ecrã de boas-vindas

#### Botão MENU $\rightarrow$ separador $\Upsilon \rightarrow$ Ecrã de boas-vindas $\rightarrow$ botão $\circledast$

Configure o ecrã de boas-vindas apresentado ao ligar a câmara.

| Opção                         | Descrição                                                                                                    |  |
|-------------------------------|----------------------------------------------------------------------------------------------------|--|
| Desactivado<br>(predefinição) | Não apresenta um ecrã de boas-vindas.                                                                                                    |  |
| COOLPIX                       | Apresenta um ecrã de boas-vindas com o logótipo COOLPIX.                                                                                                    |  |
| Seleccionar imagem            | <ul> <li>Apresenta uma imagem selecionada para o ecrã de boas-vindas.</li> <li>É apresentado o ecrã de seleção de imagens. Selecione uma imagem (\$56) e pressione o botão (\$0].</li> <li>Uma vez que uma cópia da imagem selecionada é guardada pela câmara, esta será apresentada sempre que a câmara for ligada, mesmo que a imagem original seja eliminada.</li> <li>Não é possível selecionar uma imagem se a proporção for diferente da do ecrã ou se o tamanho de imagem for extremamente reduzido depois de se aplicar a função imagem pequena ou corte.</li> </ul> |  |

### Hora local e data

#### Botão MENU → separador ¥ → Hora local e data → botão ®

Acerte o relógio da câmara.

| Opção           | Descrição                                                                                                    |  |
|-----------------|----------------------------------------------------------------------------------------------------|--|
| Data e hora     | <ul> <li>Utilize ◆ para selecionar um campo e, em seguida, utilize ▲ ▼ para definir a data e hora.</li> <li>Selecione o campo dos minutos e, em seguida, pressione o botão 🖗 para terminar.</li> </ul>                                                                                                    |  |
| Formato de data | Selecione Ano/Mês/Dia, Mês/Dia/Ano ou Dia/Mês/Ano.                                                                                                    |  |
| Hora local      | <ul> <li>Defina a hora local e a hora de verão.</li> <li>Quando se define Destino de viagem (➢) depois de se ter definido o fuso horário local (♠), a diferença horária entre o destino de viagem e o fuso horário local é automaticamente calculada e a data e a hora da região selecionada são guardadas.</li> </ul> |  |

#### Definir a hora local

1 Utilize o multisseletor ▲▼ para selecionar Hora local e pressione o botão ®.

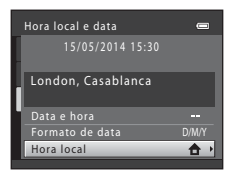

**D:**@

## 2 Selecione 合 Fuso horário local ou ≯ Destino de viagem e pressione o botão ®.

• A data e a hora apresentadas no monitor mudam consoante se selecione a hora local ou o destino de viagem.

**3** Pressione ►.

### 4 Utilize ◀► para selecionar a hora local.

- Pressione ▲ para ativar a hora de verão; ♣ é apresentado.
   Pressione ▼ para desativar a função de hora de verão.
- Pressione o botão 🛞 para aplicar a hora local.
- Se a hora correta não for apresentada para a definição de fuso horário local ou de destino de viagem, defina a hora adequada em Data e hora.

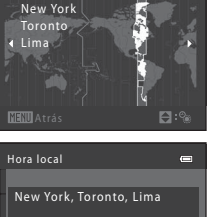

✿ Fuso horário local
▶ Destino de viagem

-04:00

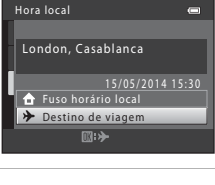

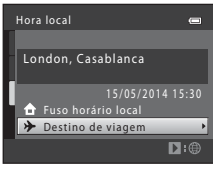

11:30 😪

### Definições do monitor

Botão MENU  $\rightarrow$  separador  $\Upsilon \rightarrow$  Definições do monitor  $\rightarrow$  botão 🛞

| Opção        | Descrição                                                        |
|--------------|------------------------------------------------------------------|
| Info Foto    | Defina se as informações são ou não apresentadas no monitor.     |
| Luminosidade | Selecione de entre cinco definições.<br>• Predefinição: <b>3</b> |

### Info Foto

|                             | Modo de disparo                                                                                                    | Modo de reprodução                                                     |
|-----------------------------|----------------------------------------------------------------------------------------------------|------------------------------------------------------------------------|
| Mostrar info                |                                                                                                    | 15/05/2014 15:30 CD<br>0004, JPG<br>6004, JPG<br>6<br>6<br>6<br>6<br>6 |
| lnfo auto<br>(predefinição) | As definições atuais e o guia de operação são apresentados como em <b>Mostrar info</b> .<br>Se não forem efetuadas operações durante alguns segundos, as informações são<br>ocultadas como em <b>Ocultar Info</b> . As informações são apresentadas novamente<br>quando a operação seguinte for efetuada. |                                                                        |
| Ocultar Info                |                                                                                                    |                                                                        |

|                          | Modo de disparo                                                                                                    | Modo de reprodução                                                                           |
|--------------------------|----------------------------------------------------------------------------------------------------|----------------------------------------------------------------------------------------------|
| Grelha enq.+info<br>auto | Para além das informações apresentadas<br>com <b>Info auto</b> , é apresentada uma<br>grelha de enquadramento para ajudar a<br>enquadrar as imagens.<br>A grelha de enquadramento não é<br>apresentada durante a gravação de<br>filmes.                                   | As definições atuais ou o guia de<br>operação são apresentados como em<br><b>Info auto</b> . |
| Mold. filme+info<br>auto | Para além das informações apresentadas<br>com Info auto, antes do início da<br>gravação, é apresentada uma moldura<br>que representa a área que irá ser captada<br>durante a gravação de filmes.<br>A moldura do filme não é apresentada<br>durante a gravação de filmes. | As definições atuais ou o guia de<br>operação são apresentados como em<br><b>Info auto</b> . |

### Impressão da data (imprimir a data e a hora)

#### Botão MENU → separador ¥ → Impressão da data → botão 🛞

Ao fotografar, poderá imprimir a data e hora de disparo nas imagens, permitindo imprimir as informações mesmo em impressoras que não suportam a impressão de data (

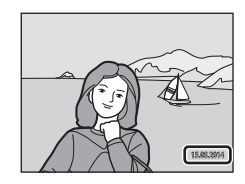

| Opção                           | Descrição                                      |  |
|---------------------------------|------------------------------------------------|--|
| ME Data                         | A data é impressa nas imagens.                 |  |
| 🖉 Data e hora                   | A data e hora são impressas nas imagens.       |  |
| OFF Desligado<br>(predefinição) | A data e a hora não são impressas nas imagens. |  |

#### V Notas sobre a impressão da data

- As datas impressas passam a fazer permanentemente parte dos dados da imagem e não podem ser eliminadas. A data e hora não podem ser impressas em imagens após estas serem captadas.
- A data e hora não podem ser impressas nas situações seguintes:
  - Quando se utiliza o modo de cena Retrato animal estim. (quando Contínuo está selecionado).
  - Durante a gravação de filmes.
- A data e hora impressas podem ser de leitura difícil quando se utiliza um tamanho de imagem pequeno.

#### Botão MENU $\rightarrow$ separador $\Upsilon \rightarrow$ Detecção movimento $\rightarrow$ botão $\bigotimes$

Ative a deteção de movimento para reduzir os efeitos de vibração da câmara e de movimento do motivo ao captar imagens fixas.

| Opção                                       | Descrição                                                                                                    |
|---------------------------------------------|----------------------------------------------------------------------------------------------------|
| ه <sup>®</sup> Automático<br>(predefinição) | A deteção de movimento é ativada com alguns modos de disparo ou algumas<br>definições, quando 🌮 é apresentado no ecrã de disparo.<br>Quando a câmara deteta movimento do motivo ou vibração da câmara, 🔊 fica<br>verde, e a sensibilidade ISO e a velocidade do obturador aumentam<br>automaticamente, de modo a reduzir a desfocagem. |
| OFF Desligado                               | A deteção de movimento é desativada.                                                                                                    |

#### V Notas sobre a deteção de movimento

- A deteção de movimento pode não conseguir eliminar os efeitos da vibração da câmara e de movimento do motivo em algumas situações.
- A deteção de movimento pode ser desativada se o motivo apresentar movimento significativo ou estiver demasiado escuro.
- As imagens captadas com a função de deteção de movimento poderão ter um aspeto ligeiramente "granulado".

### Definições do som

Botão MENU → separador ¥ → Definições do som → botão 🛞

| Opção            | Descrição                                                                                                    |  |
|------------------|----------------------------------------------------------------------------------------------------|--|
| Som de botão     | Quando a opção Ligado (predefinição) está selecionada, a câmara emite um sinal<br>sonoro quando as operações são realizadas, dois sinais sonoros quando a focagem<br>do motivo é conseguida e três sinais sonoros quando acontece um erro. O som de<br>arranque também é emitido.<br>• Os sons são desativados quando se utiliza o modo de cena <b>Retrato animal estim.</b> |  |
| Som do obturador | <ul> <li>Quando se seleciona Ligado (predefinição), o som do obturador é emitido quando se dispara o obturador.</li> <li>O som do obturador não é emitido quando se utiliza o modo de disparo contínuo, durante a gravação de filmes ou quando se utiliza o modo de cena Retrato animal estim.</li> </ul>                                                                    |  |

### Auto-desligado

#### Botão MENU → separador ¥ → Auto-desligado → botão 🛞

Defina a quantidade de tempo que decorre até a câmara entrar no modo de espera (🛄 11).

| Opção              | Descrição                                                                                                    |
|--------------------|----------------------------------------------------------------------------------------------------|
| Auto-desligado     | É possível selecionar 30 seg. (predefinição), 1 min., 5 min. ou 30 min.                                                                                                    |
| Modo de<br>repouso | Se a opção Ligado (predefinição) estiver selecionada, a câmara entra no modo de<br>espera quando não houver nenhuma alteração na luminosidade do motivo, mesmo<br>antes de decorrido o tempo selecionado para Auto-desligado. A câmara entra no<br>modo de espera após 30 segundos quando a opção Auto-desligado estiver definida<br>como 1 min. ou menos, ou após um minuto quando a opção Auto-desligado estiver<br>definida como 5 min. ou mais. |

### 🖉 Notas sobre a função autodesligado

O tempo que decorre até a câmara entrar no modo de espera é fixado nas seguintes situações:

- Quando é apresentado um menu: 3 minutos.
- Quando o cabo de áudio/vídeo está ligado: 30 minutos.

Botão MENU → separador ¥ → Formatar memória/Formatar cartão → botão 🛞

Utilize esta opção para formatar a memória interna ou um cartão de memória.

#### A formatação da memória interna ou de cartões de memória elimina permanentemente todos os dados. Os dados eliminados não podem ser recuperados. Certifique-se de que

transfere as imagens importantes para um computador antes da formatação.

- Não desligue a câmara nem abra a tampa do compartimento das baterias/ranhura do cartão de memória durante a formatação.
- Para formatar a memória interna da câmara, retire o cartão de memória. A opção Formatar memória é apresentada no menu de configuração.
- Para formatar um cartão de memória, insira o cartão de memória na câmara. A opção Formatar cartão é apresentada no menu de configuração.

### Idioma/Language

Botão MENU → separador ¥ → Idioma/Language → botão 🛞

Selecione um idioma para a apresentação dos menus e das mensagens da câmara.

### Modo de vídeo

Botão MENU → separador ¥ → Modo de vídeo → botão 🕅

Ajuste as definições para fazer a ligação a um televisor.

Selecione entre NTSC e PAL.

Tanto NTSC como PAL são normas para a difusão televisiva analógica a cores.

### **Olhos fechados**

#### Botão MENU → separador ¥ → Olhos fechados → botão 🛞

Selecione se pretende que a câmara detete o fechar de olhos de motivos humanos durante o disparo com deteção de rostos (🖚 20) nos seguintes modos:

- Modo 🗳 (automático simplificado)
- Modo de cena Retrato ou Retrato nocturno (🖚4)

| Opção                       | Descrição                                                                                                    |
|-----------------------------|----------------------------------------------------------------------------------------------------|
| Ligado                      | Quando um ou mais motivos humanos possam ter fechado os olhos numa<br>imagem captada com deteção de rostos, o ecrã <b>Alguém fechou os olhos?</b> é<br>apresentado no monitor.<br>Verifique a imagem e determine se é necessário captar uma nova. |
| Desligado<br>(predefinição) | A função Olhos fechados é desativada.                                                                                                    |

### Ecrã Olhos fechados

Os rostos detetados pela função Olhos fechados são apresentados dentro de uma margem.

Estão disponíveis as operações descritas abaixo.

- Para ampliar o rosto: desloque o controlo de zoom em direção a **T** (**Q**). Caso seja detetado mais de um rosto, utilize o multisseletor 
   para selecionar o rosto pretendido.
- Para mudar para a reprodução de imagem completa: desloque o controlo de zoom em direção a W (E).

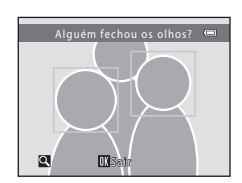

Se pressionar o botão 🛞 ou se decorrerem alguns segundos sem efetuar quaisquer operações, a câmara volta para o modo de disparo.

### Nota sobre olhos fechados

A função Olhos fechados pode não funcionar em algumas condições fotográficas.

#### Botão MENU → separador ¥ → Envio Eye-Fi → botão 🕅

Selecione se o cartão Eye-Fi da câmara (disponível noutros fabricantes) envia ou não imagens para o computador.

| Opção                       | Descrição                                                                  |
|-----------------------------|----------------------------------------------------------------------------|
| Activar                     | Envie imagens criadas pela câmara para um destino previamente selecionado. |
| 🕱 Desactivar (predefinição) | As imagens não são enviadas.                                               |

### Notas sobre os cartões Eye-Fi

- Tenha em atenção que as imagens não serão enviadas se a força do sinal for insuficiente, mesmo que se selecione Activar.
- Retire o cartão Eye-Fi da câmara nos locais em que os dispositivos sem fios sejam proibidos. É possível que haja transmissão de sinais mesmo que a opção Desactivar esteja selecionada.
- Consulte o manual de instruções do cartão Eye-Fi para obter mais informações. Em caso de avaria, contacte o fabricante do cartão.
- A câmara pode ser utilizada para ativar e desativar cartões Eye-Fi, mas pode não suportar outras funções do Eye-Fi.
- A câmara não é compatível com a função Endless Memory (memória sem fim). Quando a função estiver definida num computador, desative-a. Se a função Endless Memory (memória sem fim) for ativada, o número de imagens captadas pode não ser corretamente apresentado.
- Os cartões Eye-Fi destinam-se a ser utilizados exclusivamente no país onde foi feita a aquisição. Cumpra toda a legislação local em matéria de dispositivos sem fio.
- Se deixar a função definida como Activar, as baterias ficarão gastas num período de tempo mais curto.

#### Indicador de comunicação Eye-Fi

O estado de comunicação do cartão Eye-Fi na câmara pode ser confirmado no monitor (📖 3, 5).

- 🕅: Envio Eye-Fi está definido como Desactivar.
- 🛜 (acende-se): envio Eye-Fi ativado; a aguardar o começo do envio.
- 🛜 (pisca): envio Eye-Fi ativado; a enviar dados.
- 🛜: envio Eye-Fi ativado mas sem imagens disponíveis para envio.
- 🔞: ocorreu um erro. A câmara não consegue controlar o cartão Eye-Fi.

### **Repor tudo**

#### Botão MENU → separador ¥ → Repor tudo → botão 🛞

Quando Repor for selecionado, as definições da câmara são repostas nos seus valores predefinidos.

• Algumas definições, como Hora local e data ou Idioma/Language, não são repostas.

#### Reposição da numeração dos ficheiros

Para repor a numeração dos ficheiros em "0001", elimine todas as imagens guardadas na memória interna ou no cartão de memória (C) 17) antes de selecionar **Repor tudo**.

### Tipo de bateria

#### Botão MENU → separador ¥ → Tipo de bateria → botão 🛞

Para garantir que a câmara apresenta o nível correto de carga das baterias (💭 10), selecione o tipo que corresponde às baterias que estão a ser utilizadas:

| Opção                   | Descrição                                                                    |
|-------------------------|------------------------------------------------------------------------------|
| Alcalina (predefinição) | Baterias alcalinas LR6/L40 (tamanho AA)                                      |
| COOLPIX (Ni-MH)         | Baterias EN-MH2 de Ni-MH (níquel-hidreto metálico) recarregáveis da<br>Nikon |
| Lítio                   | Baterias de lítio FR6/L91 (tamanho AA)                                       |

### Versão de firmware

#### Botão MENU $\rightarrow$ separador $\Upsilon \rightarrow$ Versão de firmware $\rightarrow$ botão $\otimes$

Visualize a versão de firmware atual da câmara.

### Mensagens de erro

| Ecrã                                                    | Causa/Solução                                                                                                    |              |
|---------------------------------------------------------|----------------------------------------------------------------------------------------------------|--------------|
| O cartão de memória está<br>protegido contra a escrita. | O comutador de proteção contra gravação encontra-se na<br>posição de bloqueio ("lock").<br>Faça deslizar o comutador de proteção contra gravação para a<br>posição de gravação ("write").                                                                                                    | -            |
| Este cartão não pode ser<br>utilizado                   | Ocorreu um erro ao aceder ao cartão de memória.<br>• Utilize um cartão aprovado.                                                                                                    | 6,           |
| Este cartão não pode ser<br>lido.                       | <ul> <li>Verifique se os terminais estão limpos.</li> <li>Verifique se o cartão foi inserido corretamente.</li> </ul>                                                                                                    | <b>Ö</b> :19 |
| O cartão não está<br>formatado. Formatar<br>cartão?     | O cartão de memória não foi formatado para utilização na câmara.<br>A formatação elimina todos os dados guardados no cartão de<br>memória. Se necessitar de manter cópias de quaisquer imagens,<br>certifique-se de que seleciona <b>Não</b> e guarde as cópias num<br>computador ou noutro suporte antes de formatar o cartão de<br>memória. Selecione <b>Sim</b> e pressione o botão <b>(30</b> ) para formatar o<br>cartão de memória. | <b>ö</b> •6  |
| Não disponível se o cartão<br>Eye-Fi estiver bloqueado. | O comutador de proteção contra gravação do cartão Eye-Fi<br>encontra-se na posição de bloqueio ("lock").                                                                                                    | -            |
|                                                         | Ocorreu um erro ao aceder ao cartão Eye-Fi.<br>• Verifique se os terminais estão limpos.<br>• Verifique se o cartão Eye-Fi foi inserido corretamente.                                                                                                    | 6            |
| Sem memória                                             | Elimine imagens ou insira um novo cartão de memória.                                                                                                    | 6,17         |

Consulte a tabela abaixo caso seja apresentada uma mensagem de erro.

| Ecrã                                                  | Causa/Solução                                                                                                    |                              |
|-------------------------------------------------------|----------------------------------------------------------------------------------------------------|------------------------------|
| A imagem não pode ser<br>guardada                     | Ocorreu um erro ao guardar a imagem.<br>Introduza um cartão de memória novo ou formate a memória<br>interna ou o cartão de memória.                                                                                                    | <b>æ</b> 69                  |
|                                                       | A câmara esgotou os números de ficheiro.<br>Introduza um cartão de memória novo ou formate a memória<br>interna ou o cartão de memória.                                                                                                    | <b>6</b> 9                   |
|                                                       | A imagem não pode ser utilizada no ecrã de boas-vindas.                                                                                                    | <b>66</b> 1                  |
|                                                       | Não há espaço suficiente para guardar a cópia.<br>Elimine imagens no destino.                                                                                                    | 17                           |
| A imagem não pode ser<br>alterada.                    | Selecione imagens que suportem a função de edição.                                                                                                    | €€25,<br>20:13               |
| Não pode gravar filme.                                | Ocorreu um erro de tempo esgotado ao guardar o filme no cartão<br>de memória.<br>Selecione um cartão de memória com uma velocidade de<br>gravação mais rápida.                                                                                                    | <b>↔</b> 40,<br><b>ऴ</b> -19 |
| A memória não contém<br>qualquer imagem               | <ul> <li>Não há imagens na memória interna ou no cartão de memória.</li> <li>Retire o cartão de memória da câmara para reproduzir imagens<br/>guardadas na memória interna da câmara.</li> <li>Para copiar as imagens guardadas na memória interna da<br/>câmara para o cartão de memória, pressione o botão MENU para<br/>selecionar Copiar no menu de reprodução.</li> </ul> | 7<br>🏞 58                    |
| O ficheiro não contém<br>quaisquer dados da<br>imagem | O ficheiro não foi criado nem editado com esta câmara.<br>Não é possível visualizar o ficheiro nesta câmara.<br>Visualize o ficheiro utilizando um computador ou o dispositivo<br>utilizado para criar ou editar esse ficheiro.                                                                                                    | -                            |
| Todas as imagens estão<br>ocultas                     | Não há imagens disponíveis para uma apresentação de<br>diapositivos.                                                                                                    | <b>6</b> 54                  |
| Esta imagem não pode<br>ser eliminada                 | A imagem está protegida.<br>Desative a proteção.                                                                                                    | €55                          |

| Ecrã                                                     | Causa/Solução                                                                                                    |             |
|----------------------------------------------------------|----------------------------------------------------------------------------------------------------|-------------|
| Erro da objectiva                                        | Ocorreu um erro da objetiva.<br>Desligue e volte a ligar a câmara. Se o erro persistir, contacte o<br>revendedor ou o representante de assistência autorizado da<br>Nikon.                                                                                       | 8           |
| Erro de comunicação                                      | Ocorreu um erro ao comunicar com a impressora.<br>Desligue a câmara e ligue novamente o cabo USB.                                                                                                    | <b>6</b> 33 |
| Erro do sistema                                          | Ocorreu um erro nos circuitos internos da câmara.<br>Desligue a câmara, retire e volte a colocar as baterias e, em<br>seguida, ligue novamente a câmara. Se o erro persistir, contacte o<br>revendedor ou o representante de assistência autorizado da<br>Nikon. | 6, 8        |
| Erro de impressora:<br>verificar estado da<br>impressora | Depois de solucionar o problema, selecione <b>Recomeçar</b> e pressione o botão 🛞 para recomeçar a impressão.*                                                                                                    | -           |
| Erro da impressora:<br>verifique o papel                 | Coloque o papel do tamanho especificado, selecione <b>Recomeçar</b> e pressione o botão 🛞 para recomeçar a impressão.*                                                                                                    | -           |
| Erro da impressora:<br>encravamento de papel             | Retire o papel encravado, selecione <b>Recomeçar</b> e pressione o botão 🛞 para recomeçar a impressão.*                                                                                                    | -           |
| Erro da impressora: sem<br>papel                         | Coloque o papel do tamanho especificado, selecione <b>Recomeçar</b> e pressione o botão 🛞 para recomeçar a impressão.*                                                                                                    | -           |
| Erro da impressora:<br>verifique a tinta                 | Há um problema com a tinta da impressora.<br>Verifique a tinta, selecione <b>Recomeçar</b> e pressione o botão<br>🛞 para recomeçar a impressão.*                                                                                                    | -           |
| Erro da impressora: sem<br>tinta                         | Substitua o cartucho de tinta, selecione <b>Recomeçar</b> e pressione o botão 🛞 para recomeçar a impressão.*                                                                                                    | -           |
| Erro da impressora:<br>ficheiro danificado               | Há um problema com o ficheiro de imagem a imprimir.<br>Selecione <b>Cancelar</b> e pressione o botão 🗭 para cancelar a<br>impressão.                                                                                                    | -           |

\* Consulte a documentação fornecida com a impressora para obter mais instruções e informações.

### Nomes dos ficheiros

São atribuídos nomes de ficheiro a imagens ou filmes da forma que se segue:

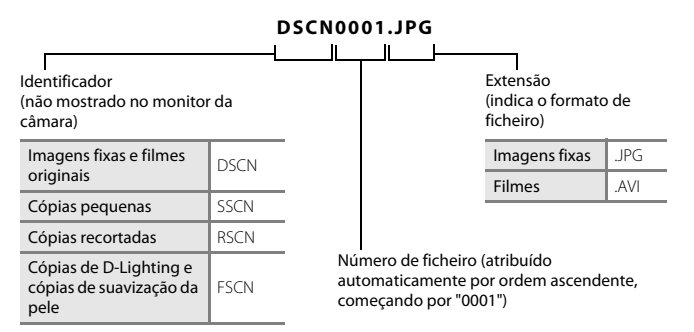

### Acessórios opcionais

| Baterias<br>recarregáveis | Baterias de Ni-MH recarregáveis EN-MH2-B2 (conjunto de duas baterias EN-MH2) <sup>*</sup><br>Baterias de Ni-MH recarregáveis EN-MH2-B4 (conjunto de quatro baterias EN-MH2) <sup>*</sup> |  |
|---------------------------|----------------------------------------------------------------------------------------------------|--|
| Carregador de<br>baterias | Carregador de baterias MH-72 (inclui duas baterias de Ni-MH recarregáveis<br>EN-MH2)*<br>Carregador de baterias MH-73 (inclui quatro baterias de Ni-MH recarregáveis<br>EN-MH2)*         |  |
| Adaptador CA              | Adaptador CA EH-65A (ligar da forma indicada)                                                                                                    |  |
| Cabo USB                  | Cabo USB UC-E16                                                                                                    |  |
| Cabo de áudio/<br>vídeo   | Cabo de áudio e vídeo EG-CP14                                                                                                    |  |

\* Para carregar as baterias EN-MH2, utilize apenas o carregador de baterias MH-72 ou MH-73. Não utilize estes carregadores de baterias para carregar qualquer outro tipo de bateria.

A disponibilidade pode variar em função do país ou região.

Consulte o nosso website ou as nossas brochuras para obter as informações mais recentes.

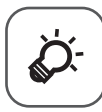

# Notas técnicas e índice remissivo

| Cuidados a ter com o produto |                  |
|------------------------------|------------------|
| Câmara                       | Č¢-2             |
| Baterias                     | ð                |
| Cartões de memória           | Ò-6              |
| Limpeza e armazenamento      | 🏹 7              |
| Limpeza                      | Ò-7              |
| Armazenamento                | Ö <sup>-</sup> 7 |
| Resolução de problemas       | 🏷 <b>8</b>       |
| Especificações               |                  |
| Cartões de memória aprovados |                  |
| Índice remissivo             | ¢_21             |

### Cuidados a ter com o produto

### Câmara

Para garantir que poderá desfrutar deste produto Nikon durante muito tempo, respeite as precauções descritas abaixo, bem como as advertências em "Para Sua Segurança" (
viii - xi) quando o utilizar ou armazenar.

### 🚺 Não deixar cair

Poderão verificar-se avarias no produto se este for sujeito a vibração ou choques fortes.

#### Manusear a objetiva e todas as peças móveis com cuidado

Não force a objetiva, a tampa da objetiva, o monitor, a ranhura do cartão de memória nem o compartimento das baterias. Estas peças danificam-se facilmente. O emprego de força excessiva na tampa da objetiva poderá provocar avaria ou danos na objetiva. Na eventualidade de o monitor se partir, deve ter cuidado para evitar lesões provocadas por vidros partidos e para evitar que o cristal líquido do monitor entre em contacto com a pele ou que entre nos olhos ou na boca.

### Manter seco

O dispositivo irá sofrer danos se for submerso em água ou sujeito a níveis elevados de humidade.

#### Evitar mudanças súbitas de temperatura

As mudanças súbitas de temperatura como, por exemplo, ao entrar ou sair de um edifício aquecido num dia frio, podem causar condensação no interior do dispositivo. Para evitar a condensação, coloque o dispositivo num estojo de transporte ou num saco de plástico antes de o expor a mudanças súbitas de temperatura.

#### V Manter afastado de campos magnéticos fortes

Não utilize nem guarde este dispositivo nas imediações de equipamentos que produzam campos magnéticos e radiações eletromagnéticas fortes. Os campos magnéticos ou cargas estáticas fortes produzidos por equipamentos como, por exemplo, transmissores de rádio, podem interferir com o monitor, danificar dados guardados no cartão de memória ou afetar os circuitos internos do equipamento.

## Não apontar a objetiva a fontes de iluminação fortes durante longos períodos de tempo

Evite apontar a objetiva ao sol ou a outras fontes de iluminação fortes durante longos períodos de tempo quando estiver a utilizar ou a guardar a câmara. A luz intensa pode provocar danos no sensor de imagem, produzindo um efeito tremido branco nas fotografias.

### V Desligar o produto antes de remover ou desligar a fonte de alimentação

Não retire as baterias enquanto o produto estiver ligado ou enquanto estiverem a ser guardadas ou eliminadas imagens. A interrupção forçada da alimentação nestas circunstâncias poderá provocar a perda de dados ou danos na memória ou nos circuitos internos do produto.

#### Notas sobre o monitor

- Os monitores e visores eletrónicos são construídos com extrema precisão; pelo menos 99,99% dos pixels são efetivos, sendo que menos de 0,01% dos pixels não estão presentes ou têm defeito. É por isso que estes ecrãs podem conter pixels que estão permanentemente acesos (a branco, vermelho, azul ou verde) ou sempre desligados (preto) e isso não constitui uma avaria, não tendo efeito em imagens gravadas com o dispositivo.
- Pode ser difícil visualizar as imagens no monitor sob uma iluminação brilhante.
- O monitor é iluminado por um LED como luz de fundo. Na eventualidade de o monitor começar a apagar-se ou a tremeluzir, contacte o representante de assistência autorizado da Nikon.

### Notas sobre o efeito smear

É possível que faixas de luz brancas ou coloridas surjam no monitor ao enquadrar motivos luminosos. Este fenómeno, conhecido como "efeito smear", ocorre quando o sensor de imagem é atingido por uma luz extremamente brilhante; é característico dos sensores de imagem, não sendo indicativo de uma avaria. O efeito smear pode também apresentar-se como descoloração parcial no monitor durante o disparo. Não surge em imagens guardadas com a câmara, exceto nos casos de filmes e imagens guardados com **Multidisparo 16** selecionado para **Contínuo**. Ao disparar nestes modos, recomenda-se que evite motivos luminosos, tais como o sol, reflexos do sol e luzes elétricas.

### **Baterias**

Certifique-se de que lê e respeita os avisos indicados em "Para Sua Segurança" (🛄 viii - xi) antes da utilização.

### Notas sobre a utilização das baterias

- As baterias usadas podem sobreaguecer. Manuseie-as com cuidado.
- Não utilize baterias depois do prazo de validade recomendado.
- Não lique e deslique repetidamente a câmara se nela estiverem inseridas baterias descarregadas.

### Baterias sobresselentes

Recomendamos que transporte consigo baterias sobresselentes, dependendo do local onde vai tirar fotografias. Em determinadas zonas, poderá ser difícil adquirir baterias.

### Carregar baterias

Se utilizar baterias recarregáveis opcionais, carregue as baterias antes de tirar fotografias. As baterias não se encontram carregadas na altura da aquisição.

Certifique-se de que lê e respeita os avisos indicados nas instruções de utilização fornecidas com o carregador de baterias.

### X Carregar baterias recarregáveis

- Não combine baterias com quantidades de carga restante diferentes, nem baterias de modelos ou marcas diferentes.
- Ouando utilizar baterias EN-MH2 com esta câmara, carregue duas baterias de cada vez utilizando o carregador de baterias MH-72. Quando utilizar o carregador de baterias MH-73, carregue duas ou guatro baterias de cada vez. Utilize apenas o carregador de baterias MH-72 ou MH-73 para carregar as baterias FN-MH2
- Quando utilizar o carregador de baterias MH-72 ou MH-73, carregue apenas baterias EN-MH2.

### Notas relativas às baterias recarregáveis EN-MH1 e ao carregador de baterias MH-70/71

- Também pode utilizar baterias de Ni-MH recarregáveis EN-MH1 com esta câmara.
- Utilize apenas o carregador de baterias MH-70 ou MH-71 para carregar as baterias EN-MH1.
- Ouando utilizar o carregador de baterias MH-70 ou MH-71, carregue apenas baterias EN-MH1.
- Defina Tipo de bateria (
   <sup>24</sup>, -72) no menu de configuração como COOLPIX (Ni-MH).

### Notas sobre as baterias de Ni-MH recarregáveis

- Se carregar repetidamente as baterias de Ni-MH recarregáveis enquanto ainda têm alguma carga restante, a mensagem **Bateria descarregada.** pode ser apresentada prematuramente ao utilizar as baterias. Tal deve-se ao "efeito de memória", em que a quantidade de carga que as baterias podem conter diminui temporariamente. Utilize as baterias até já não restar carga e elas retomarão o seu comportamento normal.
- As baterias de Ni-MH recarregáveis descarregam-se mesmo quando não são utilizadas. Recomendamos que carregue as baterias imediatamente antes de as utilizar.

### Vtilização em ambientes frios

O desempenho das baterias diminui em ambientes frios. Quando utilizar a câmara em ambiente frios, tente não deixar a câmara e as baterias ficarem demasiado frias. A câmara pode não funcionar se utilizar baterias descarregadas em ambientes frios. Mantenha as baterias sobresselentes quentes e alterne entre dois conjuntos de baterias. As baterias que não possam ser utilizadas porque ficaram demasiado frias geralmente podem ser novamente utilizadas depois de aquecidas.

### V Terminais das baterias

A sujidade nos terminais das baterias poderá impedir o funcionamento da câmara. Retire a sujidade dos terminais com um pano seco.

### Carga restante nas baterias

Se introduzir baterias descarregadas na câmara, esta pode indicar que as baterias têm uma quantidade adequada de carga restante. Trata-se de uma característica das baterias.

### Reciclagem

As baterias usadas são um recurso valioso. Recicle as baterias usadas em conformidade com as normas locais. Cubra os terminais das baterias com fita-cola quando pretender reciclá-las.

### Cartões de memória

- Utilize apenas cartões de memória Secure Digital. Consulte "Cartões de memória aprovados" (2014) para saber quais os cartões de memória recomendados.
- Respeite as precauções indicadas na documentação fornecida com o cartão de memória.
- Não coloque etiquetas nem autocolantes no cartão de memória.
- Não formate o cartão de memória num computador.
- Na primeira vez que inserir um cartão de memória nesta câmara que já tenha sido utilizado noutro dispositivo, certifique-se de que o formata nesta câmara. Recomendamos que formate cartões de memória novos com esta câmara antes de os utilizar na mesma.
- Tenha em atenção que a formatação de um cartão de memória elimina de forma definitiva todas as imagens e outros dados do cartão de memória. Se o cartão de memória tiver dados que pretenda guardar, copie os dados para um computador antes de realizar a formatação.
- Se for apresentada a mensagem O cartão não está formatado. Formatar cartão? quando a câmara é ligada, é necessário formatar o cartão de memória antes da respetiva utilização. Se o cartão de memória tiver dados que não pretenda eliminar, selecione Não e pressione o botão 🛞. Copie esses dados para um computador antes da formatação. Para formatar o cartão de memória, selecione Sim.
- Respeite as precauções que se seguem quando formatar o cartão de memória, guardar ou eliminar imagens e copiar imagens para um computador; caso contrário, pode danificar dados ou o próprio cartão de memória.
  - Não abra a tampa do compartimento das baterias/ranhura do cartão de memória, nem retire as baterias ou o cartão de memória.
  - Não desligue a câmara.
  - Não desligue o adaptador CA.

### Limpeza

Não utilize álcool, diluentes nem outros químicos voláteis.

| Objetiva | Evite tocar nas peças de vidro com os dedos. Remova a poeira ou sujidade com uma pera<br>de ar (normalmente, um dispositivo pequeno com uma pera de borracha numa das<br>extremidades que é bombeada para produzir um fluxo de ar na outra extremidade). Para<br>remover impressões digitais ou outras manchas que não possam ser eliminadas com uma<br>pera de ar, a objetiva deve ser limpa com um pano suave, aplicando-se um movimento em<br>espiral que vai do centro para as extremidades da objetiva. Se não for possível efetuar a<br>limpeza através deste processo, deve utilizar um pano ligeiramente humedecido com um<br>produto comercial de limpeza de objetivas. |
|----------|----------------------------------------------------------------------------------------------------|
| Monitor  | Remova a poeira ou sujidade com uma pera de ar. Para remover as impressões digitais e<br>outras manchas, o monitor deve ser limpo com um pano suave e seco, com cuidado para<br>não exercer pressão.                                                                                                    |
| Corpo    | Utilize uma pera de ar para remover a poeira, sujidade ou areia e, em seguida, limpe cuidadosamente com um pano suave e seco. Depois de utilizar a câmara na praia ou noutro ambiente arenoso ou com poeiras, limpe a areia, a poeira ou o sal com um pano seco ligeiramente humedecido com água doce e, em seguida, enxugue completamente. <b>Tenha em atenção que os materiais externos à câmara, que se introduzam no seu interior, podem provocar danos não abrangidos pela garantia.</b>                                                                                                    |

### Armazenamento

Desligue a câmara quando não a estiver a utilizar. Certifique-se de que a luz de ativação está desligada antes de guardar a câmara. Retire as baterias se a câmara não for utilizada durante um longo período de tempo. Não guarde a câmara com bolas de naftalina ou cânfora nem em qualquer dos seguintes lugares:

- Próximos de equipamento que produza campos eletromagnéticos fortes, como televisores ou rádios.
- Expostos a temperaturas inferiores a −10 °C ou superiores a 50 °C.
- Locais com má ventilação ou sujeitos a humidade superior a 60%.

Para evitar a criação de moro ou bolor, retire a câmara do lugar onde se encontra guardada pelo menos uma vez por mês. Ligue a câmara e dispare o obturador algumas vezes antes de guardar novamente a câmara.

Para guardar as baterias, cumpra as precauções indicadas em "Baterias" (2044), na secção "Cuidados a ter com o produto" (2022).

### Resolução de problemas

Se a câmara não funcionar como esperado, verifique a lista de problemas comuns na tabela abaixo antes de consultar o seu revendedor ou o representante de assistência autorizado da Nikon.

#### Questões relacionadas com a alimentação, o ecrã e as definições

| Problema Causa/Solução                     |                                                                                                    |                       |
|--------------------------------------------|----------------------------------------------------------------------------------------------------|-----------------------|
| A câmara está ligada mas não<br>responde.  | Espere que a gravação termine.<br>Desligue a câmara se o problema continuar.<br>Se a câmara não se desligar, retire e reinsira a bateria ou<br>baterias ou, se estiver a utilizar um adaptador CA,<br>desligue-o e volte a ligá-lo.<br>Tenha em atenção que, embora se percam os dados que estão<br>a ser gravados, os dados já gravados não serão afetados pelo<br>facto de retirar ou desligar a fonte de alimentação.                                                                                                    | 6, 8,                 |
| A câmara desliga-se sem<br>qualquer aviso. | <ul> <li>A câmara desliga-se automaticamente para poupar<br/>energia (função autodesligado).</li> <li>A câmara ou as baterias ficaram demasiado frias e não<br/>conseguem funcionar corretamente.</li> <li>O interior da câmara aqueceu. Deixe a câmara<br/>desligada para que o interior arrefeça e, em seguida,<br/>experimente voltar a ligá-la.</li> </ul>                                                                                                    | 11<br>Ø:5<br>-        |
| O monitor está em branco.                  | <ul> <li>A câmara está desligada.</li> <li>As baterias estão descarregadas.</li> <li>A câmara entrou no modo de espera para poupar energia.<br/>Pressione o botão de alimentação, o botão de disparo do<br/>obturador, o botão ●, o botão ▶ ou o botão</li> <li>(*, filmagem).</li> <li>A luz do flash pisca enquanto o flash está a carregar.<br/>Aguarde que o flash acabe de carregar.</li> <li>A câmara e o computador estão ligados através de um<br/>cabo USB.</li> <li>A câmara e o televisor estão ligados através de um<br/>cabo de áudio/vídeo.</li> </ul> | 8<br>10<br>1,11<br>2, |

| Problema                                                                                                | Causa/Solução                                                                                                    |                             |
|----------------------------------------------------------------------------------------------------|----------------------------------------------------------------------------------------------------|-----------------------------|
| É difícil ler as informações do monitor.                                                                | <ul> <li>Selecione Definições do monitor &gt; Luminosidade<br/>no menu de configuração e ajuste a luminosidade do<br/>monitor.</li> <li>O monitor está sujo. Limpe o monitor.</li> </ul>                                                                                                    | 24, <b>64</b><br><b>6</b> 4 |
| A data e a hora da gravação<br>não estão corretas.                                                      | <ul> <li>Se o relógio da câmara não tiver sido definido, pisca<br/>durante o disparo e a gravação de filmes. As imagens e<br/>os filmes guardados antes de o relógio ser definido têm<br/>a data "00/00/0000 00:00" ou "01/01/2014 00:00",<br/>respetivamente. Defina a hora e data corretas a partir<br/>da opção Hora local e data no menu de configuração.</li> <li>O relógio da câmara não é tão exato como os relógios<br/>normais. Periodicamente, compare a hora do relógio da<br/>câmara com a de um relógio mais exato e acerte, se<br/>necessário.</li> </ul> | 8, 24,<br>☎€62              |
| Não são apresentados<br>indicadores no monitor.                                                         | A opção <b>Ocultar Info</b> está selecionada para <b>Info Foto</b><br>em <b>Definições do monitor</b> do menu de configuração.                                                                                                    | 24, <b>50</b> 64            |
| Impressão da data não se<br>encontra disponível.                                                        | Não definiu Hora local e data no menu de configuração.                                                                                                    | 8, 24,<br><b>6</b> 62       |
| A data não é impressa nas<br>imagens, mesmo quando a<br>opção <b>Impressão da data</b><br>está ativada. | <ul> <li>O modo de disparo atual não suporta <b>Impressão da data</b>.</li> <li>Não é possível imprimir a data em filmes.</li> </ul>                                                                                                    | <b>æ</b> 66                 |
| O ecrã de definição da hora<br>local e data é apresentado<br>quando a câmara é ligada.                  | A bateria do relógio está descarregada; todas as definições                                                                                                    | 8, 11                       |
| Definições da câmara restauradas.                                                                       | norann repostas nos respetivos valores preueninidos.                                                                                                    |                             |
| A câmara aquece.                                                                                        | A câmara pode aquecer quando é utilizada por períodos<br>prolongados para gravar filmes ou enviar imagens<br>utilizando um cartão Eye-Fi, ou quando é utilizada num<br>local quente; não se trata de uma avaria.                                                                                                    | -                           |
| A câmara produz som.                                                                                    | Quando o <b>Modo auto focagem</b> no menu de filme está<br>definido como <b>AF permanente</b> ou em alguns modos de<br>disparo, a câmara pode produzir um som de focagem<br>audível.                                                                                                    | 24, <b>6-0</b> 60           |

### Questões relacionadas com o disparo

| Problema                                                                            | Causa/Solução                                                                                                    | Ш                                                                                            |
|-------------------------------------------------------------------------------------|----------------------------------------------------------------------------------------------------|----------------------------------------------------------------------------------------------|
| Impossível mudar para o<br>modo de disparo.                                         | Desligue o cabo USB.                                                                                                    | 26, 29,                                                                                      |
| Não são captadas imagens<br>quando se pressiona o botão<br>de disparo do obturador. | <ul> <li>Quando a câmara estiver no modo de reprodução, pressione o botão a .</li> <li>Quando os menus estiverem apresentados, pressione o botão MENU.</li> <li>As baterias estão descarregadas.</li> <li>Quando a luz do flash estiver a piscar, o flash está a carregar.</li> </ul>                                              | 1, 16<br>2<br>10<br>2, <b>4</b> 13                                                           |
| A câmara não consegue focar.                                                        | <ul> <li>O motivo está muito próximo. Tente fotografar com o<br/>modo automático simplificado, o modo de cena<br/>Primeiro plano ou o modo macro.</li> <li>O motivo é difícil de focar.</li> <li>Desligue e volte a ligar a câmara.</li> </ul>                                                                                     | 19, 20,<br><b>***</b> 3,<br><b>***</b> 5,<br><b>***</b> 15<br><b>***</b> 21<br>8             |
| As imagens estão tremidas.                                                          | <ul> <li>Utilize o flash.</li> <li>Ative Detecção movimento no menu de configuração.</li> <li>Ative BSS (seletor do melhor disparo) para a definição Contínuo no menu de disparo.</li> <li>Utilize um tripé para estabilizar a câmara durante o disparo (a utilização do autotemporizador em simultâneo é mais eficaz).</li> </ul> | 19, <b>*</b> 011<br>24, <b>*</b> 067<br>24, <b>*</b> 06,<br><b>*</b> 048<br>19, <b>*</b> 014 |
| O monitor apresenta faixas de<br>luz ou descoloração parcial.                       | O efeito smear ocorre quando o sensor de imagem é<br>atingido por uma luz extremamente brilhante. Ao<br>fotografar com <b>Contínuo</b> definido como <b>Multidisparo</b><br><b>16</b> e ao gravar filmes, recomenda-se que evite objetos<br>luminosos, tais como o sol, reflexos do sol e luzes elétricas.                         | œ48,<br>ऴ:3                                                                                  |

| Problema                                                                 | Causa/Solução                                                                                                    |                                                        |
|--------------------------------------------------------------------------|----------------------------------------------------------------------------------------------------|--------------------------------------------------------|
| Existem pontos brilhantes nas imagens captadas com flash.                | O flash está a refletir em partículas no ar. Defina o modo<br>de flash como 🕲 (desligado).                                                                                                    | 19, <b>🏍</b> 12                                        |
| O flash não dispara.                                                     | <ul> <li>O modo de flash está definido como ③ (desligado).</li> <li>Está selecionado um modo de cena que limita a utilização do flash.</li> <li>Ligado está selecionado para Sem piscar de olhos no menu de retrato inteligente.</li> <li>Está ativada uma função que restringe o flash.</li> </ul>                                                  | 19, 0011,<br>0012<br>0017<br>24, 0051<br>0019          |
| Não é possível utilizar o zoom<br>digital.                               | <ul> <li>Não é possível utilizar o zoom digital nas seguintes<br/>situações.</li> <li>Quando se seleciona Retrato, Retrato nocturno<br/>ou Retrato animal estim. no modo de cena.</li> <li>Quando o modo de retrato inteligente está<br/>selecionado.</li> <li>Quando Contínuo no menu de disparo está<br/>definido como Multidisparo 16.</li> </ul> | 20, <b>**</b> 4<br>20, <b>**</b> 8<br>24, <b>**</b> 48 |
| Modo de imagem não se<br>encontra disponível.                            | Está ativada uma função que restringe a opção <b>Modo de</b><br>imagem.                                                                                                    | <b>60</b> 19                                           |
| Não é emitido qualquer som<br>ao disparar o obturador.                   | <ul> <li>A opção Desligado está selecionada para Definições<br/>do som &gt; Som do obturador no menu de<br/>configuração. Não é emitido qualquer som com alguns<br/>modos de disparo e definições, mesmo quando<br/>Ligado está selecionado.</li> <li>Não bloqueie o altifalante.</li> </ul>                                                         | 24, <b>50</b> 67<br>2                                  |
| Existem manchas nas<br>imagens.                                          | A objetiva está suja. Limpe a objetiva.                                                                                                    | <b>ö</b> :7                                            |
| As cores não são naturais.                                               | O equilíbrio de brancos ou o matiz não estão<br>devidamente ajustados.                                                                                                    | 24, <b>6-0</b> 5,<br><b>6-0</b> 46                     |
| São visualizados pixels<br>brilhantes aleatórios na<br>imagem ("ruído"). | O motivo está escuro e a velocidade do obturador é<br>demasiado baixa ou a sensibilidade ISO é demasiado alta.<br>É possível reduzir o ruído utilizando o flash.                                                                                                    | 19, <b>🍽</b> 11                                        |

| Problema                                                                                                    | Causa/Solução                                                                                                    | m                                                                      |
|----------------------------------------------------------------------------------------------------|----------------------------------------------------------------------------------------------------|------------------------------------------------------------------------|
| As imagens estão demasiado<br>escuras (exposição<br>insuficiente).                                                         | <ul> <li>O modo de flash está definido como (desligado).</li> <li>A janela do flash está bloqueada.</li> <li>O motivo está fora do alcance do flash.</li> <li>Ajuste a compensação de exposição.</li> <li>O motivo está em contraluz. Selecione o modo de cena</li> <li>Luz de fundo ou defina o modo de flash como</li> <li>(flash de enchimento).</li> </ul>                                                                                                    | 19, 0011,<br>0017<br>12<br>0016<br>19, 0016<br>19, 20,<br>006,<br>0011 |
| As imagens estão demasiado<br>claras (exposição excessiva).                                                                | Ajuste a compensação de exposição.                                                                                                    | 19, <b>🏍</b> 16                                                        |
| Resultados inesperados<br>quando o flash é definido<br>como ∲ (automático com<br>redução do efeito de olhos<br>vermelhos). | Quando capta imagens com 🛠 (automático com<br>redução do efeito de olhos vermelhos) ou quando capta<br>imagens utilizando o flash de enchimento com<br>sincronização lenta e redução do efeito de olhos<br>vermelhos em <b>Retrato nocturno</b> (no modo automático<br>simplificado ou no modo de cena), a correção do efeito de<br>olhos vermelhos na câmara pode ser aplicada, em casos<br>raros, a áreas não afetadas pelo efeito de olhos vermelhos.<br>Utilize o modo automático ou qualquer outro modo de<br>cena para além de <b>Retrato nocturno</b> , altere o modo de<br>flash para uma definição que não 🛠 (automático com<br>redução do efeito de olhos vermelhos) e tente captar<br>novamente uma imagem. | 19, 20,<br>🏕 5,<br>🍽 11                                                |
| Os tons de pele não estão<br>suavizados.                                                                                   | <ul> <li>Em algumas condições fotográficas, os tons de pele do<br/>rosto poderão não ser suavizados.</li> <li>Em imagens que contenham quatro ou mais rostos,<br/>experimente utilizar o efeito Suavização da pele no<br/>menu de reprodução.</li> </ul>                                                                                                    | <b>6€</b> 21<br>24, <b>6€</b> 27                                       |
| Demora algum tempo a<br>guardar as imagens.                                                                                | <ul> <li>Poderá demorar mais tempo a guardar as imagens nas seguintes situações:</li> <li>Quando a função de redução de ruído está em funcionamento, como quando se fotografa num ambiente escuro.</li> <li>Quando o flash é definido como do (automático com redução do efeito de olhos vermelhos).</li> <li>Quando a função de suavização da pele é aplicada durante o disparo.</li> </ul>                                                                                                    | -<br>19, <b>&amp;</b> 13<br><b>&amp;</b> 21                            |

### Questões relacionadas com a reprodução

| Problema                                                                          | Causa/Solução                                                                                                    |                              |
|-----------------------------------------------------------------------------------|----------------------------------------------------------------------------------------------------|------------------------------|
| Não é possível reproduzir o<br>ficheiro.                                          | <ul> <li>Esta câmara pode não conseguir reproduzir imagens<br/>guardadas com uma câmara digital de outra marca ou modelo.</li> <li>Esta câmara não reproduz filmes gravados com uma<br/>câmara digital de outra marca ou modelo.</li> <li>Esta câmara pode não conseguir reproduzir dados<br/>editados num computador.</li> </ul>                                                                                   | -                            |
| Não é possível aplicar o zoom<br>de aproximação à imagem.                         | <ul> <li>Não é possível utilizar o zoom de reprodução em<br/>filmes, imagens pequenas ou imagens que tenham<br/>sido recortadas com um tamanho igual ou inferior a<br/>320 × 240.</li> <li>A câmara pode não conseguir aplicar o zoom de<br/>aproximação a imagens captadas com uma câmara digital<br/>de outra marca ou modelo.</li> </ul>                                                                         | -                            |
| Não é possível editar a<br>imagem.                                                | <ul> <li>Algumas imagens não podem ser editadas. As imagens<br/>que já foram editadas não podem ser editadas<br/>novamente.</li> <li>Não há espaço livre suficiente na memória interna ou<br/>no cartão de memória.</li> <li>Esta câmara não consegue editar imagens captadas<br/>com outras câmaras.</li> <li>As funções de edição utilizadas para as imagens não<br/>estão disponíveis para os filmes.</li> </ul> | -<br>-<br>-                  |
| Não se consegue rodar a<br>imagem.                                                | Esta câmara não consegue rodar imagens captadas com<br>câmaras digitais de outras marcas ou modelos.                                                                                                    | -                            |
| As imagens não são<br>apresentadas no televisor.                                  | <ul> <li>O Modo de vídeo não está corretamente definido no<br/>menu de configuração.</li> <li>O cartão de memória não contém qualquer imagem.<br/>Substitua o cartão de memória. Retire o cartão de<br/>memória para reproduzir imagens a partir da memória<br/>interna.</li> </ul>                                                                                                    | 24, <b>60</b> 69<br>6        |
| O Nikon Transfer 2 não é<br>iniciado quando a câmara é<br>ligada a um computador. | <ul> <li>A câmara está desligada.</li> <li>As baterias estão descarregadas.</li> <li>O cabo USB não está ligado corretamente.</li> <li>A câmara não é reconhecida pelo computador.</li> <li>O computador não está definido para iniciar o Nikon<br/>Transfer 2 automaticamente. Para obter mais<br/>informações sobre o Nikon Transfer 2, consulte as<br/>informações de ajuda do ViewNX 2.</li> </ul>              | 8<br>10<br>26, 29<br>-<br>31 |

| Problema                                                              | Causa/Solução                                                                                                    | Ш                    |
|-----------------------------------------------------------------------|----------------------------------------------------------------------------------------------------|----------------------|
| As imagens a imprimir não são<br>apresentadas.                        | <ul> <li>O cartão de memória não contém qualquer imagem.<br/>Substitua o cartão de memória.</li> <li>Retire o cartão de memória para imprimir imagens a<br/>partir da memória interna.</li> </ul>                                                                                                    | 6<br>7               |
| Não é possível selecionar o<br>tamanho do papel através da<br>câmara. | <ul> <li>Não é possível utilizar a câmara para selecionar o tamanho<br/>do papel nas situações indicadas em seguida, mesmo ao<br/>imprimir a partir de uma impressora compatível com<br/>PictBridge. Utilize a impressora para selecionar o tamanho<br/>do papel.</li> <li>A impressora não suporta os tamanhos de papel<br/>especificados pela câmara.</li> <li>A impressora seleciona automaticamente o tamanho<br/>do papel.</li> </ul> | 26, ☎35,<br>☎36<br>- |

## Especificações

#### Câmara Digital Nikon COOLPIX L29

| Ti                        | ро                                                    | Câmara digital compacta                                                                                                    |  |
|---------------------------|-------------------------------------------------------|----------------------------------------------------------------------------------------------------|--|
| Número de pixels efetivos |                                                       | 16,1 milhões                                                                                                    |  |
| Sensor de imagem          |                                                       | CCD de tipo de <sup>1</sup> /2,3 polegadas; total de pixels de aprox. 16,44 milhões                                                     |  |
| Objetiva                  |                                                       | Objetiva NIKKOR com zoom ótico de 5×                                                                                                    |  |
|                           | Distância focal                                       | 4.6–23.0 mm (ângulo de visão equivalente ao da objetiva de 26–130 mm em formato de 35mm [135])                                          |  |
|                           | número f                                              | f/3.26.5                                                                                                    |  |
|                           | Construção                                            | 6 elementos em 5 grupos                                                                                                    |  |
| Ampliação de zoom digital |                                                       | Até 4× (ângulo de visão equivalente ao da objetiva de aprox. 520 mm<br>em formato de 35mm [135])                                        |  |
| Redução do efeito tremido |                                                       | VR eletrónico (fotografias, automático), deteção de movimento<br>(fotografias)                                                          |  |
| Focagem automática (AF)   |                                                       | AF de deteção de contraste                                                                                                    |  |
|                           | Gama de focagem                                       | <ul> <li>[W]: Aprox. 50 cm -∞, [T]: Aprox. 80 cm -∞</li> <li>Modo macro: Aprox. 10 cm (posição de grande angular em relação a</li></ul> |  |
|                           | Selecção da área de<br>focagem                        | Centro, deteção de rostos                                                                                                    |  |
| Monitor                   |                                                       | LCD TFT de 6,7 cm (2,7 polegadas), aprox. 230 pontos K com 5 níveis de ajuste de luminosidade                                           |  |
|                           | Cobertura do<br>enquadramento (modo<br>de disparo)    | Aprox. 98% na horizontal e 98% na vertical (comparada com a fotografia efetiva)                                                         |  |
|                           | Cobertura do<br>enquadramento (modo<br>de reprodução) | Aprox. 100% na horizontal e 100% na vertical (comparada com a fotografia efetiva)                                                       |  |

| A                                                       | rmazenamento                                           |                                                                                                    |
|---------------------------------------------------------|--------------------------------------------------------|----------------------------------------------------------------------------------------------------|
|                                                         | Suporte de dados                                       | Memória interna (aprox. 20 MB), cartão de memória SD/SDHC/SDXC                                                                                                    |
|                                                         | Sistema de ficheiros                                   | Compatível com DCF, Exif 2.3 e DPOF                                                                                                    |
|                                                         | Formatos de ficheiros                                  | Fotografias: JPEG<br>Filmes: AVI (compatível com Motion-JPEG)                                                                                                    |
| Tamanho de imagem<br>(pixels)                           |                                                        | <ul> <li>16M (Elevada) [4608 × 3456★]</li> <li>16M [4608 × 3456]</li> <li>8M [3264 × 2448]</li> <li>4M [2272 × 1704]</li> <li>2M [1600 × 1200]</li> <li>VGA [640 × 480]</li> <li>16:9 [4608 × 2592]</li> </ul> |
| Sensibilidade ISO<br>(Sensibilidade de saída<br>padrão) |                                                        | ISO 80-1600                                                                                                    |
| Exposição                                               |                                                        |                                                                                                    |
|                                                         | Modo de medição                                        | Matricial, central ponderada (zoom digital inferior a $2\times$ ),<br>localizada (zoom digital de $2\times$ ou superior)                                                                                       |
|                                                         | Controlo da exposição                                  | Exposição automática programada e compensação de exposição<br>(–2,0 – +2,0 EV em passos de <sup>1</sup> /3 EV)                                                                                                 |
| Obturador                                               |                                                        | Obturador mecânico e eletrónico de carga acoplada                                                                                                    |
|                                                         | Velocidade                                             | <ul> <li><sup>1</sup>/2000-1 s</li> <li>4 s (modo de cena Exib. fogo-de-artifício)</li> </ul>                                                                                                    |
| Abertura                                                |                                                        | Seleção de filtro ND controlado eletronicamente (-2,7 AV)                                                                                                    |
|                                                         | Alcance                                                | 2 passos (f/3.2 e f/8 [W])                                                                                                    |
| Auto-temporizador                                       |                                                        | Aprox. 10 s                                                                                                    |
| Flash                                                   |                                                        |                                                                                                    |
|                                                         | Alcance (aprox.)<br>(Sensibilidade ISO:<br>Automático) | [W]: 0,5–3,6 m<br>[T]: 0,8–1,7 m                                                                                                    |
|                                                         | Controlo de flash                                      | Flash automático TTL com pré-flashes de avaliação                                                                                                    |
| Interface                           |                                                                        | USB de alta velocidade                                                                                                    |
|-------------------------------------|------------------------------------------------------------------------|----------------------------------------------------------------------------------------------------|
|                                     | Protocolo de<br>transferência de dados                                 | MTP, PTP                                                                                                    |
| Saída de vídeo                      |                                                                        | É possível selecionar entre NTSC e PAL                                                                                                    |
| Т                                   | erminal de E/S                                                         | Saída de áudio/vídeo (A/V); E/S digital (USB)                                                                                                    |
| ldiomas suportados                  |                                                                        | Árabe, Alemão, Checo, Chinês (Simplificado e Tradicional), Coreano,<br>Dinamarquês, Espanhol, Finlandês, Francês, Grego, Hindi, Holandês,<br>Húngaro, Indonésio, Inglês, Italiano, Japonês, Norueguês, Polaco,<br>Português (Europeu e do Brasil), Romeno, Russo, Sueco, Tailandês, Turco,<br>Ucraniano, Vietnamita |
| Fontes de alimentação               |                                                                        | <ul> <li>Duas baterias alcalinas LR6/L40 (tamanho AA)</li> <li>Duas baterias de lítio FR6/L91 (tamanho AA)</li> <li>Duas baterias de Ni-MH recarregáveis EN-MH2 (disponíveis em separado)</li> <li>Adaptador CA EH-65A (disponível em separado)</li> </ul>                                                          |
| Duração da bateria <sup>1</sup>     |                                                                        |                                                                                                    |
|                                     | Fotografias                                                            | <ul> <li>Cerca de 200 fotografias com baterias alcalinas</li> <li>Cerca de 650 fotografias com baterias de lítio</li> <li>Cerca de 380 fotografias com baterias EN-MH2</li> </ul>                                                                                                    |
|                                     | Filmes (duração efetiva<br>das baterias para<br>gravação) <sup>2</sup> | <ul> <li>Aprox. 1 h com baterias alcalinas</li> <li>Aprox. 3 h 20 min com baterias de lítio</li> <li>Aprox. 2 h com baterias EN-MH2</li> </ul>                                                                                                    |
| Encaixe do tripé                    |                                                                        | 1/4 (ISO 1222)                                                                                                    |
| Dimensões (L $\times$ A $\times$ P) |                                                                        | Aprox. 96,4 $	imes$ 59,4 $	imes$ 28,9 mm (não incluindo saliências)                                                                                                    |
| Peso                                |                                                                        | Aprox. 160 g (incluindo baterias e cartão de memória SD)                                                                                                    |
| A                                   | mbiente de funcionamento                                               |                                                                                                    |
|                                     | Temperatura                                                            | 0°C-40°C                                                                                                    |
|                                     | Humidade                                                               | 85% ou menos (sem condensação)                                                                                                    |

 Salvo indicação em contrário, todos os valores pressupõem baterias alcalinas LR6/L40 (tamanho AA) novas e uma temperatura ambiente de 23 ±3°C, conforme especificações da CIPA (Camera and Imaging Products Association; Associação de produtos para câmaras e imagem).

- <sup>1</sup> A duração das baterias pode variar em função das condições de utilização, como o intervalo entre fotografias ou o tempo de apresentação de menus e imagens. As baterias incluídas são apenas para utilização experimental. Os valores indicados para baterias de lítio são medidos com baterias FR6/L91 (tamanho AA) Energizer(R) Ultimate Lithium, disponíveis comercialmente.
- <sup>2</sup> Cada ficheiro de filme não pode exceder 4 GB de tamanho ou 29 minutos de duração. A gravação poderá terminar antes de este limite ser atingido se a temperatura da câmara ficar elevada.

## Especificações

- A Nikon não se responsabiliza por quaisquer erros que este manual possa conter.
- O aspeto deste produto e respetivas especificações estão sujeitos a alterações sem aviso prévio.

## Cartões de memória aprovados

Os seguintes cartões de memória Secure Digital (SD) foram testados e aprovados para utilização com esta câmara.

 Recomenda-se a utilização de cartões de memória com uma classificação de velocidade SD de 6 ou superior para a gravação de filmes. A gravação de filmes pode parar inesperadamente quando é utilizado um cartão de memória com uma classificação de velocidade inferior.

|           | Cartão de memória SD | Cartão de memória SDHC <sup>2</sup> | Cartão de memória SDXC <sup>3</sup> |
|-----------|----------------------|-------------------------------------|-------------------------------------|
| SanDisk   | 2 GB <sup>1</sup>    | 4 GB, 8 GB, 16 GB, 32 GB            | 64 GB, 128 GB                       |
| TOSHIBA   | -                    | 4 GB, 8 GB, 16 GB, 32 GB            | 64 GB                               |
| Panasonic | 2 GB <sup>1</sup>    | 4 GB, 8 GB, 16 GB, 32 GB            | 64 GB                               |
| Lexar     | -                    | 4 GB, 8 GB, 16 GB, 32 GB            | 64 GB, 128 GB                       |

<sup>1</sup> Se o cartão de memória for utilizado com um leitor de cartões ou com outro dispositivo semelhante, certifique-se de que o dispositivo suporta cartões de 2 GB.

<sup>2</sup> Compatível com SDHC. Se o cartão de memória for utilizado com um leitor de cartões ou com outro dispositivo semelhante, certifique-se de que o dispositivo suporta SDHC.

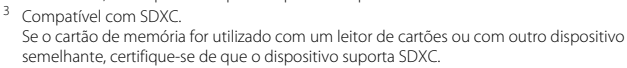

 Contacte o fabricante para obter informações sobre os cartões acima. O desempenho da câmara não pode ser garantido se forem utilizados cartões de memória de outros fabricantes.

#### Informações sobre Marcas Comerciais

- Microsoft, Windows e Windows Vista são marcas comerciais registadas ou marcas comerciais da Microsoft Corporation nos Estados Unidos e/ou noutros países.
- Mac e OS X são marcas comerciais ou marcas registadas da Apple Inc. nos EUA e noutros países.
- Adobe e Acrobat são marcas comerciais da Adobe Systems Inc.
- Os logótipos SDXC, SDHC e SD são marcas comerciais da SD-3C, LLC.
- PictBridge é uma marca comercial.
- Todas as restantes marcas comerciais referidas neste manual ou na restante documentação fornecida com este produto Nikon são marcas comerciais ou marcas comerciais registadas das respectivas empresas titulares.

# Índice remissivo

### <u>Símbolos</u>

| Aiuda                           | <b>~~</b> 4         |
|---------------------------------|---------------------|
| G Ajuda                         | 0-04                |
| O Autotemporizador 19           | , 0-014             |
| MENU Botão                      | 2, 24               |
| 🖬 Botão apagar                  | 2, 17               |
| 🛞 Botão aplicar seleção         | 2                   |
| ● Botão de filmagem             | 2                   |
| ▶ Botão de reprodução           | 2, 16               |
| Botão do modo de disparo        | 2                   |
| Z Compensação de exposição 19   | , 🍋 16              |
| W Grande angular                | 14                  |
| Y Menu de configuração 24       | , 🏍 61              |
| Modo automático                 | . 0010              |
| Modo automático simplificado 20 | 0. <del>6 0</del> 3 |
| Z Modo de cena 20               | ). <b>6-6</b> 4     |
| Modo de reprodução              | 16                  |
| Modo de retrato inteligente 20  | n 🚗                 |
| 4 Modo flash                    | <b>A</b> 11         |
| Wada macro                      | , 0 0 1 1<br>A 1 5  |
| Paperadução do ministuros 16    | ,0-013              |
| Reprodução de miniaturas 16,    | 0-024               |
|                                 |                     |
| Q∠oom de reprodução 16,         | 0-023               |
| <u>A</u>                        |                     |
| Acessórios opcionais            | <b>6-</b> 078       |
| Adaptador CA                    | <b>6-</b> 678       |
| AF permanente                   | <b>66</b> 60        |
| AF simples                      | <b>6</b> 60         |

| Ajuda                      |          |
|----------------------------|----------|
| Alimentação                |          |
| Alimentos <b>" </b>        | 🍋 4, 🗢 5 |
| Altifalante                |          |
| Apagar                     | 17       |
| Apres. diapositivos        | 🏍 54     |
| Apresentação do calendário |          |
| Área de focagem            |          |
| Autodesligado              | 11, 🍽 68 |
| Autotemporizador           | 19, 🍽 14 |
| <u>B</u>                   |          |

| Baterias                               | . 6, 11      |
|----------------------------------------|--------------|
| Baterias recarregáveis                 | <b>5</b> 078 |
| Bloqueio de focagem d                  | 5022         |
| Botão de alimentação/luz de ativação . | 1, 8         |
| Botão de disparo do obturador          | . 1, 13      |
| Botão de filmagem                      | 2            |
| Botão de reprodução                    | 2, 16        |
| Botão do modo de disparo               | 2            |
| BSS 🏍6, 8                              | <b>5</b> 648 |
| <u>C</u>                               |              |
| Cabo de áudio/vídeo 27, 🏍 32, 6        | <b>5</b> 078 |
|                                        |              |

| cubo ac adalo, viaco  |                    |
|-----------------------|--------------------|
| Cabo USB              | 27, 29, 🗢 33, 🍽 78 |
| Carregador            | 🍋 78               |
| Carregador de bateria | as 🏞78             |
| Cartão de memória     | 6, 🖉 19            |
| Compensação de exp    | oosição 19, 🏍 16   |
|                       |                    |

| Computador                         | . 27, 29         |
|------------------------------------|------------------|
| Conector de saída de áudio/vídeo/U | SB               |
|                                    | , 🍋 33           |
| Conector USB/saída de áudio/vídeo  |                  |
|                                    | 26, 29           |
| Controlo de zoom                   | 1, 14            |
| Cópia preto e branco 🖬 🏍           | 4, 🍽 6           |
| Copiar                             | . 🍽 58           |
| Correia                            | iii              |
| Corte 0023                         | 8, <b>6-</b> 031 |
| Crepúsculo/Madrugada 📸             | 🍽 4              |
| D                                  |                  |
| Data e hora 8                      | , 🍽 62           |
| Definições do monitor              | . 🗝 64           |
| Definições do som                  | . 🍽 67           |
| Desporto 💐 🏍                       | 4, 🏍 5           |
| Deteção de movimento               | . 🍽 67           |
| Deteção de rostos                  | . 🗝20            |
| Deteção de sorriso                 | . 🍽 50           |
| Diferença horária                  | . 🍽 62           |
| Disparo                            | 12               |
| Disparo automático                 | 🍋7               |
| Disparo contínuo                   | . 6 <b>-</b> 048 |
| Disparo imagem a imagem            | . 6-648          |
| D-Lighting                         | . 🍽 26           |
| Duração do filme 22                | , 🍋 39           |
| _                                  |                  |

## E

| Ecrã de boas-vindas | <b>6-</b> 061 |
|---------------------|---------------|
| Efeitos de filtro   | 0028          |
| Encaixe do tripé2,  | Ö 17          |

| encontenua de impressao       |                            |
|-------------------------------|----------------------------|
| EN-MH1                        | 🏷 4                        |
| EN-MH2                        | 🍋 78, 🍎 4                  |
| Envio Eye-Fi                  | 🍽71                        |
| Equilíbrio de brancos         | 🍽 46                       |
| Exib. fogo de artifício 🏶     | 🍋 4, 🗝 6                   |
| Extensão                      | 🍋 77                       |
| E                             |                            |
| Festa/interior 💥              | 🍋 4, 🍋 5                   |
| Flash                         | 1, 🍽 11                    |
| Flash automático              |                            |
| Flash de enchimento           | 🍋 12                       |
| Flash desligado               | 🍋 12                       |
| Focagem                       | 13, 🍽 20                   |
| Focagem automática            | <b>6</b> 021, <b>6</b> 060 |
| Formatar                      | 7, 🍽 69                    |
| Formatar a memória interna    | 🏍 69                       |
| Formatar cartões de memória   | 7, 🍽 69                    |
| Formato de data               | 9, 🍽 62                    |
| <u>G</u>                      |                            |
| Gravação de filmes            | 22, 🍽 39                   |
| Gravar filmes                 | 22, 🍋 39                   |
| H                             |                            |
| Hora de verão                 |                            |
| Hora local                    |                            |
| Hora local e data             |                            |
| 1                             |                            |
| _<br>Idioma/Language          |                            |
| Ilhó para a correia da câmara |                            |
| Imagem pequena                |                            |
|                               |                            |

F

1 1 1

| Impressão 27, -34, -36,         | , 🍋 52       |
|---------------------------------|--------------|
| Impressão da data               | <b>66</b> 66 |
| Impressão directa               |              |
| Impressão direta                | <b>6</b> 033 |
| Impressão DPOF                  | <b>6</b> 38  |
| Impressora 27                   | , 🍋 33       |
| Indicador de carga das baterias | 10           |
| Indicador de focagem            | 4            |
| Info Foto                       | <b>6</b> 64  |
|                                 |              |

#### L

| Luminosidade            |              |
|-------------------------|--------------|
| Luz de fundo 🖀          | . 0-04, 0-06 |
| Luz do autotemporizador | 1, 🍽 14      |
| Luz do flash            | 2, 🍽 13      |
|                         |              |

#### M

| Memória interna               | 7                  |
|-------------------------------|--------------------|
| Menu de configuração          | 24, 🍽 61           |
| Menu de disparo 24, 🏞         | 043, <b>0-</b> 044 |
| Menu de filme                 | 24, 🍋 59           |
| Menu de reprodução            | 24, 🍽 52           |
| Menu de retrato inteligente 🕭 | 043, <b>0</b> 050  |
| Microfone                     | 1                  |
| Modo autofocagem              | 🍽 60               |
| Modo automático               | 20, 🍽 10           |
| Modo automático simplificado  | 20, 🍽 3            |
| Modo de cena                  | 20, 🍽 4            |
| Modo de flash                 | 19, 🍽 11           |
| Modo de imagem                | 🍽 44               |
| Modo de repouso               | 🍽 68               |
| Modo de reprodução            | 16                 |
|                               |                    |

| Modo de retrato inteligente                                                                                                | . 20, 🏍8                                                                                                    |
|----------------------------------------------------------------------------------------------------|----------------------------------------------------------------------------------------------------|
| Modo de vídeo                                                                                                    | 🏍 69                                                                                                    |
| Modo macro                                                                                                    | 19, 🍽 15                                                                                                    |
| Monitor                                                                                                    | 2, 3, 🍎 7                                                                                                    |
| Multidisparo 16                                                                                                    | 6–648                                                                                                    |
| Multisseletor                                                                                                    | 2                                                                                                    |
| Museu 🏛 ð                                                                                                    | 04, 006                                                                                                    |
| N                                                                                                    |                                                                                                    |
| Neve 🚨                                                                                                    | 🍽 4                                                                                                    |
| Nikon Transfer 2                                                                                                    | 30                                                                                                    |
| Nome do ficheiro                                                                                                    | 🍋 77                                                                                                    |
| Número de exposições restantes                                                                                             |                                                                                                    |
|                                                                                                    | 10, 🍽 45                                                                                                    |
| 0                                                                                                    |                                                                                                    |
|                                                                                                    |                                                                                                    |
| Objetiva                                                                                                    | 1, 🔅 15                                                                                                    |
| Objetiva<br>Olhos fechados                                                                                                 | 1, 🏷 15<br>🏍 70                                                                                                    |
| Objetiva<br>Olhos fechados<br>Opção encomenda impressão                                                                    | 1, 🔅 15<br>🗝 70<br>🍽 53                                                                                                    |
| Objetiva<br>Olhos fechados<br>Opção encomenda impressão<br>Opções de cor                                                   | 1, Ö 15<br>O 70<br>O 53<br>O 0 49                                                                                                    |
| Objetiva<br>Olhos fechados<br>Opção encomenda impressão<br>Opções de cor<br>Opções de filme                                | 1, 2:15<br>0:070<br>0:053<br>0:049<br>0:059                                                                                                    |
| Dipetiva<br>Olhos fechados<br>Opção encomenda impressão<br>Opções de cor<br>Opções de filme<br>P                           | 1, Ö. 15<br>0 070<br>0 053<br>0 049<br>0 059                                                                                                    |
| Dibjetiva<br>Objetiva<br>Opção encomenda impressão<br>Opções de cor<br>Opções de filme<br>Paisagem<br>■                    | 1, 20-15<br>                                                                                                    |
| Dibjetiva<br>Objetiva<br>Opção encomenda impressão<br>Opções de cor<br>Opções de filme<br>Paisagem ■<br>Paisagem noturna ■ | 1, Ö:15<br>                                                                                                    |
| Cobjetiva                                                                                                    | 1, Ö:15<br>0.070<br>0.053<br>0.049<br>                                                                                                    |
| Cobjetiva                                                                                                    | 1, Ö:15<br>0.070<br>                                                                                                    |
| Cobjetiva                                                                                                    | 1, Ö 15<br>0 0 70<br>0 0 53<br>0 0 49<br>0 0 59<br>0 0 59<br>0 0 4<br>27, 0 0 33<br>0 0 4<br>0 0 4<br>0 0 4                                                                                                    |
| Cobjetiva                                                                                                    | 1, Ö 15<br>0 0 70<br>0 0 53<br>0 0 49<br>0 0 59<br>0 0 59<br>0 0 4<br>27, 0 0 33<br>0 0 4<br>0 0 4<br>0 0 0 4<br>0 0 0 4<br>0 0 0 4<br>0 0 0 4<br>0 0 0 0 4<br>0 0 0 0 0<br>0 0 0 0<br>0 0 0 0 |
| Cobjetiva                                                                                                    | 1, Ö 15<br>0 070<br>0 053<br>0 049<br>0 059<br>0 059<br>0 044<br>27, 0 033<br>0 04<br>0 04<br>0 047<br>14                                                                                                    |

Proteger..... 0-055

### <u>R</u>

| Ranhura do cartão de memória         | 6 |
|--------------------------------------|---|
| Redução do efeito de olhos vermelhos |   |

|                          | <b>6-012, 6-013</b> |
|--------------------------|---------------------|
| Repor tudo               | 🏍72                 |
| Reprodução               | 16, 🍽 41            |
| Reprodução de filmes     | 22, 🍽 41            |
| Reprodução de imagem com | pleta 16            |
| Reprodução de miniaturas | 16, 🍮24             |
| Retrato animal estim. 🦋  | 🍋 4, 🍽 7            |
| Retrato 🛃                | 🍽 4                 |
| Retrato noturno 🛃        | 🍋 4, 🍋 5            |
| Rodar imagem             | 🏍 57                |
| -                        |                     |

## <u>S</u>

| Seletor do melhor disparo 🖚6, | <b>66</b> 48   |
|-------------------------------|----------------|
| Sem piscar de olhos           | <b>6-0</b> 51  |
| Sincronização lenta           | <b>6</b> 12    |
| Som de botão                  | <b>6</b> 67    |
| Som do obturador              | ð <b>-</b> 667 |
| Suavização da pele 🖚27,       | ð <b>ð</b> 50  |
| _                             |                |

### T

| 6 |
|---|
| 1 |
|   |
| 6 |
| 2 |
| 2 |
|   |
| 2 |
| 2 |
|   |

## V

| Valor de abertura       | 14            |
|-------------------------|---------------|
| Velocidade do obturador | 14            |
| Versão de firmware      | <b>6</b> 73   |
| ViewNX 2                | 28            |
| Volume                  | <b>6-</b> 041 |

## Ζ

| Zoom                |         |
|---------------------|---------|
| Zoom de afastamento |         |
| Zoom de aproximação |         |
| Zoom de reprodução  | 16, 🏍23 |
| Zoom digital        |         |
| Zoom ótico          |         |

| <br> |
|------|
| <br> |
|      |
| <br> |
| <br> |
| <br> |
| <br> |
| <br> |
| <br> |
| <br> |

Nenhuma reprodução deste manual sob forma alguma, no seu todo ou em parte (exceto para uma breve referência em artigos críticos ou análises) pode ser realizada sem autorização escrita da NIKON CORPORATION.

> CT3L01(1G) 6MN3281G-01

NIKON CORPORATION

© 2014 Nikon Corporation